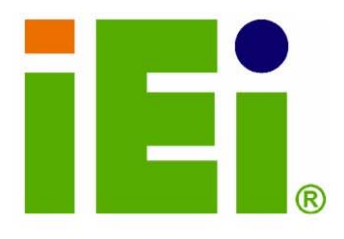

IEI Technology Corp.

# MODEL:

AMD Geode LX 800 Fanless Embedded System with 802.11b/g Wireless Module

## **User Manual**

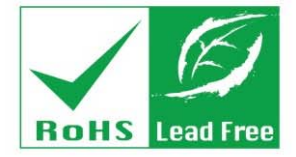

0

инорлбариски. Алтоброрибо Сско исколого-Попис

> odyOłuzopi viekos

Rev. 1.00 July 2007

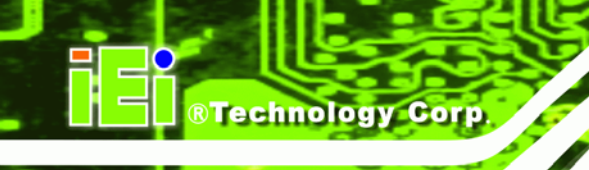

# Revision

| IBX-500A Embedded System |         |                 |
|--------------------------|---------|-----------------|
| Date                     | Version | Changes         |
| July 2007                | 1.00    | Initial release |

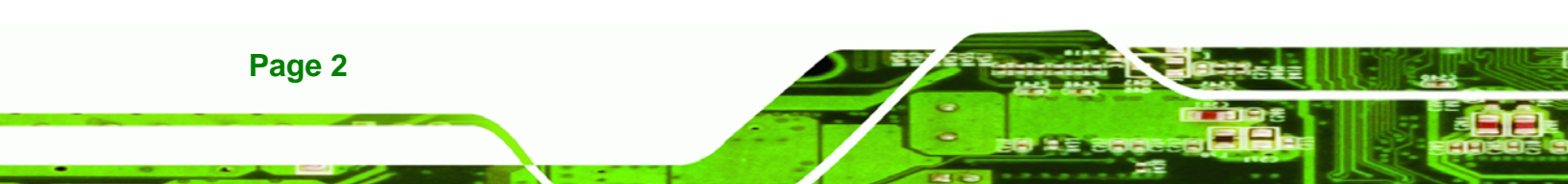

# Copyright

Page 3

RTechnology Corp.

## **COPYRIGHT NOTICE**

The information in this document is subject to change without prior notice in order to improve reliability, design and function and does not represent a commitment on the part of the manufacturer.

In no event will the manufacturer be liable for direct, indirect, special, incidental, or consequential damages arising out of the use or inability to use the product or documentation, even if advised of the possibility of such damages.

This document contains proprietary information protected by copyright. All rights are reserved. No part of this manual may be reproduced by any mechanical, electronic, or other means in any form without prior written permission of the manufacturer.

### TRADEMARKS

IBM PC is a registered trademark of International Business Machines Corporation. INTEL® is a registered trademark of INTEL® Corporation. Other product names mentioned herein are used for identification purposes only and may be trademarks and/or registered trademarks of their respective owners.

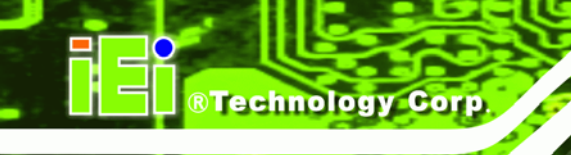

# **Packing List**

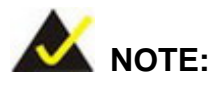

If any of the components listed in the checklist below are missing, please do not proceed with the installation. Contact the IEI reseller or vendor you purchased the IBX-500A from or contact an IEI sales representative directly. To contact an IEI sales representative, please send an email to <u>sales@iei.com.tw</u>.

The items listed below should all be included in the IBX-500A package.

- 1 x IBX-500A embedded system
- 1 x Power adaptor
- 1 x Power cord
- 1 x Wireless antenna
- 1 x Wall mount kit
- 1 x Screw set
- 4 x Foot pads
- 1 x Quick installation guide (QIG)
- 1 x Driver and manual CD
- 1 x DIN mount kit (optional)
- 1 x 128MB CompactFlash® card with Windows CE 5.0 pre-installed (optional)
- 1 x 1GB CompactFlash® card with Windows XPE pre-installed (optional)

Images of the above items are shown in Chapter 4.

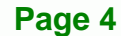

## Precautions

Technology

Corp.

#### SAFETY PRECAUTIONS

- 1. Prior to installing, moving and modifying the embedded system, make sure that the unit's power is turned off and the power cord is disconnected.
- 2. Do not apply voltage levels that exceed the specified voltage range. Doing so may cause fire or an electrical shock.
- 3. Electric shock can occur if the embedded system is opened. Do not drop or insert any objects into any openings of the embedded system.
- 4. Only qualified engineers from certified system integrators or VARs are allowed to make necessary modifications to the embedded system.
- If considerable amounts of dust, water, or fluids enter the embedded system, turn off the power supply immediately, unplug the power cord, and contact the vendor.
- 6. Explosions may occur with installations in environments where flammable gases are present.
- 7. Fault-tolerant and failsafe designs should be implemented with the use of the embedded system on transportation vehicles, ships, safety/security devices, or medical devices not related to life-support functions. Users/integrators should take responsibility for adequate levels of reliability and safety.
- 8. Preventive designs should be implemented so as to avoid communications faults between the embedded system and the devices it controls.

#### HANDLING PRECAUTIONS

- 1. Do not drop the embedded system against a hard surface.
- 2. Do not strike or exert excessive force onto the embedded system.
- Avoid exposing the embedded system to direct sunlight, dust, or chemical vapors.
- 4. Condensation might form inside the embedded system chassis if exposed to sudden changes in temperature.
- 5. Carefully route the power cord so that people cannot step on it. Do not place anything over the power cord.

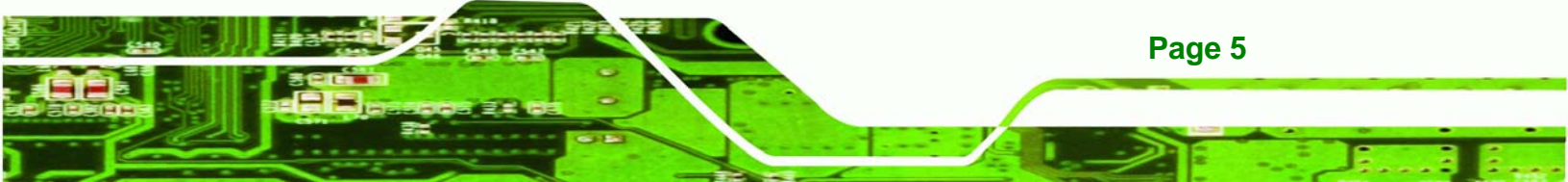

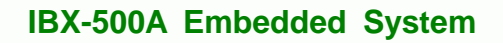

- If the equipment should be left unused for an extended period of time, disconnect it from the power source to avoid damage by transient over-voltage.
- 7. If any of the following situations arises, get the equipment checked by service personnel:
  - O The power cord or plug is damaged.
  - O Liquid has penetrated into the equipment.
  - O The equipment has been exposed to moisture.
  - The equipment does not work properly, or the user cannot get it to work according to the user manual.
  - O The equipment has been dropped and damaged.
  - O The equipment shows obvious signs of breakage.

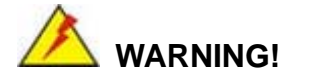

Technology Corp

Any changes or modifications made to the equipment that are not expressly approved by the relevant standards could void the authority to operate the equipment.

#### MAINTENANCE AND CLEANING

Page 6

Note the following precautions before beginning to clean the embedded system.

When cleaning any single part or component of the computer, please read and understand the details below fully.

- Never spray or squirt liquids directly onto any computer component. To clean the device, please rub it with a piece of dry and soft cloth or a slightly moistened cloth.
- The interior of the embedded system does not require cleaning. Keep fluids away from the embedded system and the interior of it.
- Turn the system off before cleaning the embedded system.
- Never drop any objects through the openings of the embedded system or get the circuit board damp or wet.

 Be cautious of any cleaning solvents or chemicals used when cleaning the embedded system as some individuals may be allergic to the ingredients.

Technolog

Corp.

Avoid any eating, drinking or smoking near the embedded system.

#### **CLEANING TOOLS**

Below is a list of items to use while cleaning the computer or computer peripherals. Please keep in mind that some components in the computer may only be cleaned using a product designed for cleaning that component, if this is the case it will be mentioned in the cleaning tips.

- *Cloth* A piece of cloth is the best tool to use when rubbing up a component. Although paper towels or tissues can be used on most hardware as well, it is recommended to rub it with a piece of cloth.
- Water or rubbing alcohol Moisten a piece of cloth a bit with some water or rubbing alcohol and rub it on the computer. Unknown solvents may be harmful to the plastics parts.
- Vacuum cleaner Removing the dust, dirt, hair, cigarette particles, and other particles out of a computer can be one of the best methods of cleaning a computer. Over time these items can restrict the airflow in a computer and cause circuitry to corrode.
- Cotton swabs Cotton swabs moistened with rubbing alcohol or water are excellent tools for wiping hard to reach areas in the keyboard, mouse, and other locations.
- Foam swabs Whenever possible it is better to use lint free swabs such as foam swabs.

## **ESD PRECAUTIONS**

Observe all conventional anti-ESD methods while handling the components contained within the embedded system should the need arise to remove any of the chassis panels. The use of a grounded wrist strap and an anti-static work pad is recommended. Avoid dust and debris or other static-accumulating materials in the work area.

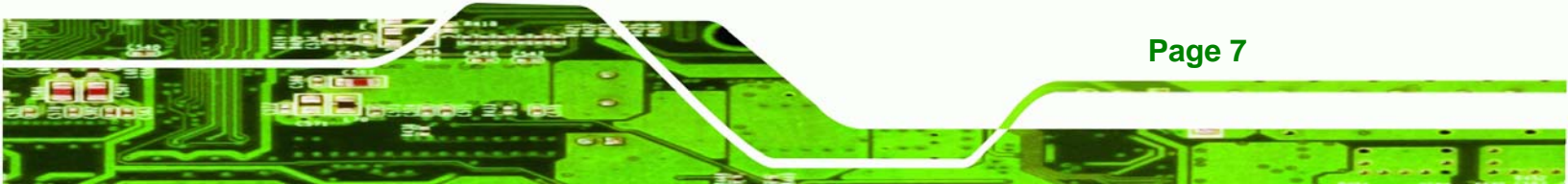

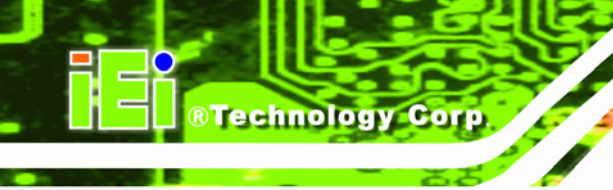

# **Table of Contents**

| 1 | INTRODUCTION                                                             | . 17 |
|---|--------------------------------------------------------------------------|------|
|   | 1.1 IBX-500A Embedded System Overview                                    | . 18 |
|   | 1.1.1 IBX-500A Benefits                                                  | . 18 |
|   | 1.1.2 IBX-500A Features                                                  | . 18 |
|   | 1.2 IBX-500A MODEL VARIATIONS                                            | . 19 |
|   | 1.3 TECHNICAL SPECIFICATIONS                                             | . 20 |
|   | 1.4 Wireless LAN Module                                                  | . 21 |
|   | 1.5 Power Adapter                                                        | . 22 |
| 2 | MECHANICAL DESCRIPTION                                                   | . 25 |
|   | 2.1 IBX-500A MECHANICAL OVERVIEW                                         | . 26 |
|   | 2.2 IBX-500A Physical Dimensions                                         | . 26 |
|   | 2.3 External Overview                                                    | . 27 |
|   | 2.3.1.1 Front Panel Overview                                             | . 27 |
|   | 2.3.1.2 Front Panel Connectors and Indicators                            | . 28 |
|   | 2.3.2 Side Panel                                                         | . 29 |
|   | 2.3.3 Bottom Surface                                                     | . 29 |
|   | 2.4 INTERNAL OVERVIEW                                                    | . 30 |
| 3 | SYSTEM COMPONENTS                                                        | . 31 |
|   | 3.1 IBX-500A Embedded System Motherboard                                 | . 32 |
|   | 3.1.1 IBX-500A Embedded System Motherboard                               | . 32 |
|   | 3.1.2 AFLMB-LX-800 Motherboard Overview                                  | . 32 |
|   | 3.1.3 CPU Support                                                        | . 33 |
|   | 3.1.3.1 AMD <sup>®</sup> Geode <sup>™</sup> LX 800 500MHz Specifications | . 33 |
|   | 3.1.4 $AMD^{@}$ Geode <sup>TM</sup> LX 800 500MHz Power Management       | . 34 |
|   | 3.2 System Chipset                                                       | . 34 |
|   | 3.3 GRAPHICS SUPPORT                                                     | . 35 |
|   | 3.4 ETHERNET CONTROLLER SPECIFICATIONS                                   | . 37 |
|   | 3.4.1 Overview                                                           | . 37 |
|   | 3.4.2 Features                                                           | . 37 |

|   | 3.5 Peripheral Interface Connectors                     |    |
|---|---------------------------------------------------------|----|
|   | 3.5.1 Peripheral Interface Connectors                   |    |
|   | 3.5.2 External Interface Panel Connectors               |    |
|   | 3.6 AFLMB-LX-800 MOTHERBOARD ON-BOARD JUMPERS           |    |
|   | 3.6.1 AT/ATX Power Select                               | 40 |
|   | 3.6.2 COM3 Pin-9 Signal Select Jumper Settings          | 40 |
|   | 3.6.3 COM1 and COM2 Pin-9 Signal Select Jumper Settings |    |
|   | 3.6.4 COM2 Select Jumper Settings                       |    |
| 4 | INSTALLATION                                            |    |
|   | 4.1 ANTI-STATIC PRECAUTIONS                             |    |
|   | 4.2 INSTALLATION PROCEDURE                              |    |
|   | 4.2.1 Installation Procedure Overview                   |    |
|   | 4.2.2 Unpacking                                         | 47 |
|   | 4.2.3 Bottom Cover Removal                              |    |
|   | 4.2.4 Configure the Jumper Settings                     |    |
|   | 4.2.5 CompactFlash® Card Installation                   | 50 |
|   | 4.2.6 Foot Pad Installation                             | 50 |
|   | 4.2.7 Mounting the System with Wall Mount Kit           | 51 |
|   | 4.2.8 DIN Mounting                                      | 54 |
|   | 4.2.9 Cable Connections                                 | 55 |
|   | 4.3 POWER-ON PROCEDURE                                  |    |
|   | 4.3.1 Installation Checklist                            |    |
|   | 4.3.2 Power-on Procedure                                |    |
| 5 | BIOS SETTINGS                                           | 59 |
|   | 5.1 Introduction                                        | 60 |
|   | 5.1.1 Starting Setup                                    | 60 |
|   | 5.1.2 Using Setup                                       | 60 |
|   | 5.1.3 Getting Help                                      | 61 |
|   | 5.1.4 Main BIOS Menu                                    | 61 |
|   | 5.2 Standard CMOS Features                              |    |
|   | 5.2.1 IDE Primary Master/Slave                          |    |
|   | 5.3 Advanced BIOS Features                              |    |
|   | 5.4 Advanced Chipset Features                           |    |

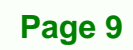

a a.

®Technology Corp.

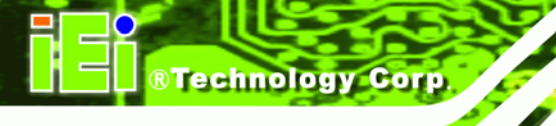

|   | 5.5 INTEGRATED PERIPHERALS                                                                      |     |
|---|-------------------------------------------------------------------------------------------------|-----|
|   | 5.6 Power Management Setup                                                                      |     |
|   | 5.7 PNP/PCI CONFIGURATIONS                                                                      |     |
|   | 5.8 PC HEALTH STATUS                                                                            |     |
| 6 | DRIVER INSTALLATION                                                                             |     |
|   | 6.1 Available Software Drivers                                                                  |     |
|   | 6.2 AMD <sup>®</sup> VGA INSTALLATION                                                           |     |
|   | 6.3 Audio Driver Installation                                                                   |     |
|   | 6.4 REALTEK RTL8100C LAN INSTALLATION                                                           |     |
|   | 6.5 VIA WIRELESS LAN MODULE (VNT6655AM) INSTALLATION                                            |     |
|   | 6.6 AMD <sup>®</sup> AES Driver Installation                                                    |     |
| A | IEI EMBEDDED SYSTEM SERIES                                                                      |     |
|   | A.1 IEI Embedded System Series                                                                  |     |
|   | A.1.1 Overview                                                                                  | 120 |
|   | A.1.2 IEI Embedded System Series                                                                | 120 |
|   | A.1.3 IEI Embedded System Series Variations                                                     | 121 |
|   | A.2 Embedded System Solutions                                                                   |     |
|   | A.2.1 AMD <sup>®</sup> Geode <sup>®</sup> LX800 500MHz Solutions                                | 121 |
|   | A.2.2 AMD <sup>®</sup> Geode <sup>®</sup> GX466 333MHz Solutions                                | 122 |
|   | A.2.3 VIA <sup>®</sup> LUKE <sup>®</sup> 1GHz Solutions                                         | 122 |
|   | A.2.4 VIA® MARK® 800MHz Solutions                                                               | 123 |
|   | A.2.5 Intel <sup>®</sup> Celeron <sup>®</sup> M 1 GHz Solutions                                 | 123 |
|   | A.2.6 Intel <sup>®</sup> Celeron <sup>®</sup> M 1.5GHz Solutions                                | 123 |
|   | A.2.7 Intel <sup>®</sup> Pentium <sup>®</sup> M 1.6GHz Solutions                                | 124 |
|   | A.2.8 Intel <sup>®</sup> Socket 479 Pentium <sup>®</sup> /Celeron <sup>®</sup> M 2GHz Solutions | 125 |
|   | A.2.9 LGA 775 Intel <sup>®</sup> Pentium <sup>®</sup> 4/ Pentium <sup>®</sup> D Solutions       | 125 |
|   | A.2.10 Intel <sup>®</sup> Socket 479 Core Duo/Solo Solutions                                    | 125 |
| В | BIOS MENU OPTIONS                                                                               |     |
|   | B.1 BIOS CONFIGURATION OPTIONS                                                                  |     |
| С | WATCHDOG TIMER                                                                                  |     |
| D | ADDRESS MAPPING                                                                                 |     |
|   | D.1 IO Address Map                                                                              |     |

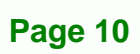

| 7 | INDEX                                                                 | . 143 |
|---|-----------------------------------------------------------------------|-------|
|   | ROHS COMPLIANT UNDER 2002/95/EC WITHOUT MERCURY                       | . 140 |
|   | E.1 HAZARDOUS MATERIAL DISCLOSURE TABLE FOR IPB PRODUCTS CERTIFIED AS |       |
| E | HAZARDOUS MATERIALS DISCLOSURE                                        | . 139 |
|   | D.4 DMA CHANNEL ASSIGNMENTS                                           | . 137 |
|   | D.3 IRQ MAPPING TABLE                                                 | . 137 |
|   | D.2 1ST MB MEMORY ADDRESS MAP                                         | . 137 |

®Technology Corp.

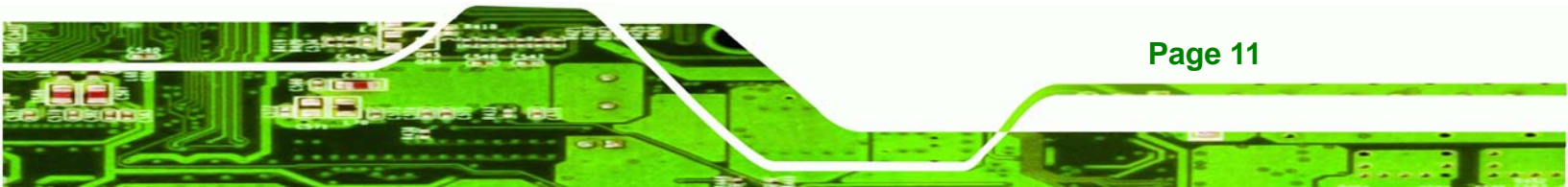

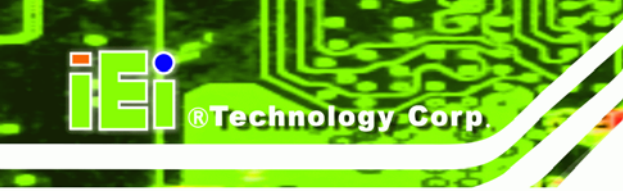

# **List of Figures**

| Figure 1-1: IBX-500A Embedded System18                                 |
|------------------------------------------------------------------------|
| Figure 1-2: Power Adapter22                                            |
| Figure 2-1: IBX-500A Dimensions (mm)27                                 |
| Figure 2-2: IBX-500A Front Panel28                                     |
| Figure 2-3: IBX-500A Side Panel29                                      |
| Figure 2-4: Bottom Surface                                             |
| Figure 2-5: Internal Overview30                                        |
| Figure 3-1: AFLMB-LX-800 Jumper and Connector Locations32              |
| Figure 3-2: Jumpers                                                    |
| Figure 3-3: AT/ATX Power Select Jumper Location40                      |
| Figure 3-4: COM3 Pin-9 Signal Select Jumper Location41                 |
| Figure 3-5: COM1 and COM2 Pin-9 Signal Select Jumper Location43        |
| Figure 3-6: COM2 Select Jumper Location44                              |
| Figure 4-1: Bottom Cover Retention Screws (Front Panel)48              |
| Figure 4-2: Bottom Cover Retention Screws (Rear Panel)49               |
| Figure 4-3: COM2 Port Select and AT/ATX Power Select Jumper Settings49 |
| Figure 4-4: CF Card Installation50                                     |
| Figure 4-5: Foot Pads Installation51                                   |
| Figure 4-6: Wall-mounting Bracket52                                    |
| Figure 4-7: Mount the Embedded System53                                |
| Figure 4-8: Secure the Embedded System53                               |
| Figure 4-9: DIN Rail Mounting Bracket54                                |
| Figure 4-10: Screw Locations54                                         |
| Figure 4-11: Mounting the DIN RAIL55                                   |
| Figure 4-12: Secure the Assembly to the DIN Rail55                     |
| Figure 4-13: Power Switch and Power LED                                |
|                                                                        |
| Figure 6-1: Access Windows Control Panel                               |

| Figure 6-3: Click the Device Manager Tab94                                                                                                    |
|----------------------------------------------------------------------------------------------------|
| Figure 6-4: Device Manager List95                                                                                                    |
| Figure 6-5: Video Controller Properties Window96                                                                                                    |
| Figure 6-6: Hardware Update Wizard97                                                                                                    |
| Figure 6-7: Install Options Window97                                                                                                    |
| Figure 6-8: Search Options Window98                                                                                                    |
| Figure 6-9: Folder Selection Window98                                                                                                    |
| Figure 6-10: Search Options Window99                                                                                                    |
| Figure 6-11: Hardware Update Wizard Search Window 100                                                                                                    |
| Figure 6-12: Windows Logo Testing Window 100                                                                                                    |
| Figure 6-13: Driver Installation Window101                                                                                                    |
| Figure 6-14: Driver Installation Complete Window 101                                                                                                    |
| Figure 6-15: Device Manager Window102                                                                                                    |
| Figure 6-16: Access Windows Control Panel103                                                                                                    |
| Figure 6-17: Double Click the System Icon 104                                                                                                    |
| Figure 6-18: Double Click the Device Manager Tab                                                                                                    |
|                                                                                                    |
| Figure 6-19: Device Manager List 106                                                                                                    |
| Figure 6-19: Device Manager List    106      Figure 6-20: Search for Suitable Driver    107                                                                                                    |
| Figure 6-19: Device Manager List106Figure 6-20: Search for Suitable Driver107Figure 6-21: Locate Driver Files107                                                                                                    |
| Figure 6-19: Device Manager List106Figure 6-20: Search for Suitable Driver107Figure 6-21: Locate Driver Files107Figure 6-22: Location Browsing Window108                                                                                                    |
| Figure 6-19: Device Manager List106Figure 6-20: Search for Suitable Driver107Figure 6-21: Locate Driver Files107Figure 6-22: Location Browsing Window108Figure 6-23: Access the LAN Folder109                                                                                                    |
| Figure 6-19: Device Manager List106Figure 6-20: Search for Suitable Driver107Figure 6-21: Locate Driver Files107Figure 6-22: Location Browsing Window108Figure 6-23: Access the LAN Folder109Figure 6-24: Access the Realtek Folder109                                                                                                    |
| Figure 6-19: Device Manager List106Figure 6-20: Search for Suitable Driver107Figure 6-21: Locate Driver Files107Figure 6-22: Location Browsing Window108Figure 6-23: Access the LAN Folder109Figure 6-24: Access the Realtek Folder109Figure 6-25: Locate the Setup Program Icon110                                                                                                    |
| Figure 6-19: Device Manager List106Figure 6-20: Search for Suitable Driver107Figure 6-21: Locate Driver Files107Figure 6-22: Location Browsing Window108Figure 6-23: Access the LAN Folder109Figure 6-24: Access the Realtek Folder109Figure 6-25: Locate the Setup Program Icon110Figure 6-26: Preparing Setup Screen110                                                                                                    |
| Figure 6-19: Device Manager List106Figure 6-20: Search for Suitable Driver107Figure 6-21: Locate Driver Files107Figure 6-22: Location Browsing Window108Figure 6-23: Access the LAN Folder109Figure 6-24: Access the Realtek Folder109Figure 6-25: Locate the Setup Program Icon110Figure 6-26: Preparing Setup Screen110Figure 6-27: Install Wizard Welcome Screen111                                                                                                    |
| Figure 6-19: Device Manager List106Figure 6-20: Search for Suitable Driver107Figure 6-21: Locate Driver Files107Figure 6-22: Location Browsing Window108Figure 6-23: Access the LAN Folder109Figure 6-24: Access the Realtek Folder109Figure 6-25: Locate the Setup Program Icon110Figure 6-26: Preparing Setup Screen110Figure 6-27: Install Wizard Welcome Screen111Figure 6-28: LAN Driver Installation111                                                                                                    |
| Figure 6-19: Device Manager List106Figure 6-20: Search for Suitable Driver107Figure 6-21: Locate Driver Files107Figure 6-22: Location Browsing Window108Figure 6-23: Access the LAN Folder109Figure 6-24: Access the Realtek Folder109Figure 6-25: Locate the Setup Program Icon110Figure 6-26: Preparing Setup Screen110Figure 6-27: Install Wizard Welcome Screen111Figure 6-28: LAN Driver Installation111Figure 6-29: Installing Screen112                                                                                                    |
| Figure 6-19: Device Manager List106Figure 6-20: Search for Suitable Driver107Figure 6-21: Locate Driver Files107Figure 6-21: Location Browsing Window108Figure 6-22: Location Browsing Window109Figure 6-23: Access the LAN Folder109Figure 6-24: Access the Realtek Folder109Figure 6-25: Locate the Setup Program Icon110Figure 6-26: Preparing Setup Screen110Figure 6-27: Install Wizard Welcome Screen111Figure 6-28: LAN Driver Installation111Figure 6-29: Installing Screen112Figure 6-30: LAN Driver Installation Complete112                                                                                                    |
| Figure 6-19: Device Manager List106Figure 6-20: Search for Suitable Driver.107Figure 6-21: Locate Driver Files107Figure 6-22: Location Browsing Window.108Figure 6-23: Access the LAN Folder109Figure 6-24: Access the Realtek Folder109Figure 6-25: Locate the Setup Program Icon110Figure 6-26: Preparing Setup Screen110Figure 6-27: Install Wizard Welcome Screen111Figure 6-28: LAN Driver Installation111Figure 6-29: Installing Screen112Figure 6-30: LAN Driver Installation Complete112Figure 6-31: Access the LAN Folder113                                                                                                    |
| Figure 6-19: Device Manager List106Figure 6-20: Search for Suitable Driver107Figure 6-21: Locate Driver Files107Figure 6-22: Location Browsing Window108Figure 6-23: Access the LAN Folder109Figure 6-24: Access the Realtek Folder109Figure 6-25: Locate the Setup Program Icon110Figure 6-26: Preparing Setup Screen110Figure 6-27: Install Wizard Welcome Screen111Figure 6-28: LAN Driver Installation111Figure 6-30: LAN Driver Installation Complete112Figure 6-31: Access the LAN Folder113Figure 6-31: Access the VT6655 Folder113                                                                                                    |
| Figure 6-19: Device Manager List106Figure 6-20: Search for Suitable Driver107Figure 6-21: Locate Driver Files107Figure 6-21: Location Browsing Window108Figure 6-22: Location Browsing Window108Figure 6-23: Access the LAN Folder109Figure 6-24: Access the Realtek Folder109Figure 6-25: Locate the Setup Program Icon110Figure 6-26: Preparing Setup Screen110Figure 6-27: Install Wizard Welcome Screen111Figure 6-28: LAN Driver Installation111Figure 6-30: LAN Driver Installation Complete112Figure 6-31: Access the LAN Folder113Figure 6-32: Access the VT6655 Folder113Figure 6-33: Locate the WinSetup Program Icon113Figure 6-33: Locate the WinSetup Program Icon113 |

Page 13

4

®Technology Corp.

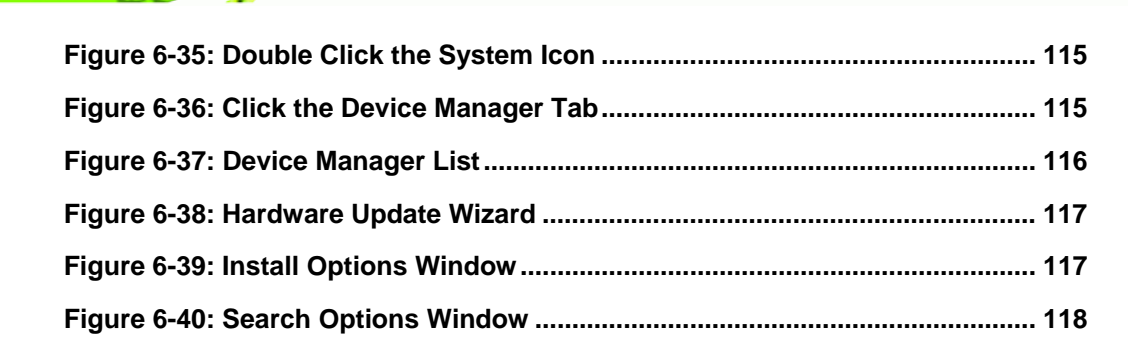

**BTechnology Corp** 

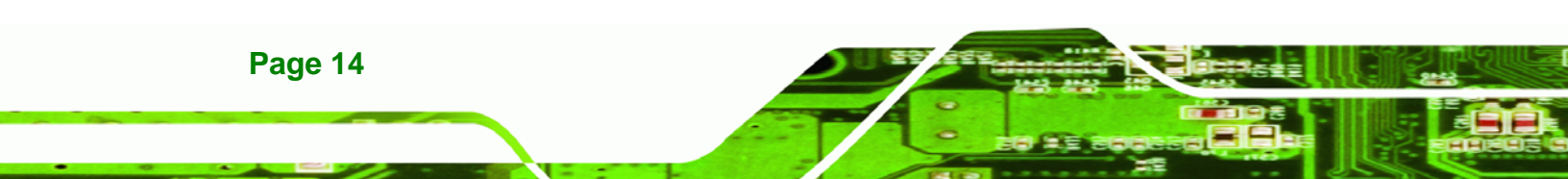

# **List of Tables**

®Technology Corp.

| Table 1-1: Model Variations                                  | 19 |
|--------------------------------------------------------------|----|
| Table 1-2: CF Card with Preinstalled OS                      | 19 |
| Table 1-3: Technical Specifications                          | 20 |
| Table 1-4: Wireless Module Specifications                    | 21 |
| Table 1-5: Power Adapter Specifications                      | 23 |
| Table 3-1: Peripheral Interface Connectors                   | 38 |
| Table 3-2: Rear Panel Connectors                             | 39 |
| Table 3-3: Jumpers                                           | 39 |
| Table 3-4: AT/ATX Power Select Jumper Settings               | 40 |
| Table 3-5: COM3 Pin-9 Signal Select Jumper Settings          | 41 |
| Table 3-6: COM1 and COM2 Pin-9 Signal Select Jumper Settings | 42 |
| Table 3-7: COM2 Select Jumper Settings (JP5)                 | 43 |
| Table 3-8: COM2 Select Jumper Settings (JP6)                 | 44 |
| Table 4-1: Package List Contents                             | 48 |
| Table 5-1: BIOS Navigation Keys                              | 61 |

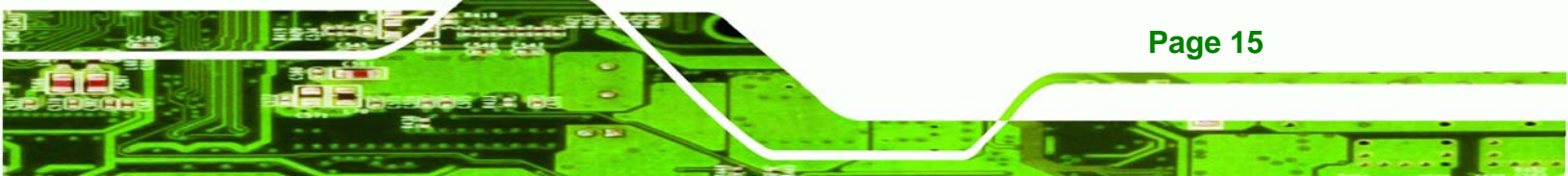

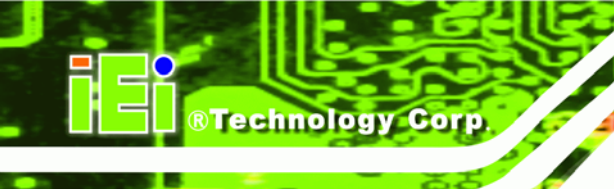

# List of BIOS Menus

| BIOS Menu 1: Award BIOS CMOS Setup Utility | 61 |
|--------------------------------------------|----|
| BIOS Menu 2: Standard CMOS Features        | 64 |
| BIOS Menu 3: Advanced BIOS Features        | 68 |
| BIOS Menu 4: Advanced Chipset Features     | 74 |
| BIOS Menu 5: Integrated Peripherals        | 76 |
| BIOS Menu 6: Power Management Setup        | 80 |
| BIOS Menu 7: IRQ Wakeup Events             | 85 |
| BIOS Menu 8: PnP/PCI Configurations        | 86 |
| BIOS Menu 9: PC Health Status              | 89 |

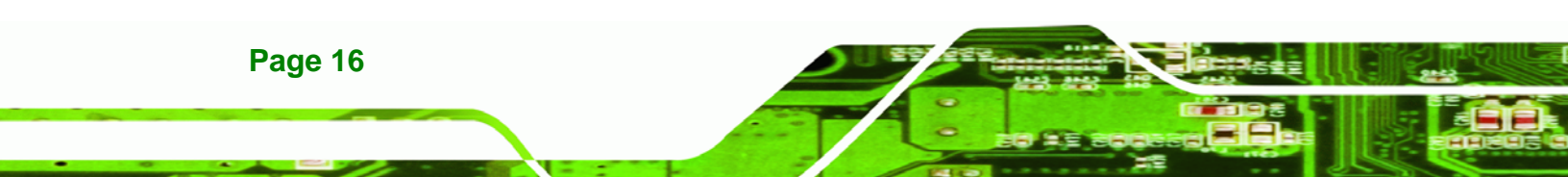

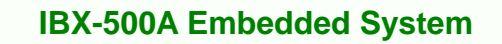

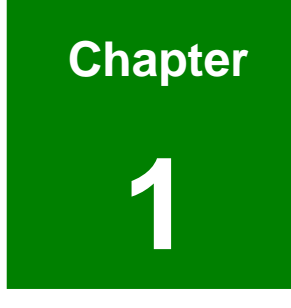

®Technology Corp.

# Introduction

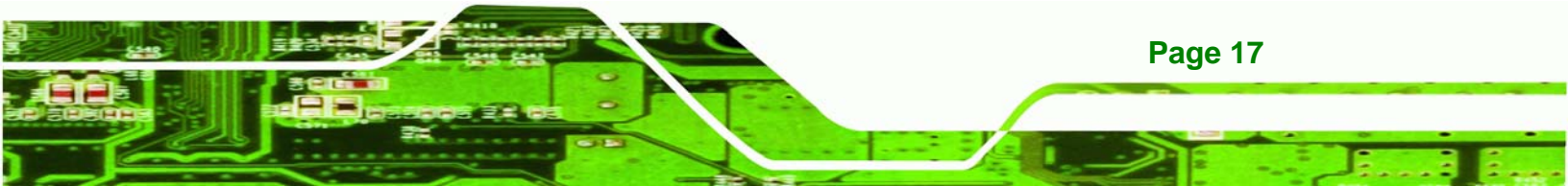

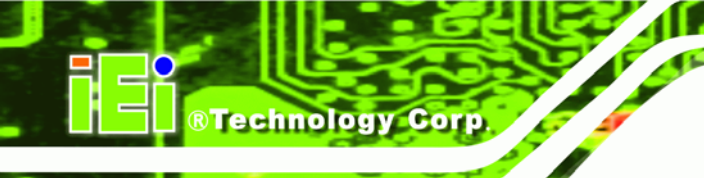

## 1.1 IBX-500A Embedded System Overview

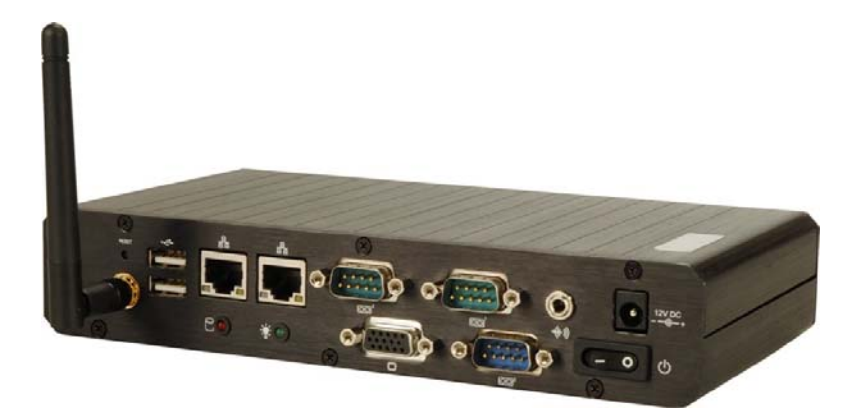

#### Figure 1-1: IBX-500A Embedded System

There are two AMD® Geode<sup>™</sup> LX 800 500MHz based embedded solutions in the IBX-500A series. All fanless motherboards have been optimized for multimedia applications that require minimum installation space. The AFLMB-LX-800 main board supports a full range of functions for an AT/ATX-compatible industrial computer.

## 1.1.1 IBX-500A Benefits

The IBX-500A embedded system has the following benefits:

- Easy installation saves installation time
- Complete integration saves solution development time and cost
- Quick access CF storage card interface
- Compact size saves space
- Powerful preinstalled AMD® Geode<sup>TM</sup> LX 800 500MHz CPU and motherboard ensures rigorous processing needs can be met

## 1.1.2 IBX-500A Features

The IBX-500A has the following features

- RoHS compliant design
- Fanless system
- AMD® Geode<sup>TM</sup> LX 800 500MHz CPU supported

Page 18

- Built-in 802.11b/g wireless LAN module
- Dual 10/100Mbps LAN RJ-45 connectors supported
- One CompactFlash® Type I or Type II card supported
- Wall mount and DIN mount supported

## 1.2 IBX-500A Model Variations

There are two models in the IBX-500A embedded system series. One model has a preinstalled 256MB DDR memory module and the other one model has a 512MB DDR memory module preinstalled. The two models are listed in **Table 1-1** below.

RTechnology Corp.

| Model          | CPU                      | Memory    | Wireless LAN |
|----------------|--------------------------|-----------|--------------|
| IBX-500A/256MB | AMD® Geode LX 800 500MHz | 256MB DDR | Yes          |
| IBX-500A/512MB | AMD® Geode LX 800 500MHz | 512MB DDR | Yes          |

#### Table 1-1: Model Variations

Optional 128MB or 1GB CF card pre-installed with Windows® CE 5.0 or Windows® XP Embedded is also provided by IEI for the IBX-500A embedded system. The information of the optional CF card is listed below.

| S/N            | OS Image             | Capacity | Software<br>Development Kit |
|----------------|----------------------|----------|-----------------------------|
| IBXCF-500A-CE  | Windows® CE 5.0      | 128MB    | Yes                         |
| IBXCF-500A-XPE | Windows® XP Embedded | 1GB      | No                          |

Table 1-2: CF Card with Preinstalled OS

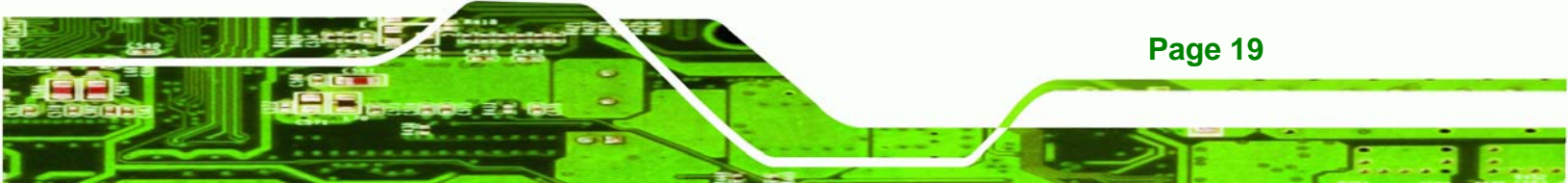

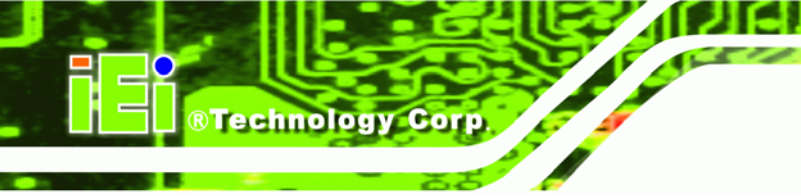

## **1.3 Technical Specifications**

The specifications for the Intel based embedded systems are listed below.

|                        | IBX-500A                                           |
|------------------------|----------------------------------------------------|
| СРИ                    | AMD® Geode <sup>™</sup> LX 800 500MHz CPU          |
| System Chipset         | AMD® LX 800 + CS-5536                              |
| System Memory          | 256MB/512MB 200-pin SO-DIMM DDR SDRAM              |
| Ethernet               | Dual 10/100Base-T RTL8100C                         |
| Display                | CRT integrated in AMD® Geode <sup>™</sup> LX 800   |
| USB                    | 2 x USB 2.0 supported                              |
| Serial Port            | 2 x RS-232                                         |
|                        | 1 x RS-232/422/485 (selectable)                    |
| Audio                  | AC'97 Codec Realtek ALC203                         |
|                        | One audio connector                                |
| Storage                | One CompactFlash® Type I or Type II card supported |
| Chassis Construction   | Aluminum Alloy                                     |
| Power Supply           | External power adapter, input voltage:             |
|                        | 115V AC ~ 230V AC @ 47Hz ~ 63Hz, 36W               |
| Operating Temperature  | 0°C ~ 50°C                                         |
| Color                  | Black                                              |
| Net Weight             | 645g                                               |
| Dimensions (D x W x H) | 210mm x 109mm x 38mm                               |

Table 1-3: Technical Specifications

## **1.4 Wireless LAN Module**

The IBX-500A series models are preinstalled with a VIA networking VNT6655AM wireless Mini PCI card. The specifications for the wireless module are listed in **Table 1-4**:

RTechnology Corp.

|                        | VIA VNT6655AM                                            |  |
|------------------------|----------------------------------------------------------|--|
| Standard               | IEEE 802.11 b/g                                          |  |
| Interface              | Mini PCI                                                 |  |
| Controller Chip        | VIA VT6655                                               |  |
| Connectors             | 2 x U.FL (I-PEX) Antenna connectors                      |  |
| Security               | Supports WPA and WPA 2.0                                 |  |
|                        | Built-in hardware security engine for 802.11i 4.0 WEP    |  |
|                        | (128-bit, 64-bit), TKIP, AES CCMP                        |  |
| Frequency Range        | <b>:y Range</b> 2.4 ~ 2.4835GHz (for US, Canada, Europe) |  |
|                        | 2.4 ~ 2.497GHz (for Japan)                               |  |
| Power Consumption      | 802.11b: 250mA@3.3V                                      |  |
|                        | 802.11g: 230mA@3.3V                                      |  |
|                        | Listening: 190mA@3.3V                                    |  |
| Operating Voltage      | 3.3V                                                     |  |
| Dimensions (W x H x D) | 64.7mm x 3.8mm x 44.6mm                                  |  |
| Supported OS           | Windows: 98SE/Me/NT/2000/XP/2003 Server                  |  |
|                        | CE (4.2/5.0b)                                            |  |
|                        | Linux (2.4x/2.6x)                                        |  |
| Compliant              | FCC Part 15 B, C                                         |  |

**Table 1-4: Wireless Module Specifications** 

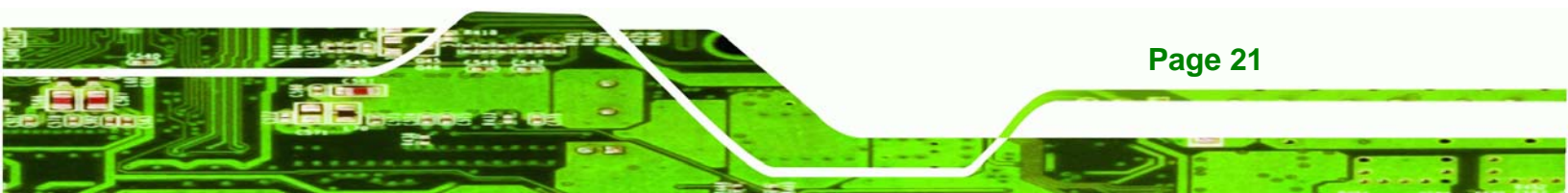

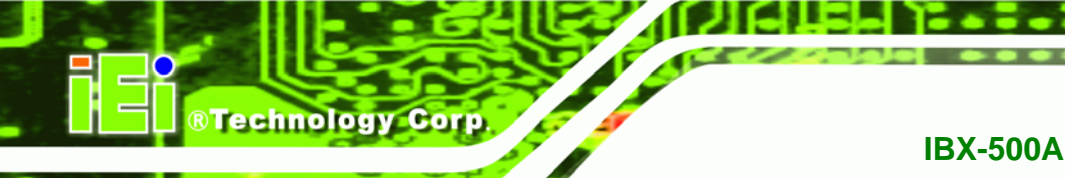

## **1.5 Power Adapter**

The IBX-500A series models are shipped with a 36W power adapter.

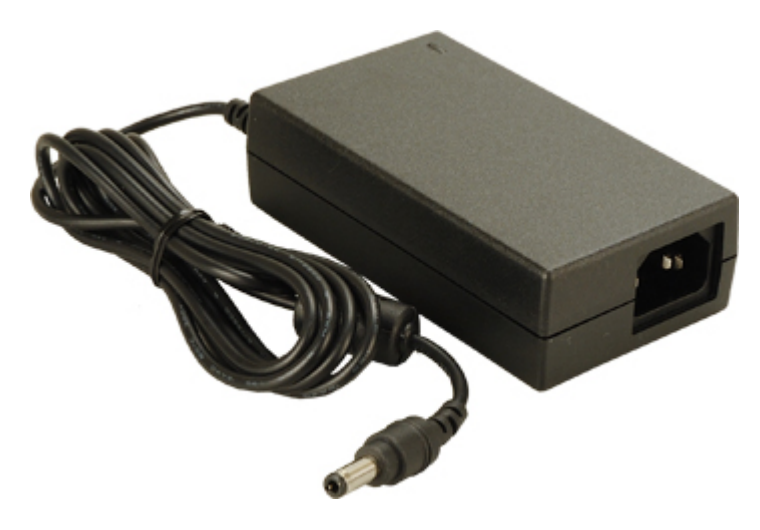

Figure 1-2: Power Adapter

The specifications for the adapter are listed in Table 1-5:

| Output     | Nominal       | 12.0V                                    |                 |
|------------|---------------|------------------------------------------|-----------------|
|            | Regulation    | 11.4V – 12.6V                            |                 |
|            | Ripple/Noise  | 150mV                                    |                 |
|            | Min.          | 0A                                       |                 |
|            | Max.          | 3.0A                                     |                 |
| Protection | Short Circuit | Output can be shorted without damage and |                 |
|            |               | auto-recovery                            |                 |
|            | Over-Voltage  | Upper Trip Limit:                        | 13VDC~18VDC     |
|            |               | Output Voltage                           | 11.4VDC~12.6VDC |
| Time       | Hold Up       | 5ms                                      |                 |
| Input      | Min.          | 90V                                      |                 |
|            | Nominal       | 115V ~ 230V                              |                 |

|             | Max.               | 264V                                                                          |              |
|-------------|--------------------|-------------------------------------------------------------------------------|--------------|
|             | Frequency          | 47Hz ~ 63Hz                                                                   |              |
|             | Inrush Current     | 100A Max.                                                                     |              |
|             | Input Line Current | 1.0A (rms Max.)@115V<br>0.6A (rms Max.)@230V                                  |              |
|             | Efficiency         | 80% (typical)                                                                 |              |
| Environment | Temperature        | Operating                                                                     | 0°C ~ 40°C   |
|             |                    | Storage                                                                       | -20°C ~ 65°C |
|             | Relative Humidity  | Operating<br>(non-condensing)                                                 | 20% ~ 80%    |
|             |                    | Storage<br>(non-condensing)                                                   | 10% ~ 90%    |
|             | Vibration          | 0.5G, 10Hz~100Hz, random vibration, 10mins/axis, 3 direction                  |              |
|             | Shock              | Operating: 50 to 90 in/sec in 10 in/sec<br>increments (all 6 sides)           |              |
|             |                    | Storage: 40 to 70 in/sec in 10 in/sec increments (all sides except top panel) |              |
| Reliability | MTBF               | 60,000 hours of continuous operation at 25°C                                  |              |
|             | Leakage Current    | 3.5mA max @240VAC 60Hz                                                        |              |

®Technology Corp.

## Table 1-5: Power Adapter Specifications

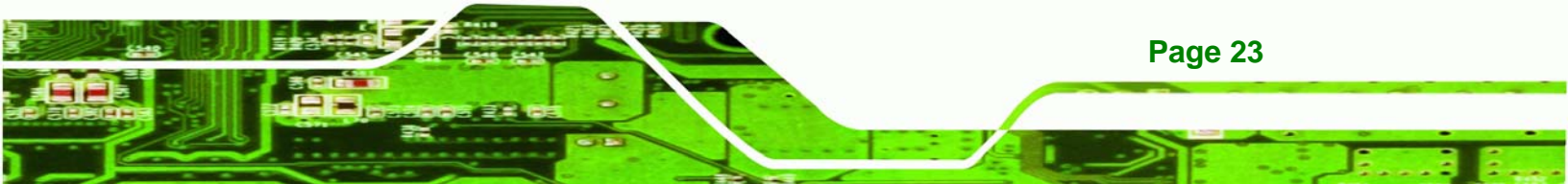

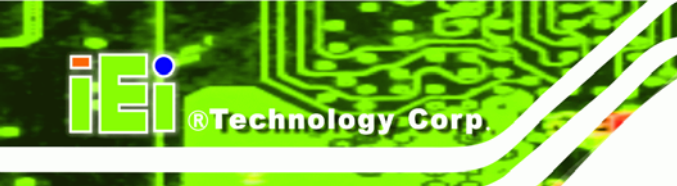

## THIS PAGE IS INTENTIONALLY LEFT BLANK

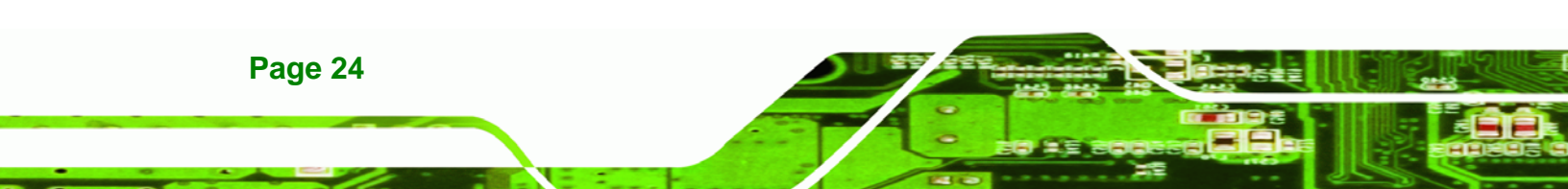

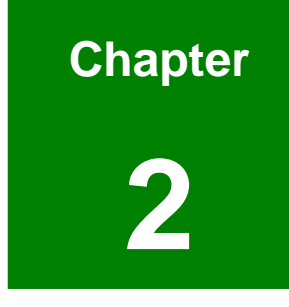

®Technology Corp.

# Mechanical Description

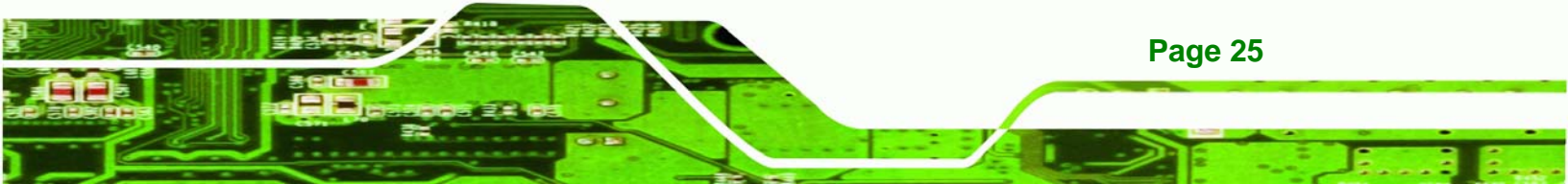

## 2.1 IBX-500A Mechanical Overview

Technology Corp

The IBX-500A RoHS compliant, AMD® Geode<sup>™</sup> LX 800 fanless embedded system features industrial grade components that offer longer operating life, high shock/vibration resistance and endurance over a wide temperature range. The IBX-500A combines these features in an aluminum enclosure designed for space critical applications that require low power consumption. Featuring two LAN, two USB, three serial communication ports, as well as audio, and VGA, the IBX-500A offers system integrators and developers the best selection of robust and high performance computing system platforms. A CompactFlash® slot on the side panel supports one Type I or Type II CF card.

## 2.2 IBX-500A Physical Dimensions

The dimensions of the IBX-500A are listed below and shown in Figure 2-1.

- Height: 38.00mm
- Width: 210.00mm
- Length: 109.00mm

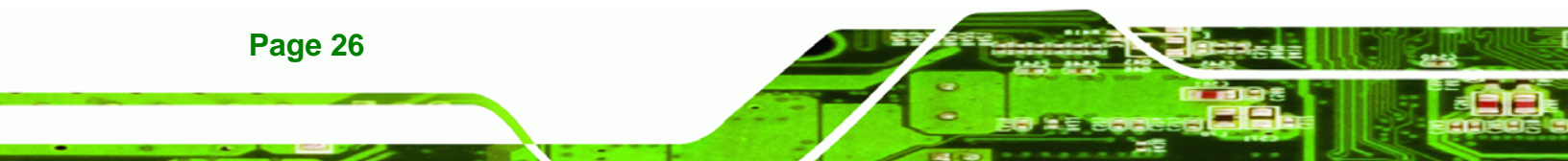

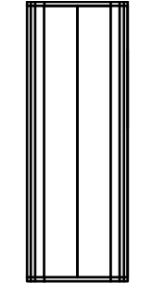

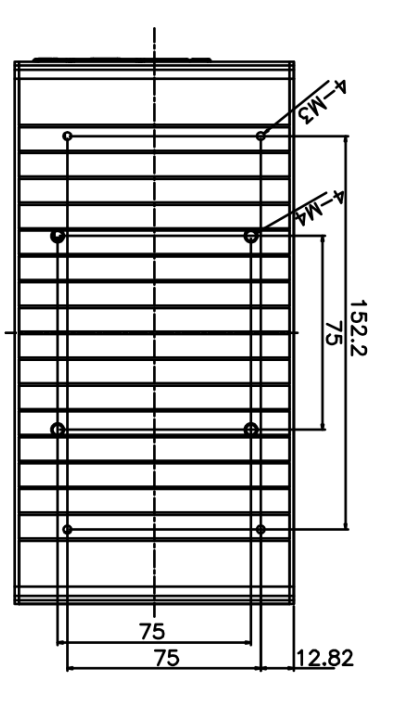

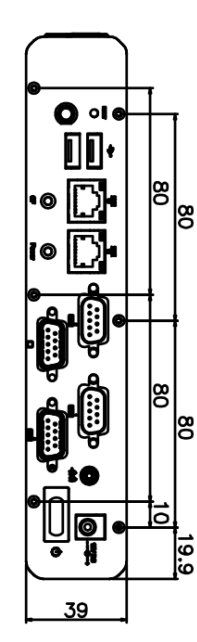

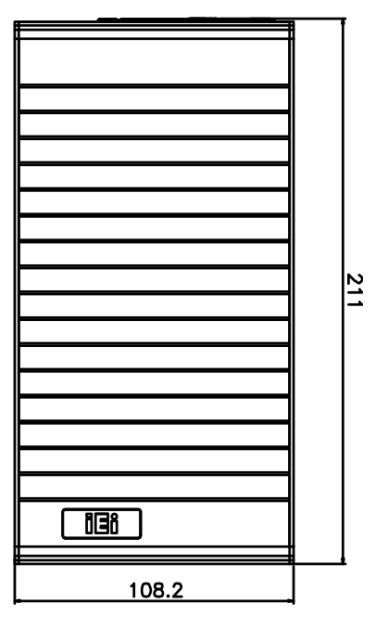

®Technology Corp.

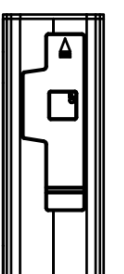

Figure 2-1: IBX-500A Dimensions (mm)

## 2.3 External Overview

## 2.3.1.1 Front Panel Overview

The IBX-500A contains all the external I/O interface connectors, power connectors, status LEDs and switches. An overview of the front panel is shown in **Figure 2-2** below.

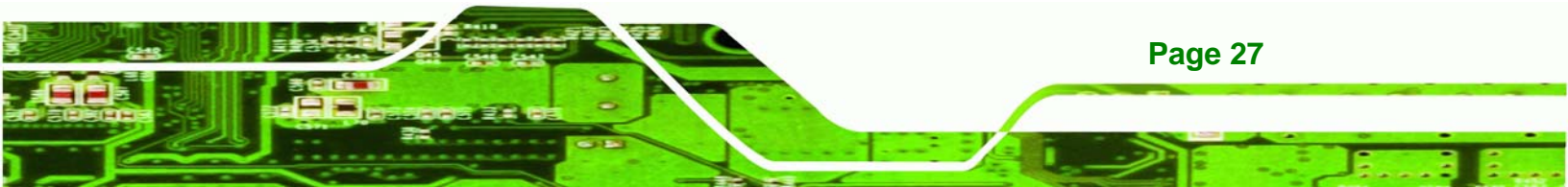

## ®Technology Corp.

## **IBX-500A Embedded System**

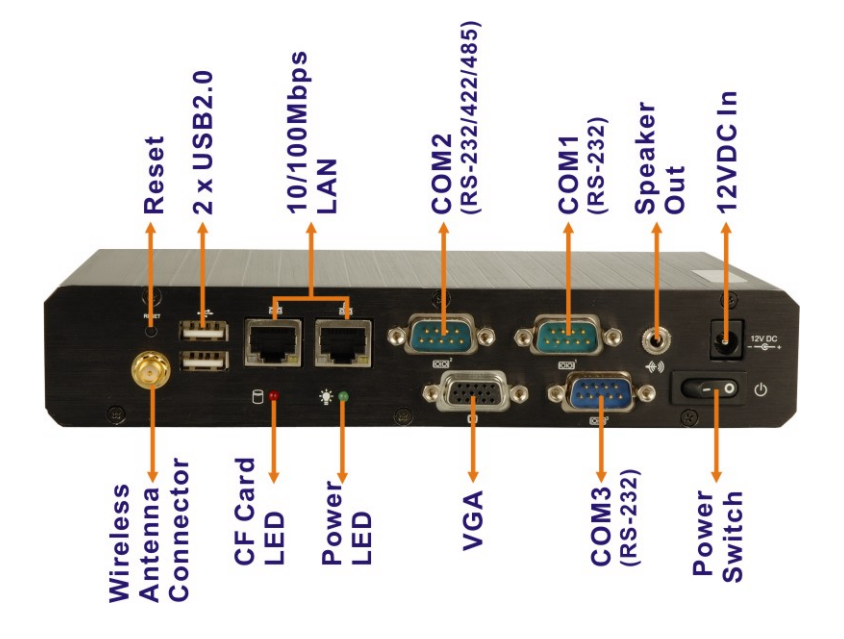

Figure 2-2: IBX-500A Front Panel

## 2.3.1.2 Front Panel Connectors and Indicators

The connectors, indicators and switches listed in this section are shown in **Figure 2-2** above. The front panel I/O connectors are listed below:

- 1 x Wireless antenna connector
- 2 x USB ports
- 2 x RJ-45 Ethernet connectors
- 2 x RS-232 serial ports connectors
- 1 x RS-232/422/485 serial ports connector
- 1 x VGA connector
- 1 x Audio connector
- 1 x 12V DC inlet

The front panel also contains the following button and switch:

- 1 x Reset button
- 1 x Power switch

Page 28

Status indicator LEDs on the front panel include:

- 1 x Power LED
- 1 x CF card LED

All the front panel items listed above are shown in Figure 2-2 above.

#### 2.3.2 Side Panel

The side panel of the IBX-500A provides access to a CompactFlash® slot. The CompactFlash® slot is covered with a rubber cover and supports a Type I or Type II CF card. An overview of the side panel is shown in **Figure 2-3**.

**R**Technology

Corp.

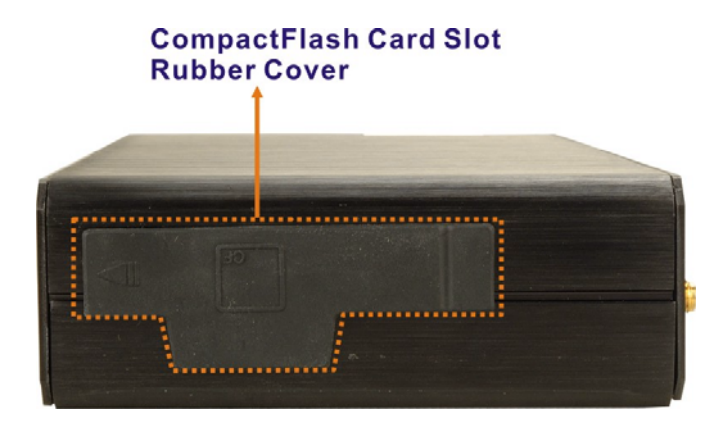

Figure 2-3: IBX-500A Side Panel

#### 2.3.3 Bottom Surface

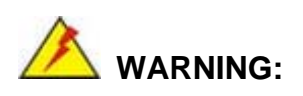

Never remove the bottom access panel from the chassis while power is still being fed into the system. Before removing the bottom access panel, make sure the system has been turned off and all power connectors unplugged.

The bottom surface of the IBX-500A contains the retention screw holes for the VESA MIS-D 75 wall-mount kit and foot pads/DIN mount bracket.

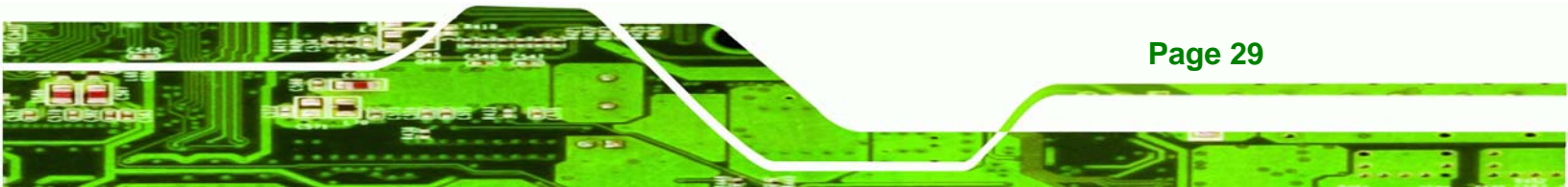

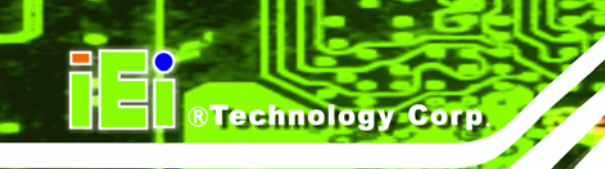

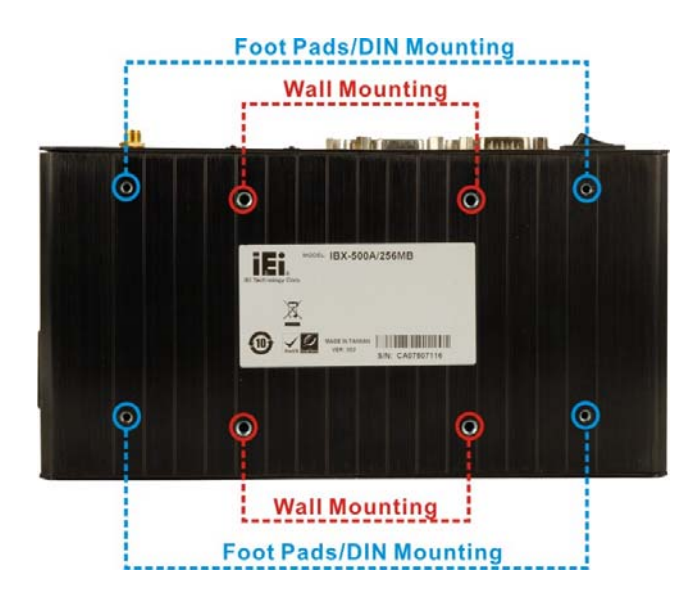

Figure 2-4: Bottom Surface

## 2.4 Internal Overview

The IBX-500A internal components are listed below:

- 1 x IEI AFLMB-LX motherboard (preinstalled)
- 1 x SO-DIMM module (preinstalled)
- 1 x Wireless LAN module (preinstalled)
- 1 x CF module (provided and installed by the user)

Except for the CF module (CF Type I or CF Type II), all the components are accessed by removing the back cover. The CF module is accessed through the left side panel.

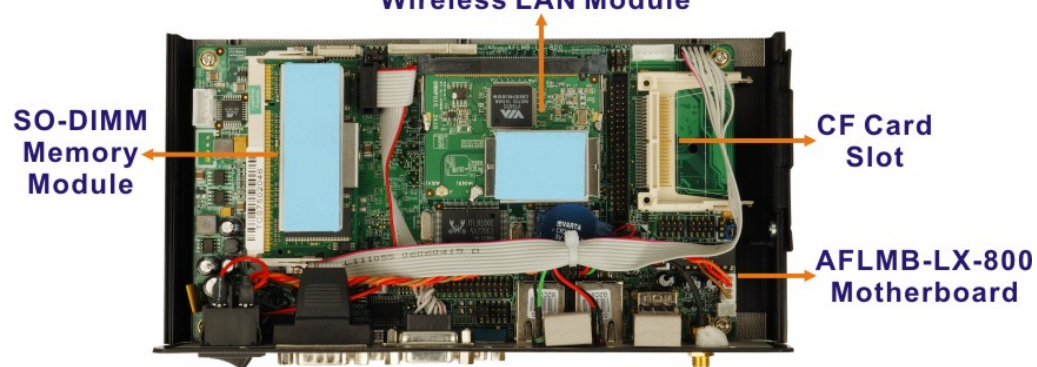

## Wireless LAN Module

Figure 2-5: Internal Overview

Page 30

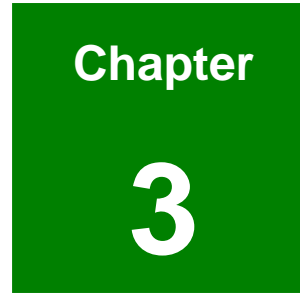

®Technology Corp.

# **System Components**

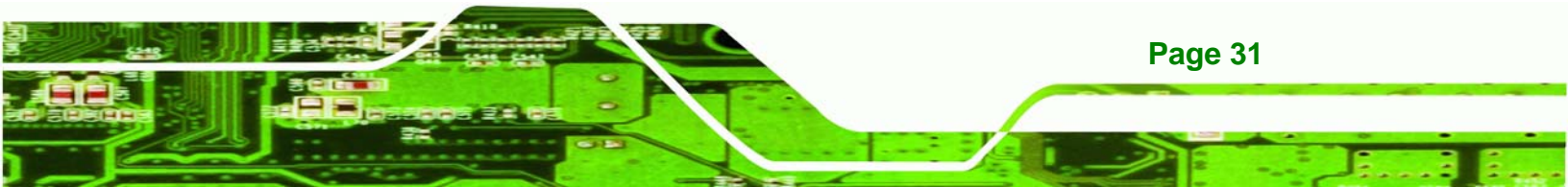

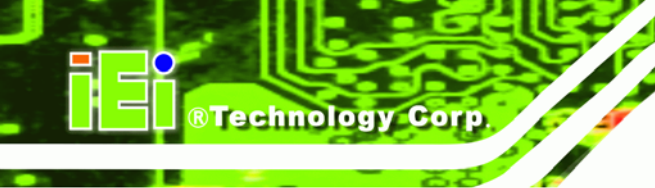

**Page 32** 

## **IBX-500A Embedded System**

## 3.1 IBX-500A Embedded System Motherboard

## 3.1.1 IBX-500A Embedded System Motherboard

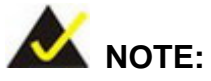

The jumpers and connectors shown in the section below are those jumpers and connectors that are relevant to the configuration and installation of the embedded system. For a complete list of jumpers and connectors on the AFLMB-LX-800 motherboard, please refer to the AFLMB-LX-800 user manual.

The IBX-500A models have an AFLMB-LX-800 motherboard installed in the system. The following sections describe the relevant connectors and jumpers on the motherboard.

## 3.1.2 AFLMB-LX-800 Motherboard Overview

The locations of the AFLMB-LX-800 jumpers and connectors used on the IBX-500A are shown in **Figure 3-1** below.

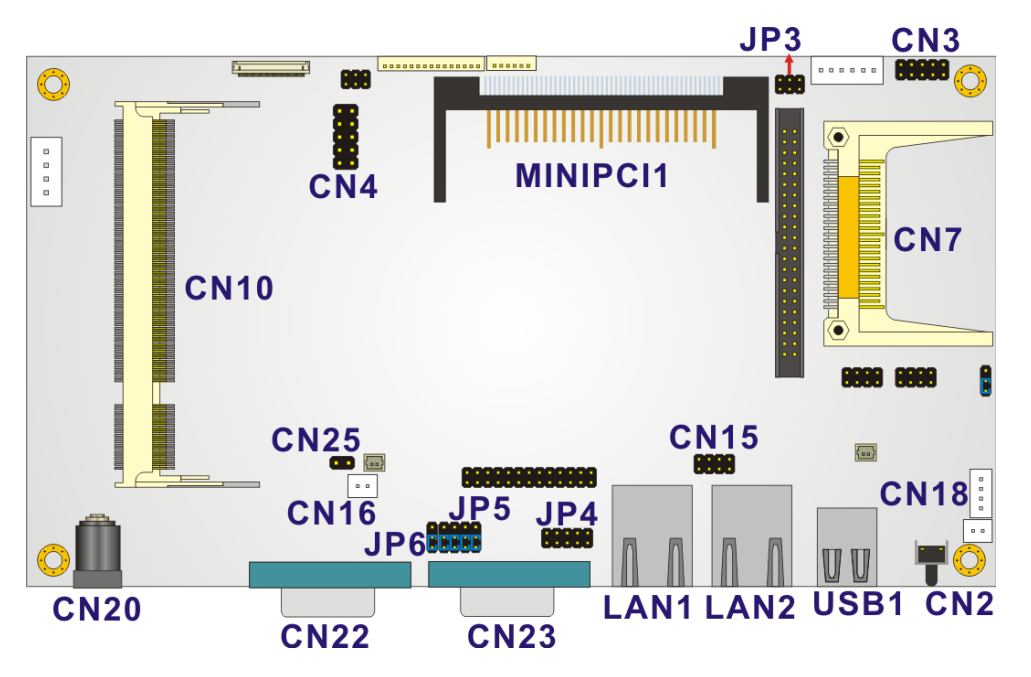

Figure 3-1: AFLMB-LX-800 Jumper and Connector Locations

### 3.1.3 CPU Support

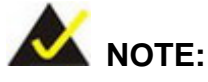

The IBX-500A has a preinstalled AMD® Geode<sup>™</sup> LX 800 500MHz CPU on-board. If the CPU fails, the motherboard has to be replaced. Please contact the IEI reseller or vendor you purchased the IBX-500A from or contact an IEI sales representative directly. To contact an IEI sales representative, please send an email to sales@iei.com.tw.

RTechnology

Corp.

The AFLMB-LX800 motherboard comes with a preinstalled AMD<sup>®</sup> Geode<sup>™</sup> LX 800 500MHz CPU.

## 3.1.3.1 AMD<sup>®</sup> Geode<sup>™</sup> LX 800 500MHz Specifications

The specifications for the 500MHz AMD<sup>®</sup> Geode™ LX 800 are listed below

- x86/x87-compatible core
- Processor frequency up to 500 MHz
- 64K I/64K D L1 cache and 128K L2 cache
- Split I/D cache/TLB (Translation Look-Aside Buffer)
- 64-bit DDR Memory interface up to 400MHz (LX 800), up to 333MHz (LX 700)
- Integrated FPU that supports the Intel MMX<sup>®</sup> and AMD 3DNow!<sup>™</sup> Technology instruction sets
- 9 GB/s internal GeodeLink<sup>™</sup> Interface Unit (GLIU)
- Security Block
  - O 128-bit AES (CBC/ECB)
  - O True Random Number Generator
- High-resolution CRT and TFT outputs (simultaneous operation)
  - O Support for High Definition (HD) and Standard Definition (SD) standards
  - O Support 1920x1440 in CRT mode and 1600x1200 in TFT mode
- VESA 1.1 and 2.0 VIP/VDA support
- 0.13 micron process
- 481-terminal PBGA (Plastic Ball Grid Array) with internal heatspreader

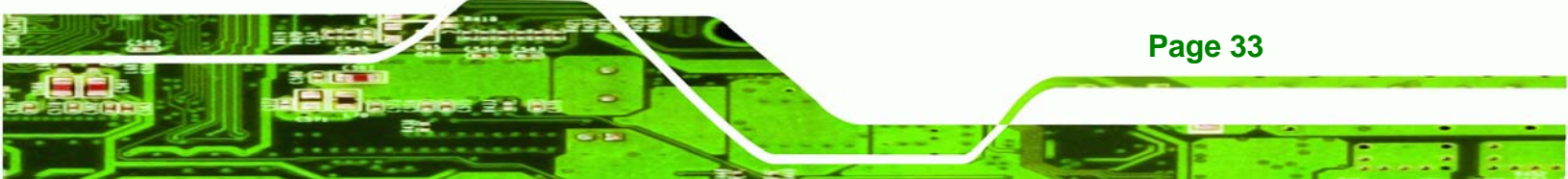

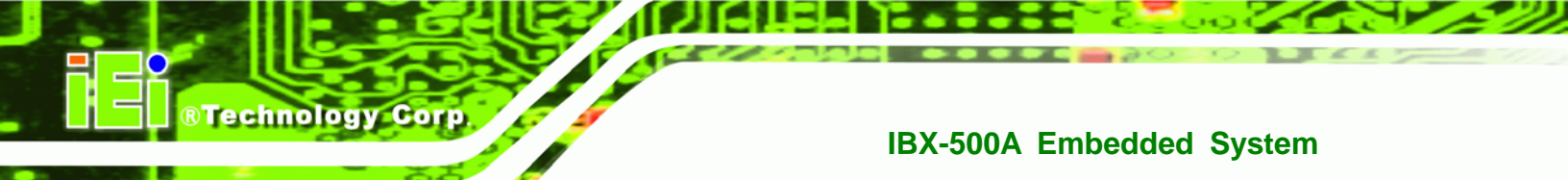

## 3.1.4 AMD<sup>®</sup> Geode<sup>™</sup> LX 800 500MHz Power Management

The power management for the 500MHz AMD<sup>®</sup> Geode<sup>™</sup> LX 800 is listed below:

- 1.8W Typical (3.9W TDP) @ 500MHz
- GeodeLink active hardware power management
- Hardware support for standard ACPI software power management
- I/O companion SUSP#/SUSPA# power controls
- Lower power I/O
- Wakeup on SMI/INTR

## 3.2 System Chipset

The AFLMB-LX800 motherboard has a preinstalled AMD<sup>®</sup> Geode<sup>™</sup> CS5536 system chipset. The system chipset features are listed below.

#### ■ GeodeLink<sup>™</sup> Interface Unit

- O 64-bit, 66MHz operation
- PCI VSM (Virtual System Module) that makes the interface transparent to applications software and BIOS
- Programmable routing descriptors, use and activity monitors, and SSMI (Synchronous System Management Interrupt)
- ATA-6 Controller
  - O 100 MB/second IDE Controller in UDMA mode per the ATA-6 specification
  - O 5V interface
- Flash Interface
  - Multiplexed with IDE interface Connects to an array of industry standard NAND Flash and/or NOR Flash
- USB Controller
  - O 4 USB ports (two internal and two external)
  - O Supports both USB 1.1 and USB 2.0
  - O 3 host ports
  - O 1 host/device

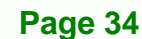

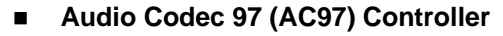

 AC97 specification v2.3 compliant interface to multiple audio codecs: Serial In, Serial Out, Sync Out, Bit Clock In

Technology Corp.

- O Legacy "PC Beep" support
- Diverse Device
  - O 82xx Legacy Devices
  - O IR Communication Port
  - O System Management Bus (SMB) Controller
  - O LPC (Low Pin Count) Port
  - O General Purpose I/Os (GPIOs)
  - O 8 Multi-Function General Purpose Timers (MFGPTs)
  - O Real-Time Clock (RTC) with CMOS RAM
  - O Power Management Controller
  - O ACPI v2.0 compliant

## 3.3 Graphics Support

The Geode LX processor's Graphics Processor is a BitBLT/vector engine that supports pattern generation, source expansion, pattern/source transparency, 256 ternary raster operations, alpha blenders to support alpha- BLTs, incorporated BLT FIFOs, a GeodeLink interface and the ability to throttle BLTs according to video timing. New features added to the Graphics Processor include:

- Command buffer interface
- Hardware accelerated rotation BLTs
- Color depth conversion
- Paletized color
- Full 8x8 color pattern buffer
- Separate base addresses for all channels
- Monochrome inversion

 Table : Geode LX Graphics Features lists a complete list of Geode LX graphics features.

 For more details, please refer to the AMD website or the Geode LX series data book available from AMD.

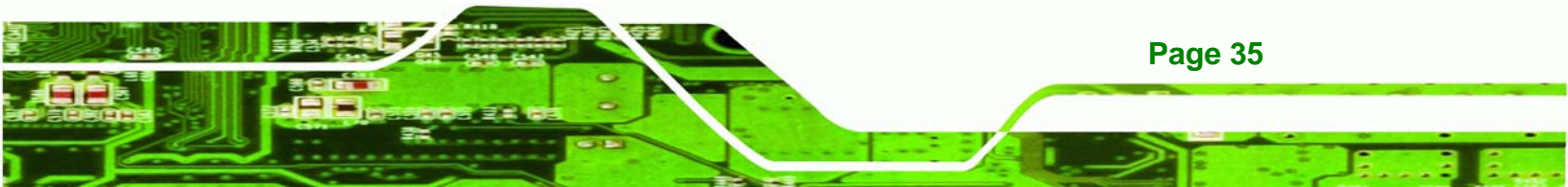

## **BTechnology Corp**

## IBX-500A Embedded System

| Feature                                  | AMD Geode™ LX Processor                                           |
|------------------------------------------|-------------------------------------------------------------------|
| Color Depth                              | 8, 16, 32 bpp (A) RGB 4 and 8-bit indexed                         |
| ROPs                                     | 256 (2-src, dest and pattern)                                     |
| BLT Buffers                              | FIFOs in Graphics Processor                                       |
| BLT Splitting                            | Managed by hardware                                               |
| Video Synchronized BLT/Vector            | Throttle by VBLANK                                                |
| Bresenham Lines                          | Yes                                                               |
| Patterned (stippled) Lines               | Yes                                                               |
| Screen to Screen BLT                     | Yes                                                               |
| Screen to Screen BLT with mono expansion | Yes                                                               |
| Memory to Screen BLT                     | Yes (throttled rep movs writes)                                   |
| Accelerated Text                         | No                                                                |
| Pattern Size (Mono)                      | 8x8 pixels                                                        |
| Pattern Size (Color)                     | 8x8 pixels                                                        |
| Monochrome Pattern                       | Yes (with inversion)                                              |
| Dithered Pattern (4 color)               | No                                                                |
| Color Pattern                            | 8, 16, 32 bpp                                                     |
| Transparent Pattern                      | Monochrome                                                        |
| Solid Fill                               | Yes                                                               |
| Pattern Fill                             | Yes                                                               |
| Transparent Source                       | Monochrome                                                        |
| Color Key Source Transparency            | Y with mask                                                       |
| Variable Source Stride                   | Yes                                                               |
| Variable Destination Stride              | Yes                                                               |
| Destination Write Bursting               | Yes                                                               |
| Selectable BLT Direction                 | Vertical and Horizontal                                           |
| Alpha BLT                                | Yes (constant $\alpha$ , $\alpha$ /pix, or sep. $\alpha$ channel) |
| VGA Support                              | Decodes VGA Register                                              |
| Pipeline Depth                           | Unlimited                                                         |
| Accelerated Rotation BLT                 | 8, 16, 32 bpp                                                     |
| Color Depth Conversion                   | 5:6:5, 1:5:5:5, 4:4:4:4, 8:8:8:8                                  |

Table : Geode LX Graphics Features

Page 36
# 3.4 Ethernet Controller Specifications

#### 3.4.1 Overview

The Realtek RTL8100C(L) is a highly integrated and cost-effective single-chip Fast Ethernet controller. It is enhanced with an ACPI (Advanced Configuration Power Interface) management function for PCI in order to provide efficient power management for advanced operating systems with OSPM (Operating System Directed Power Management).

RTechnology Corp.

The RTL8100C(L) also supports remote wake-up (including AMD Magic Packet<sup>™</sup> and Microsoft<sup>®</sup> Wake-up frame) to increase cost-efficiency in network maintenance and management. It is an ideal solution for notebook/motherboard-embedded network designs.

#### 3.4.2 Features

- Integrates Fast Ethernet MAC, physical chip, and transceiver onto a single chip
- 10Mbps and 100Mbps operation
- Supports 10Mbps and 100Mbps N-way auto-negotiation
- Supports 25MHz Crystal or 25MHz OSC as the internal clock source
- Complies with PC99/PC2001 standards
- Supports ACPI power management
- Provides PCI bus master data transfer
- Provides PCI memory space or I/O space mapped data transfer
- Supports PCI clock speed of 16.75MHz-40MHz
- Advanced power saving mode
- Supports Wake-on-LAN and remote wake-up (AMD Magic Packet<sup>™</sup>, Link Change, and Microsoft® Wake-up frame)
- Half/Full duplex capability
- Supports Full Duplex Flow Control (IEEE 802.3x)
- Provides interface to 93C46 EEPROM to store resource configuration and ID parameters
- Provides PCI clock run pin

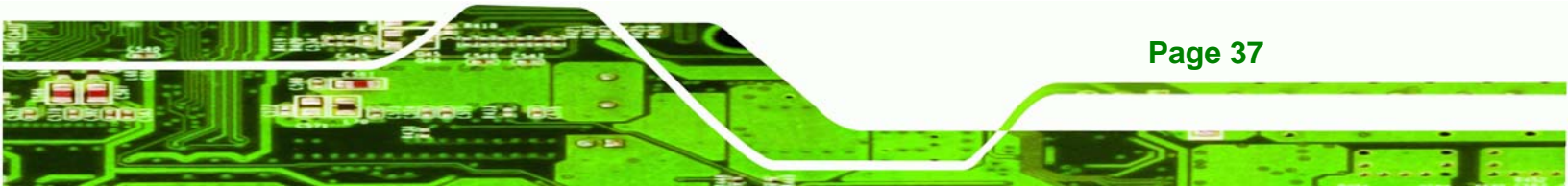

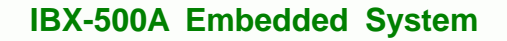

- Provides LED pins for network operation status indication
- 2.5/3.3V power supply with 5V tolerant I/Os

# **3.5 Peripheral Interface Connectors**

Technology Corp

Section 3.5.1 lists all the peripheral interface connectors seen in Section 3.1.2.

# 3.5.1 Peripheral Interface Connectors

**Table 3-1** shows a list of the peripheral interface connectors on the AFLMB-LX-800 usedfor the IBX-500A embedded system.

| Connector                    | Туре                  | Label    |
|------------------------------|-----------------------|----------|
| Audio connector              | 4-pin wafer connector | CN18     |
| CompactFlash® slot           | 50-pin CF connector   | CN7      |
| Front panel connector        | 8-pin header          | CN15     |
| Mini-PCI socket              | 124-pin Mini PCI Slot | MINIPCI1 |
| Power switch connector       | 2-pin wafer connector | CN16     |
| Serial port connector (COM3) | 10-pin header         | CN3      |
| SO-DIMM socket               | 200-pin connector     | CN10     |
| VGA connector                | 10-pin header         | CN4      |

**Table 3-1: Peripheral Interface Connectors** 

# 3.5.2 External Interface Panel Connectors

Table 3-2 lists the rear panel connectors on the AFLMB-LX-800.

| Connector           | Туре            | Label      |
|---------------------|-----------------|------------|
| DC power connector  | Power outlet    | CN20       |
| Ethernet connectors | RJ-45 connector | LAN1, LAN2 |

Page 38

| Reset button                      | Push-button    | CN2  |
|-----------------------------------|----------------|------|
| RS-232 serial port (COM1)         | DB-9 connector | CN22 |
| RS-232/422/485 serial port (COM2) | DB-9 connector | CN23 |
| USB ports                         | USB port       | USB1 |

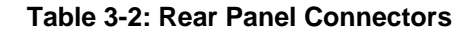

# 3.6 AFLMB-LX-800 Motherboard On-board Jumpers

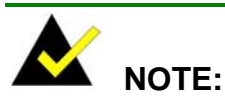

close vo or I clip that n. To eans Figure 3-2: Jumpers

RTechnology Corp.

A jumper is a metal bridge used to close an electrical circuit. It consists of two or three metal pins and a small metal clip (often protected by a plastic cover) that slides over the pins to connect them. To CLOSE/SHORT a jumper means connecting the pins of the jumper with the plastic clip and to OPEN a jumper means removing the plastic clip from a jumper.

The AFLMB-LX-800 motherboard has several onboard jumpers (Table 3-3).

| Description                             | Label | Туре          |
|-----------------------------------------|-------|---------------|
| AT/ATX power select                     | CN25  | 2-pin header  |
| COM3 pin-9 signal select                | JP3   | 6-pin header  |
| COM1 and COM2 pin-9 signal select       | JP4   | 10-pin header |
| COM2 port select (pin-12 signal select) | JP5   | 12-pin header |
| COM2 port select (pin-3 signal select)  | JP6   | 3-pin header  |

Table 3-3: Jumpers

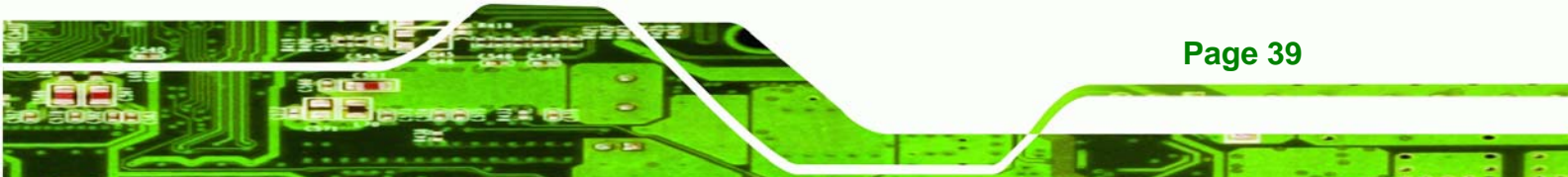

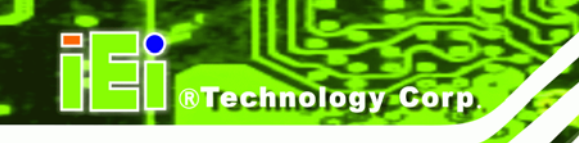

# 3.6.1 AT/ATX Power Select

| Jumper Label:    | CN25           |
|------------------|----------------|
| Jumper Type:     | 2-pin header   |
| Jumper Settings: | See Table 3-4  |
| Jumper Location: | See Figure 3-3 |

The AT/ATX Power Select jumper specifies the systems power mode as AT or ATX. AT Power Select jumper settings are shown in **Table 3-4**.

| JP3   | Description |         |
|-------|-------------|---------|
| Short | AT          |         |
| Open  | АТХ         | Default |

#### Table 3-4: AT/ATX Power Select Jumper Settings

The location of the AT/ATX Power Select jumper is shown in **Figure 3-3** below.

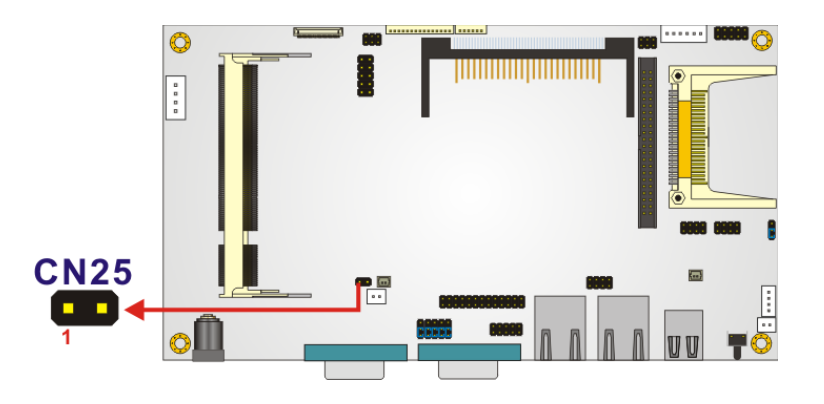

Figure 3-3: AT/ATX Power Select Jumper Location

# 3.6.2 COM3 Pin-9 Signal Select Jumper Settings

| Jumper Label:    | JP3           |
|------------------|---------------|
| Jumper Type:     | 6-pin header  |
| Jumper Settings: | See Table 3-5 |

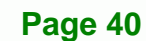

Jumper Location: See Figure 3-4

The COM3 pin-9 signal can be selected as 12V, 5V or Ring.

| JP3       | Description              |         |
|-----------|--------------------------|---------|
| Short 1-2 | COM3 pin-9 is 12V output |         |
| Short 3-4 | COM3 pin-9 is RI input   | Default |
| Short 5-6 | COM3 pin-9 is 5V output  |         |

Table 3-5: COM3 Pin-9 Signal Select Jumper Settings

The location of the COM3 Pin-9 Signal Select jumper is shown in Figure 3-4 below.

Technology Corp.

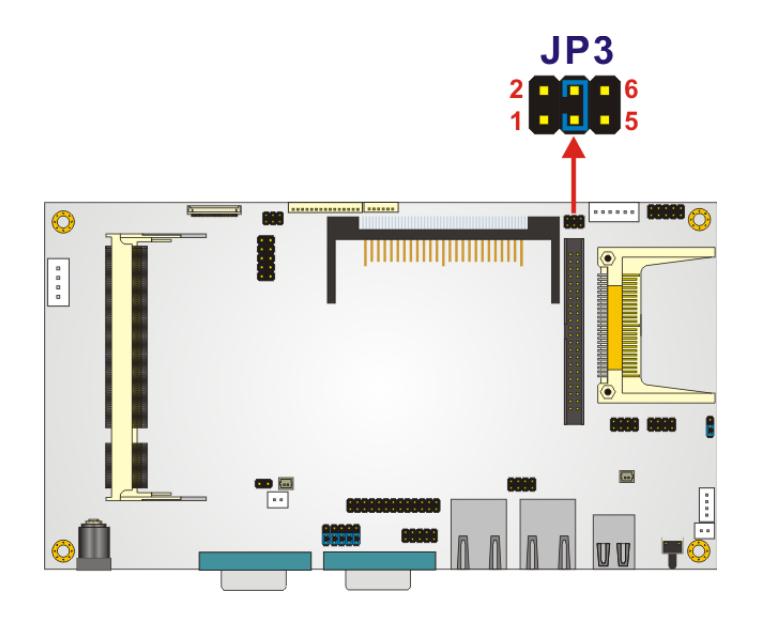

Figure 3-4: COM3 Pin-9 Signal Select Jumper Location

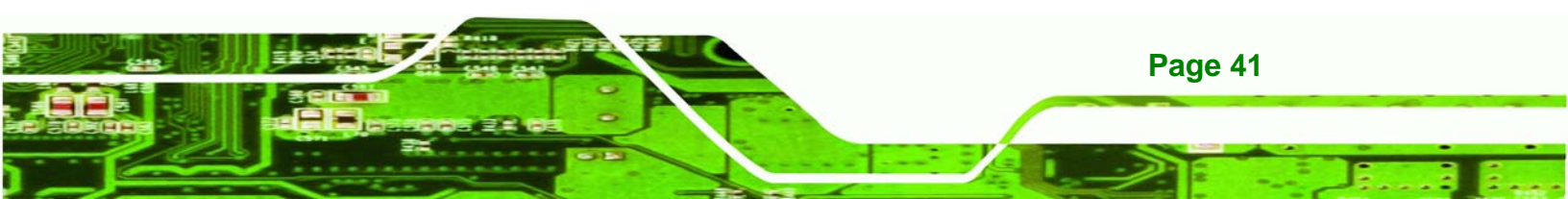

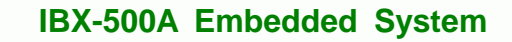

# 3.6.3 COM1 and COM2 Pin-9 Signal Select Jumper Settings

| Jumper Label:    | JP4            |
|------------------|----------------|
| Jumper Type:     | 2-pin header   |
| Jumper Settings: | See Table 3-6  |
| Jumper Location: | See Figure 3-5 |

Technology Corp

The COM1 and COM2 pin-9 signal can be selected as 12V, 5V or Ring.

| JP4         | Description              |         |
|-------------|--------------------------|---------|
| Short 1, 3  | COM1 pin-9 is 12V output |         |
| Short 3, 5  | COM1 pin-9 is 5V output  |         |
| Short 5, 7  | COM1 pin-9 is 5V output  |         |
| Short 7, 9  | COM1 pin-9 is RI input   | Default |
| Short 2, 4  | COM2 pin-9 is 12V output |         |
| Short 4, 6  | COM2 pin-9 is 5V output  |         |
| Short 6, 8  | COM2 pin-9 is 5V output  |         |
| Short 8, 10 | COM2 pin-9 is RI input   | Default |

Table 3-6: COM1 and COM2 Pin-9 Signal Select Jumper Settings

The location of the COM1 and COM2 Pin-9 Signal Select jumper is shown in **Figure 3-5** below.

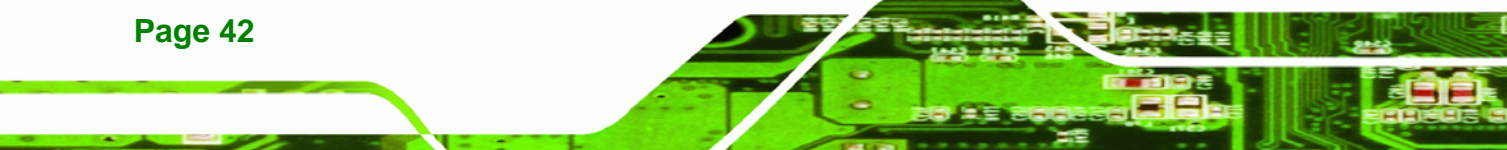

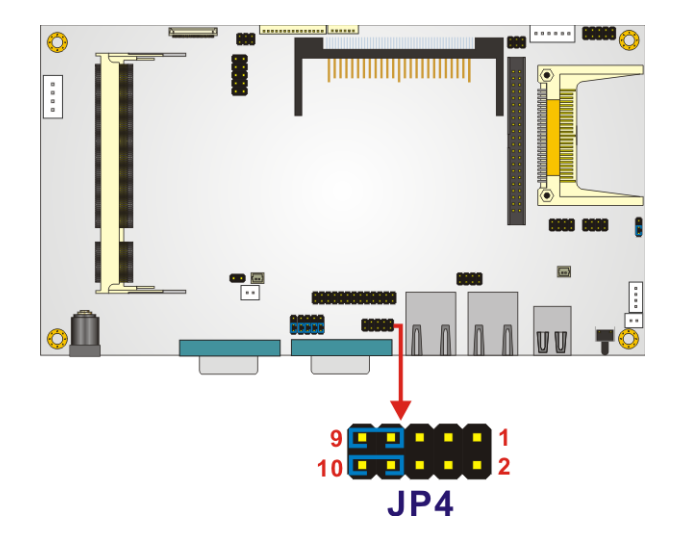

Figure 3-5: COM1 and COM2 Pin-9 Signal Select Jumper Location

Technology Corp.

# 3.6.4 COM2 Select Jumper Settings

| Jumper Label:    | JP5 and JP6                 |
|------------------|-----------------------------|
| Jumper Type:     | 12-pin header, 3-pin header |
| Jumper Settings: | See Table 3-7 and Table 3-8 |
| Jumper Location: | See Figure 3-6              |

The COM2 serial port can be set as RS-422/485 via JP5 and JP6.

| JP5         | Description      |         |
|-------------|------------------|---------|
| Short 1-2   | DCD2 (RS-232)    | Default |
| Short 2-3   | TX2-(RS-422/485) |         |
| Short 4-5   | RXD2(RS-232)     | Default |
| Short 5-6   | TX+(RS-422/485)  |         |
| Short 7-8   | DSR2(RS-232)     | Default |
| Short 8-9   | RX-(RS-422/485)  |         |
| Short 10-11 | RTS2(RS-232)     | Default |
| Short 11-12 | RX+(RS-422/485)  |         |

Table 3-7: COM2 Select Jumper Settings (JP5)

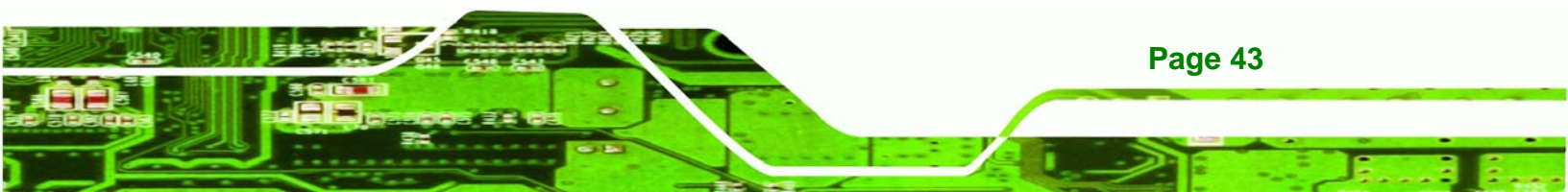

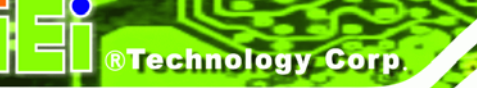

| JP6       | Description |         |
|-----------|-------------|---------|
| Short 1-2 | RS-232      | Default |
| Short 2-3 | RS-422/485  |         |

Table 3-8: COM2 Select Jumper Settings (JP6)

The location of the COM2 Select jumper is shown in **Figure 3-6** below.

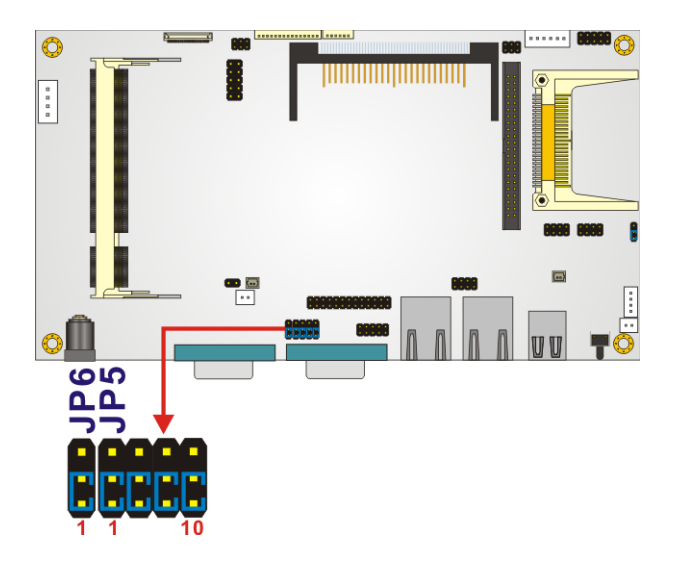

Figure 3-6: COM2 Select Jumper Location

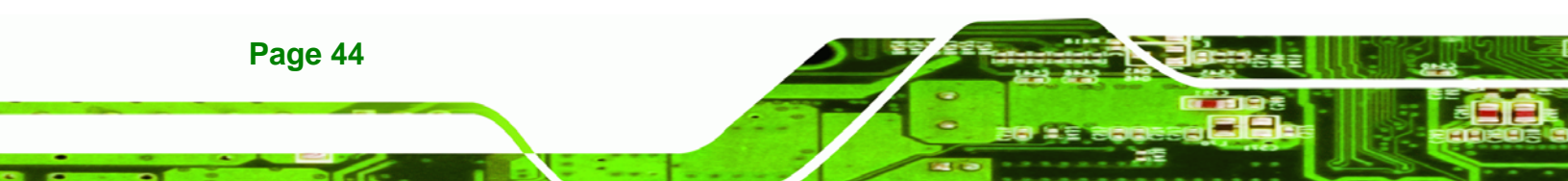

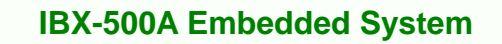

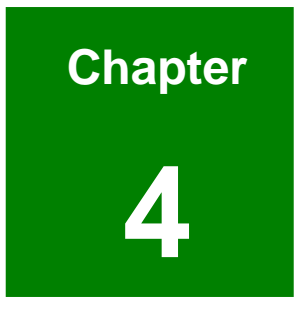

®Technology Corp.

# Installation

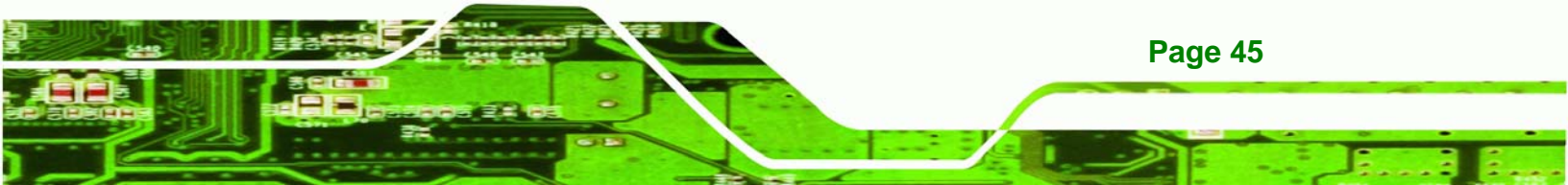

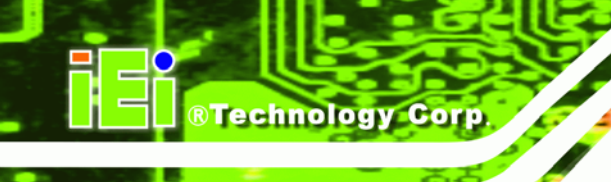

# **4.1 Anti-static Precautions**

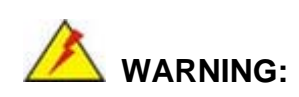

If the following anti-static precautions are not followed, a user may be injured and the system irreparably damaged.

Electrostatic discharge (ESD) can cause serious damage to electronic components, including the AFLMB-LX-800 motherboard and the power module. (Dry climates are especially susceptible to ESD.) It is therefore critical that whenever the IBX-500A is opened and any electrical component handled, the following anti-static precautions are strictly adhered to.

- Wear an anti-static wristband: Wearing a simple anti-static wristband can help to prevent ESD from damaging the board.
- Self-grounding:- Before handling the board, touch any grounded conducting material. During the time the board is handled, frequently touch any conducting materials that are connected to the ground.

# 4.2 Installation Procedure

### 4.2.1 Installation Procedure Overview

To properly install the IBX-500A, the following steps must be followed. Detailed descriptions of these instructions are listed in the sections that follow.

Step 1: Unpacking

Page 46

- Step 2: Configure the jumper settings
- Step 3: Install the CF card
- Step 4: Install the four foot pads/Mount the IBX-500A
- Step 5: Connect the front panel peripheral connectors

**Step 6:** Power the system up

# 4.2.2 Unpacking

After the IBX-500A is received make sure the following components are included in the package. If any of these components are missing, please contact the IBX-500A reseller or vendor where it was purchased or contact an IEI sales representative immediately.

®Technology Corp.

| Quantity | Item                     | Image    |
|----------|--------------------------|----------|
| 1        | IBX-500A embedded system |          |
| 1        | Power adaptor            |          |
| 1        | Power cord               |          |
| 1        | Screw set                | A st     |
| 4        | Foot pads                |          |
| 1        | Wireless antenna         |          |
| 1        | Wall mount kit           | <u>Å</u> |
| 1        | Driver and manual CD     |          |

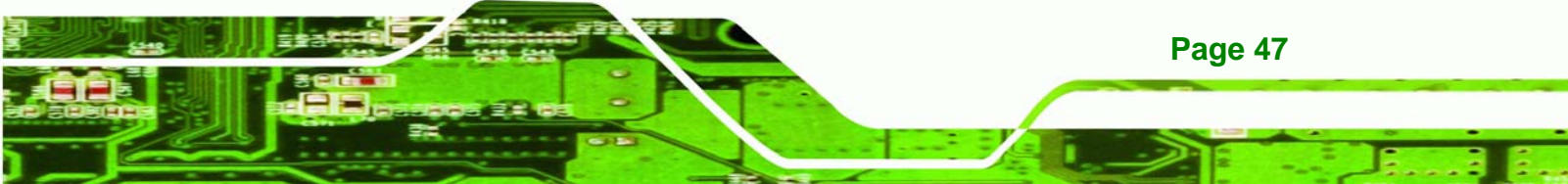

| 1 | Quick installation guide                                                            |       |
|---|-------------------------------------------------------------------------------------|-------|
| 1 | DIN mount kit (optional)                                                            |       |
| 1 | 128MB CompactFlash® card with<br>Windows CE 5.0 pre-installed and SDK<br>(optional) | SDK E |
| 1 | 1GB CompactFlash® card with<br>Windows XPE pre-installed (optional)                 | ICE   |

#### Table 4-1: Package List Contents

**Technology Corp** 

### 4.2.3 Bottom Cover Removal

Before the jumper settings can be configured, the bottom cover must be removed. To remove the bottom cover, please follow the steps below:

- Step 1: Turn the IBX-500A over.
- Step 2: Remove the bottom cover retention screws. The bottom cover is secured to the front pane and the rear panel with six retention screws, three in the front panel (Figure 4-1) and three in the rear panel (Figure 4-2). All six screws must be removed.

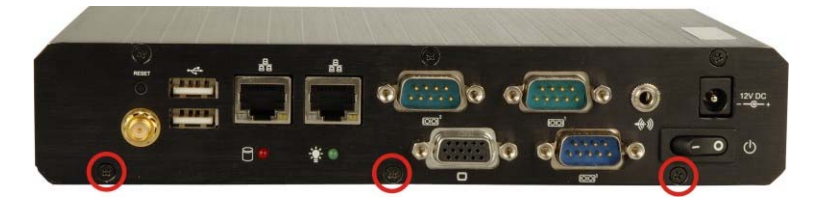

Figure 4-1: Bottom Cover Retention Screws (Front Panel)

Page 48

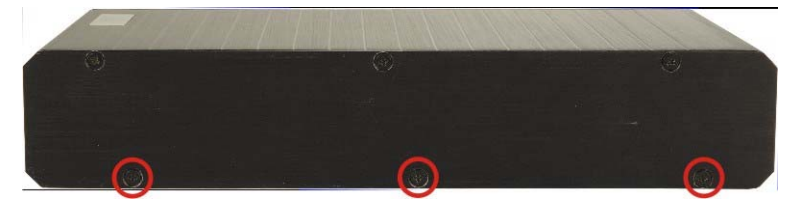

Figure 4-2: Bottom Cover Retention Screws (Rear Panel)

Step 3: Gently remove the bottom cover from the IBX-500A.

# 4.2.4 Configure the Jumper Settings

To configure the jumper settings, please follow the steps below.

- **Step 1:** Remove the bottom cover. See **Section 4.2.3**.
- Step 2: Locate the jumper settings on the embedded motherboard. See Section 3.6.

Corp.

**RTechnology** 

**Step 3:** Make the jumper settings in accordance with the settings described and defined in **Section 3.6**.

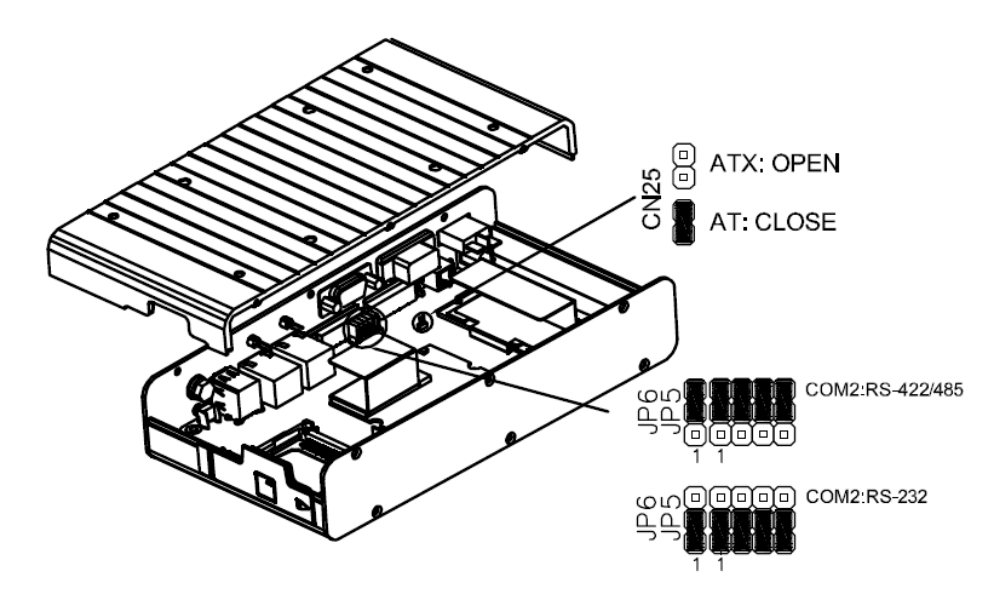

Figure 4-3: COM2 Port Select and AT/ATX Power Select Jumper Settings

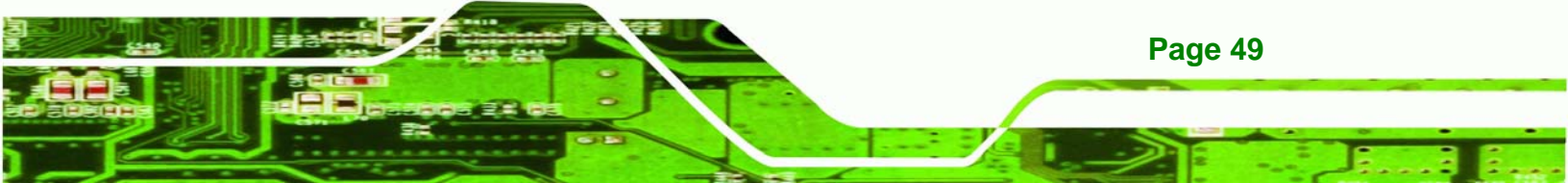

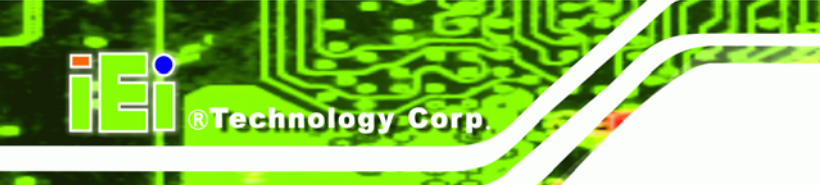

# 4.2.5 CompactFlash® Card Installation

The IBX-500A embedded system has one CF slot on left side panel. To install the CF card, follow the instructions below.

- Step 1: Locate the CF card slot rubber cover on the left side panel.
- Step 2: Remove CF card slot rubber cover.
- Step 3: Insert the CF card into the slot. (Figure 4-4).

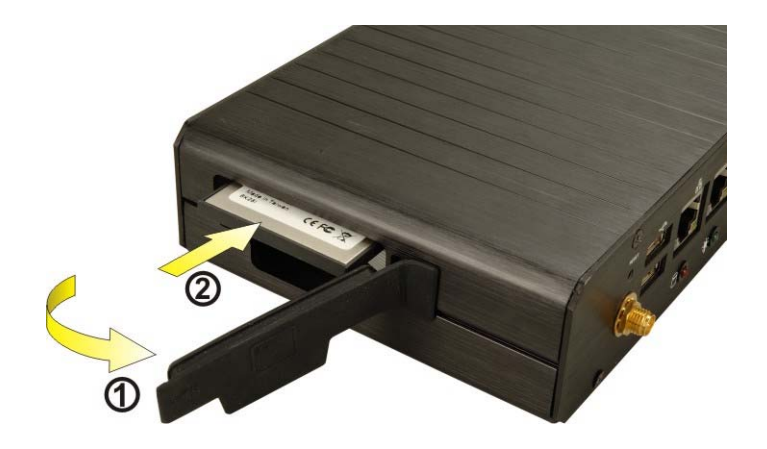

Figure 4-4: CF Card Installation

**Step 4:** Replace the CF card slot cover.

# 4.2.6 Foot Pad Installation

The IBX-500A embedded system is shipped with four foot pads. To install the foot pads, follow the instructions below.

- Step 1: Turn the IBX-500A embedded system over.
- Step 2: Locate the four retention screw holes for the food pad in the bottom surface.
- **Step 3:** Align the hole of the foot pad with the retention screw holes on the bottom surface.
- Step 4: Secure the foot pad to the chassis by inserting the retention screw. (Figure 4-5).

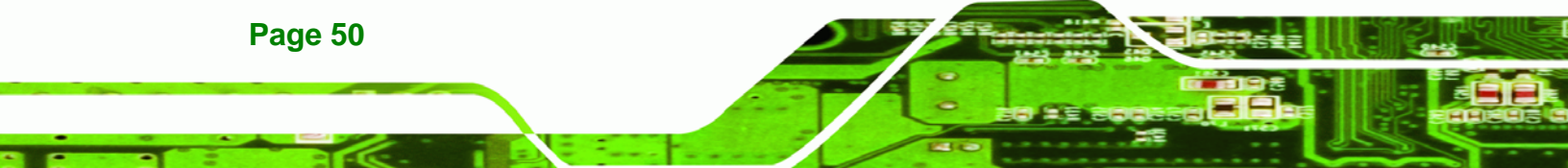

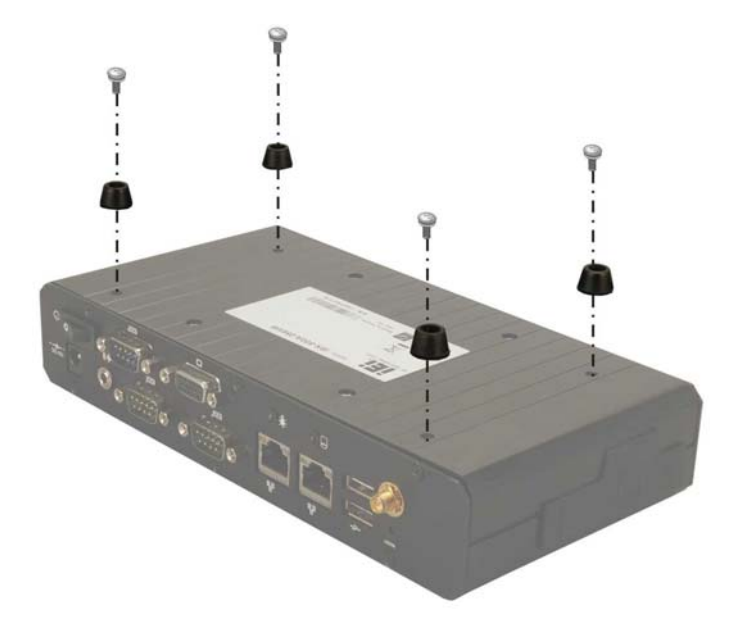

Figure 4-5: Foot Pads Installation

#### 4.2.7 Mounting the System with Wall Mount Kit

To mount the embedded system onto a wall using the VESA MIS-D 75 wall mount kit, please follow the steps below.

RTechnology Corp.

- **Step 1:** Select the location on the wall for the wall-mounting bracket.
- **Step 2:** Carefully mark the locations of the four bracket screw holes on the wall.
- **Step 3:** Drill four pilot holes at the marked locations on the wall for the bracket retention screws.
- **Step 4:** Align the wall-mounting bracket screw holes with the pilot holes.
- Step 5: Secure the mounting-bracket to the wall by inserting the retention screws into the four pilot holes and tightening them (Figure 4-6).

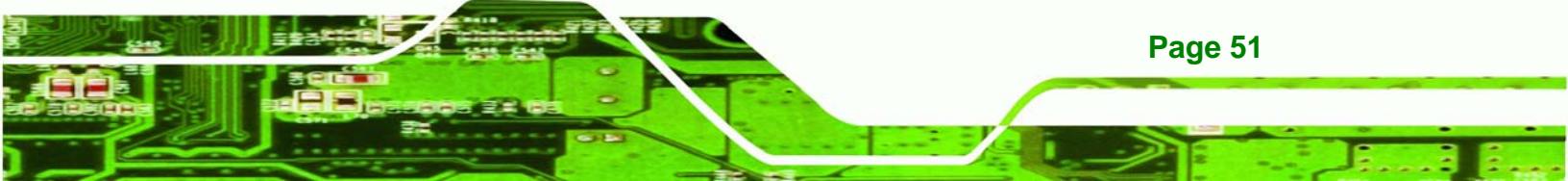

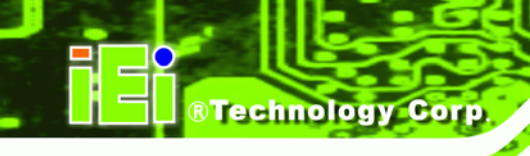

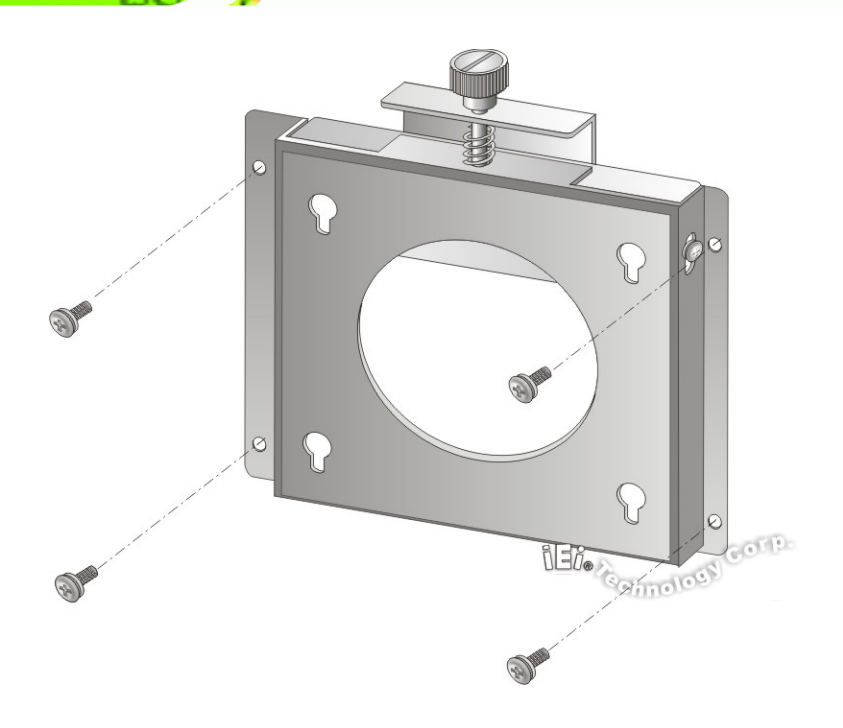

#### Figure 4-6: Wall-mounting Bracket

- Step 6: Insert the four monitor mounting screws provided in the wall mounting kit into the four screw holes on the bottom panel of the system and tighten until the screw shank is secured against the bottom panel (Figure 4-7).
- **Step 5:** Align the mounting screws on the IBX-500A bottom panel with the mounting holes on the bracket.
- Step 6: Carefully insert the screws through the holes and gently pull the monitor downwards until the IBX-500A rests securely in the slotted holes (Figure 4-7). Ensure that all four of the mounting screws fit snuggly into their respective slotted holes.

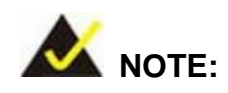

Page 52

In the diagram below the bracket is already installed on the wall.

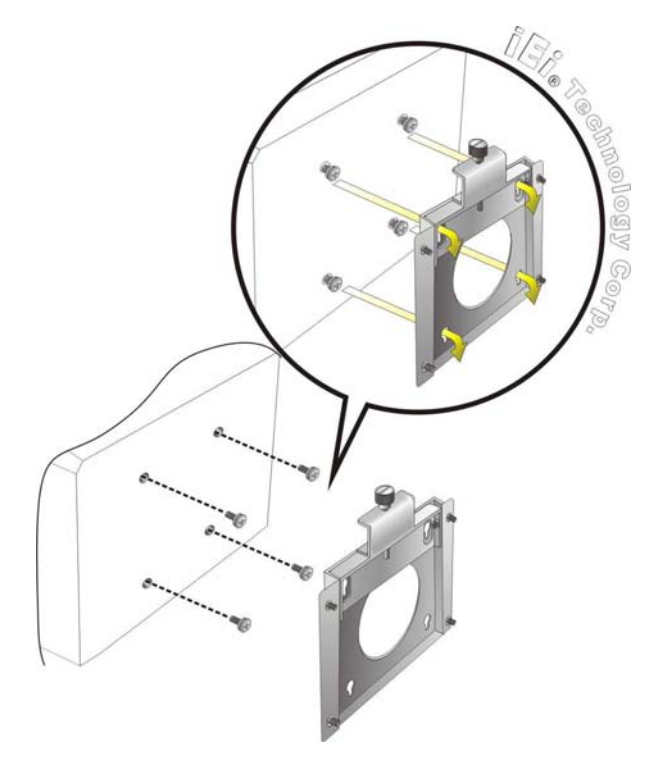

Figure 4-7: Mount the Embedded System

Step 7: Secure the embedded system by fastening the retention screw of the wall-mounting bracket. (Figure 4-8).

®Technology Corp.

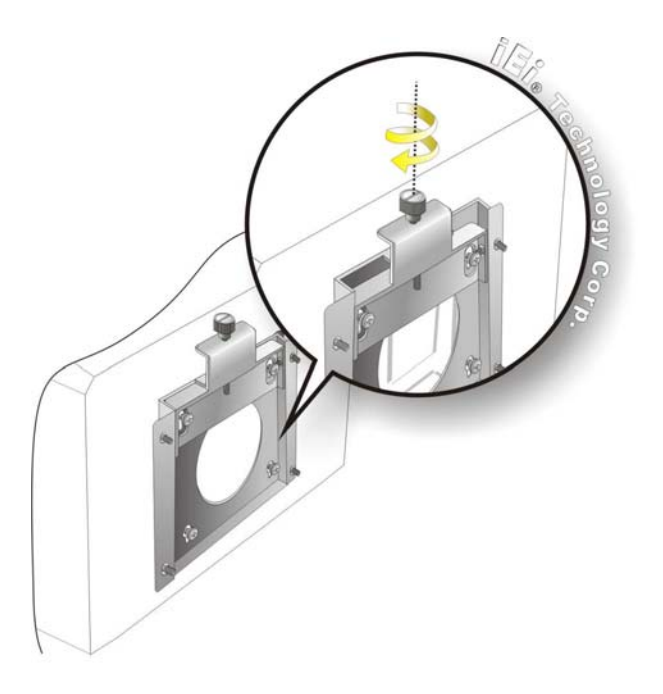

Figure 4-8: Secure the Embedded System

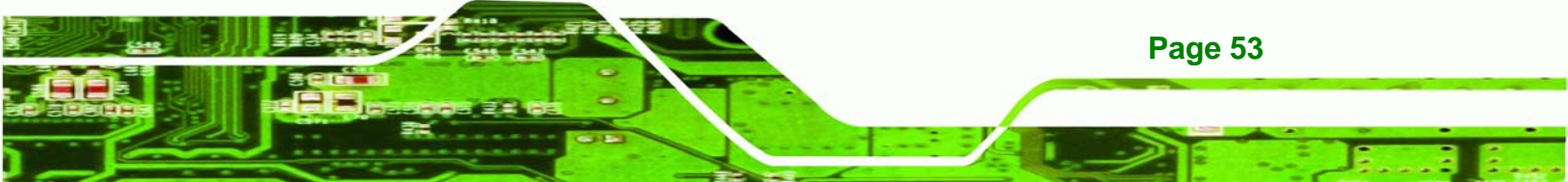

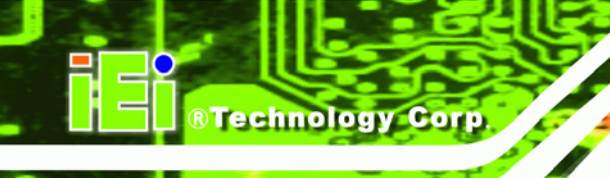

# 4.2.8 DIN Mounting

To mount the IBX-500A embedded system onto a DIN rail, please follow the steps below.

Step 7: Attach the DIN rail mounting bracket to the bottom panel of the embedded system. Secure the bracket to the embedded system with the supplied retention screws (Figure 4-9).

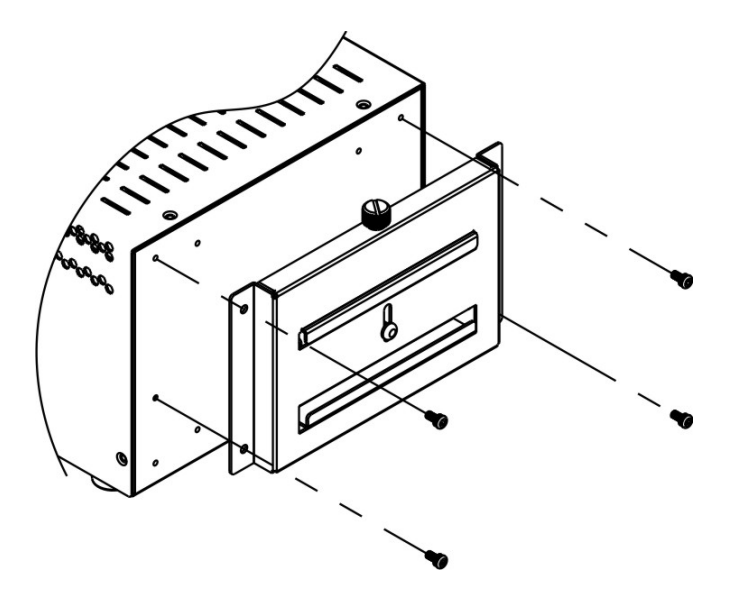

Figure 4-9: DIN Rail Mounting Bracket

Step 8: Make sure the inserted screw in the center of the bracket is at the lowest

position of the elongated hole (Figure 4-10).

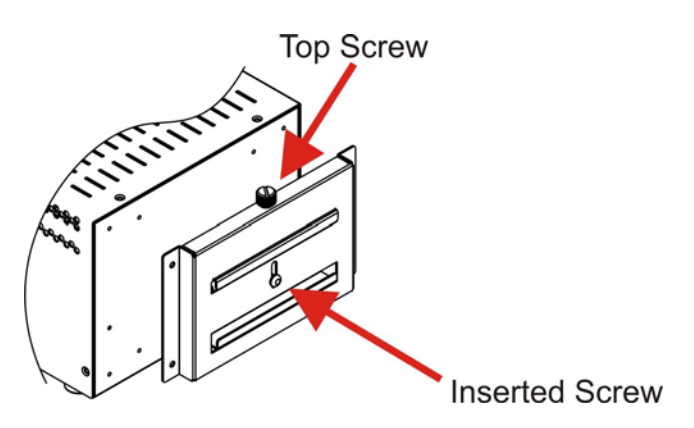

Figure 4-10: Screw Locations

Page 54

**Step 9:** Place the DIN rail flush against the back of the mounting bracket making sure

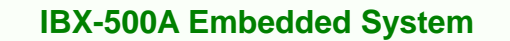

the edges of the rail are between the upper and lower clamps (Figure 4-11).

Corp.

Technology

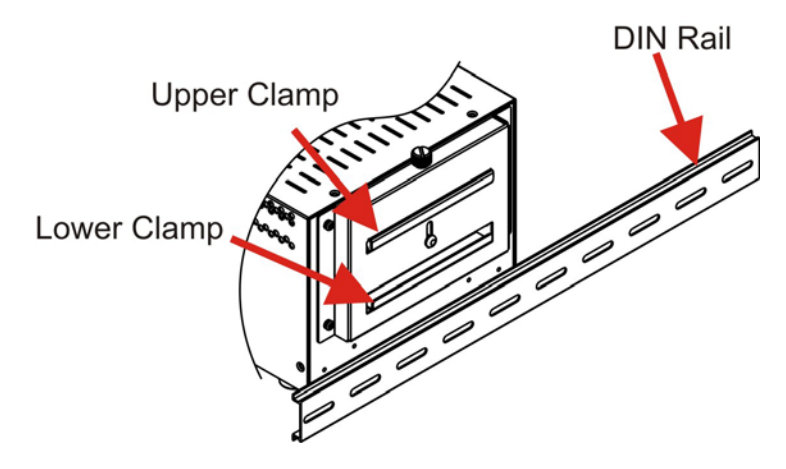

Figure 4-11: Mounting the DIN RAIL

**Step 10:** Secure the DIN rail to the mounting bracket by turning the top screw clockwise.

This draws the lower clamp up and secures the embedded system to the DIN

rail (Figure 4-12).

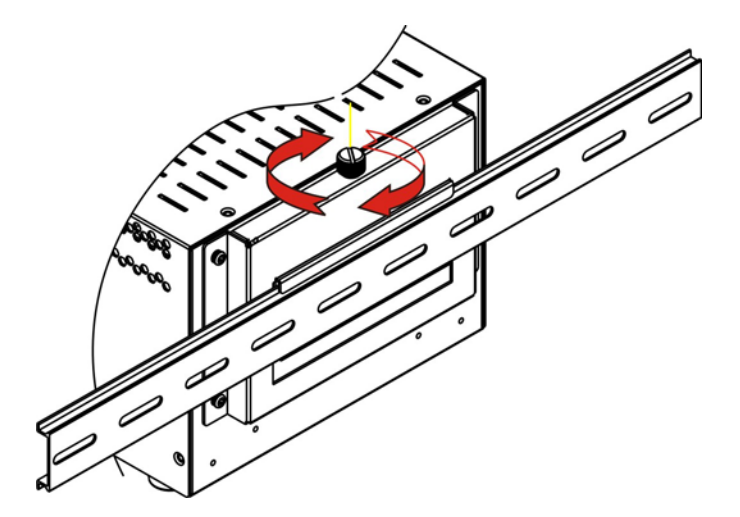

Figure 4-12: Secure the Assembly to the DIN Rail

### 4.2.9 Cable Connections

Once the system has been mounted on the wall, the following connectors can be connected to the system.

VGA cable connector

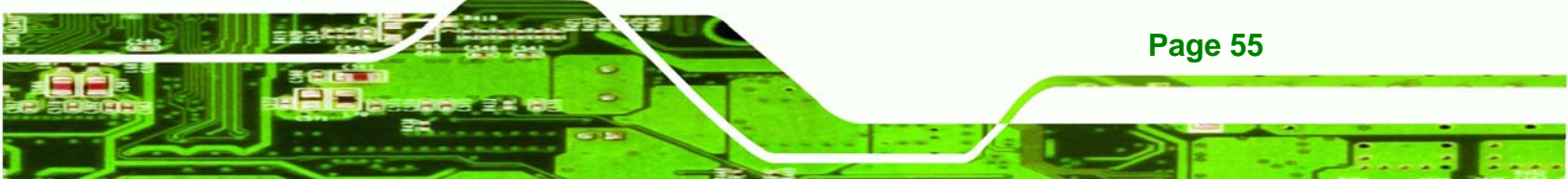

# R Technology Corp.

# **IBX-500A Embedded System**

- Serial port connectors
- RJ-45 connectors
- USB devices can be connected to the system.

The cable connection locations are shown in Figure 2-2.

# 4.3 Power-On Procedure

# 4.3.1 Installation Checklist

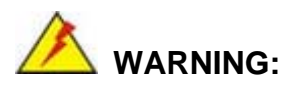

Make sure a power supply with the correct input voltage is being fed into the system. Incorrect voltages applied to the system may cause damage to the internal electronic components and may also cause injury to the user.

To power on the embedded system please make sure of the following:

- The memory module is installed
- The wireless LAN module is installed
- The CF module is installed
- The bottom cover is installed
- All peripheral devices (VGA monitor, serial communications devices etc.) are connected
- The power cables are plugged in
- The system is securely mounted

#### 4.3.2 Power-on Procedure

To power-on the IBX-500A please follow the steps below:

Step 1: Turn on the power switch.

Page 56

Step 2: Once turned on, the green power LED should be turned on. See Figure 4-13.

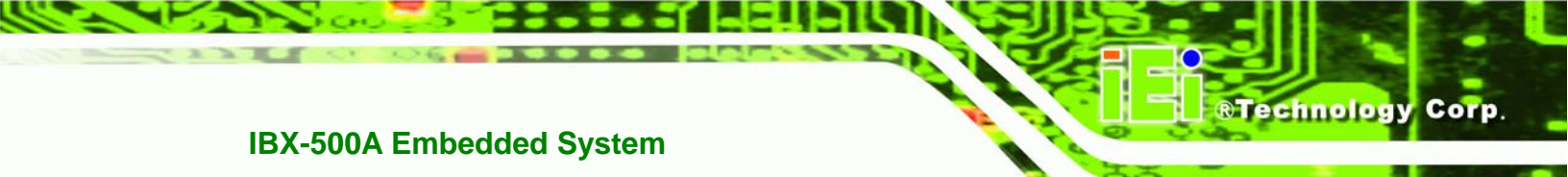

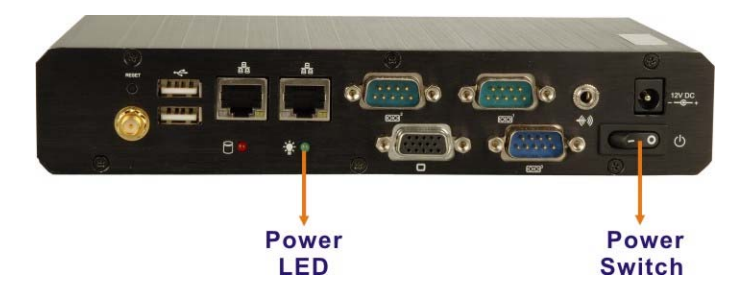

Figure 4-13: Power Switch and Power LED

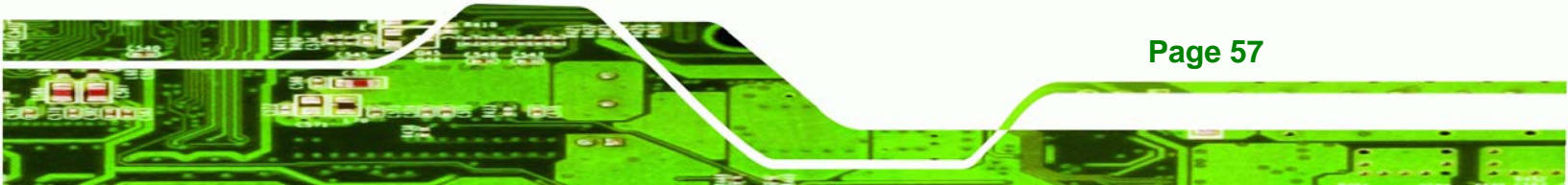

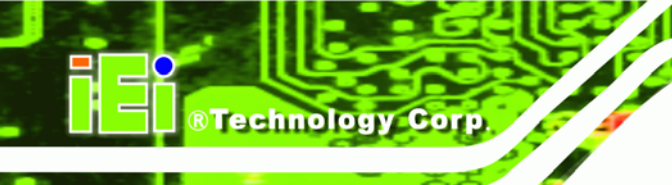

# THIS PAGE IS INTENTIONALLY LEFT BLANK

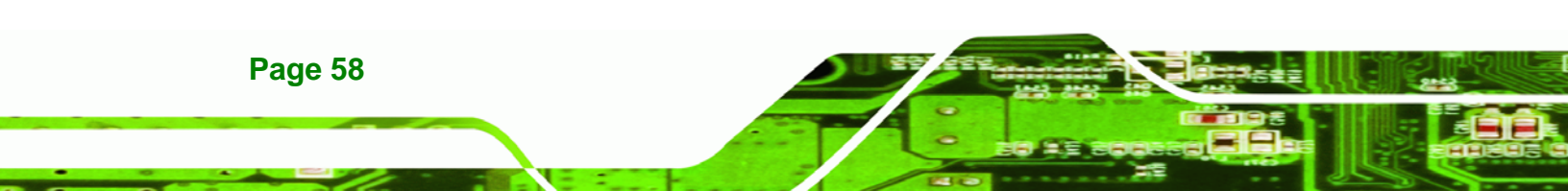

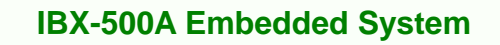

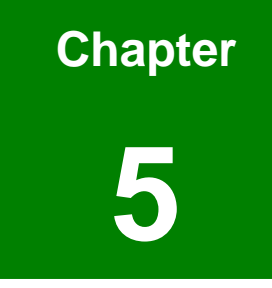

®Technology Corp.

# **BIOS Settings**

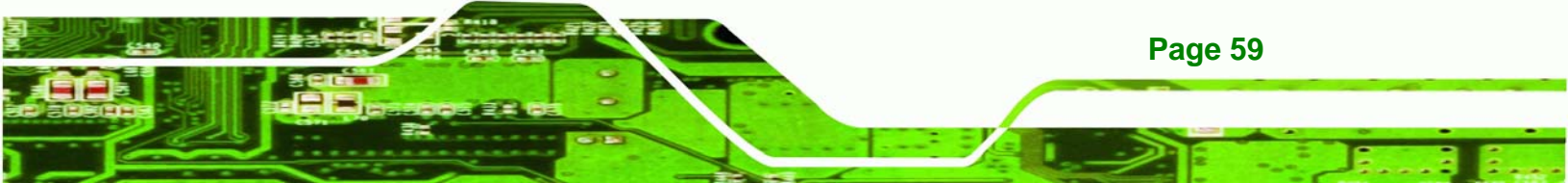

# 5.1 Introduction

Technology Corp

A licensed copy of Phoenix Award BIOS is preprogrammed into the ROM BIOS. The BIOS setup program allows users to modify the basic system configuration. This chapter describes how to access the BIOS setup program and the configuration options that may be changed.

# 5.1.1 Starting Setup

The Phoenix Award BIOS is activated when the computer is turned on. The setup program can be activated in one of two ways.

- 1. Press the DELETE key as soon as the system is turned on or
- 2. Press the **DELETE** key when the "**Press Del to enter SETUP**" message appears on the screen.

If the message disappears, restart the computer and try again.

# 5.1.2 Using Setup

Use the arrow keys to highlight items, press ENTER to select, use the PAGEUP and PAGEDOWN keys to change entries, press F1 for help and press Esc to quit. Navigation keys are shown below.

| Кеу         | Function                                                 |
|-------------|----------------------------------------------------------|
| Up arrow    | Move to the item above                                   |
| Down arrow  | Move to the item below                                   |
| Left arrow  | Move to the item on the left hand side                   |
| Right arrow | Move to the item on the right hand side                  |
| +/Page up   | Increase the numeric value or make changes               |
| -/Page down | Decrease the numeric value or make changes               |
| Esc         | Main Menu – Quit and do not save changes into CMOS       |
|             | Status Page Setup Menu and Option Page Setup Menu        |
|             | Exit current page and return to Main Menu                |
| F1          | General help, only for Status Page Setup Menu and Option |
|             | Page Setup Menu                                          |

| F2  | Item help                                          |
|-----|----------------------------------------------------|
| F5  | Previous values for the page menu items            |
| F6  | Fail-safe defaults for the current page menu items |
| F7  | Optimized defaults for the current page menu items |
| F9  | Menu in BIOS                                       |
| F10 | Save changes and Exit BIOS                         |

®Technology Corp.

#### **Table 5-1: BIOS Navigation Keys**

# 5.1.3 Getting Help

When **F1** is pressed a small help window describing the appropriate keys to use and the possible selections for the highlighted item appears. To exit the Help Window press **Esc** or the **F1** key again.

# 5.1.4 Main BIOS Menu

Once the BIOS opens, the main menu (BIOS Menu 1) appears.

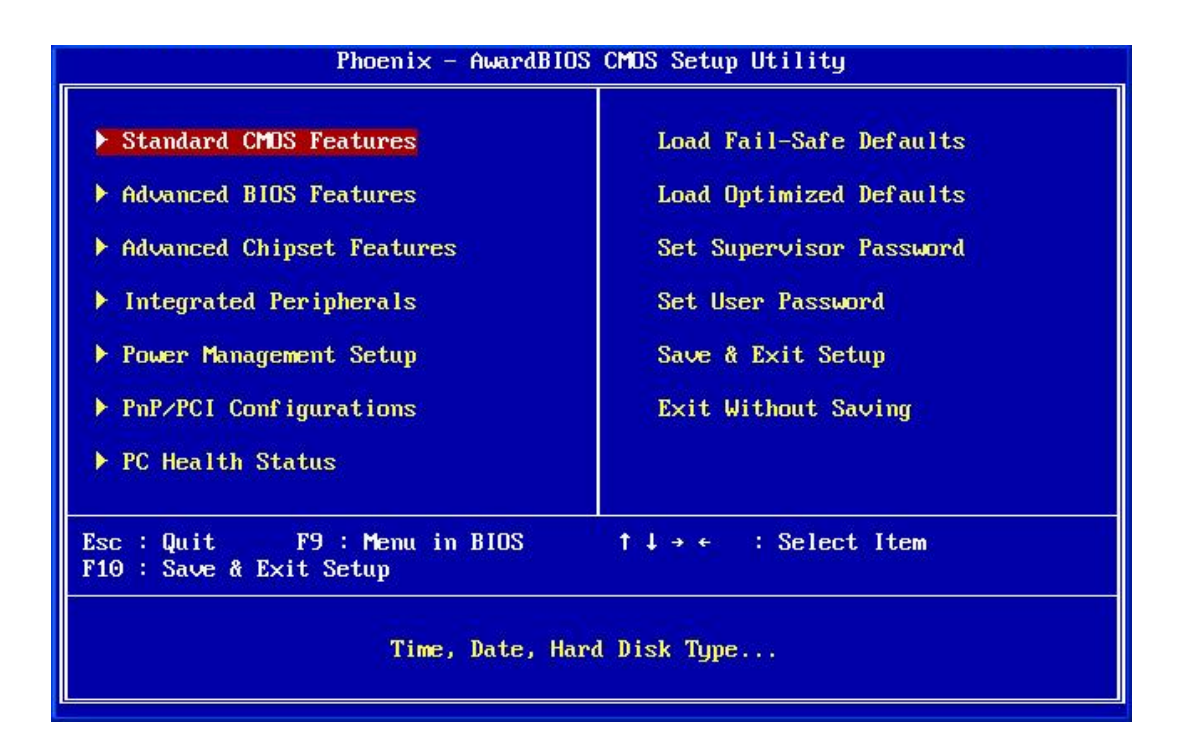

**BIOS Menu 1: Award BIOS CMOS Setup Utility** 

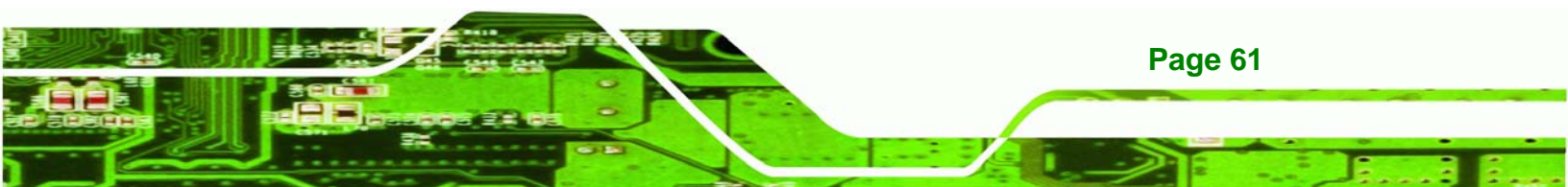

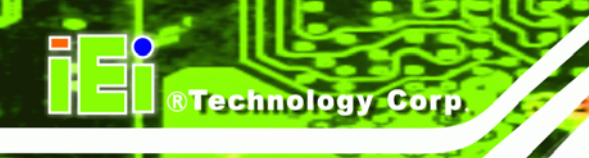

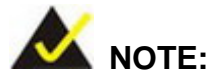

The following sections will completely describe the menus listed below and the configuration options available to users.

The following menu options are seen in **BIOS Menu 1**.

- Standard CMOS Features: Changes the basic system configuration.
- Advanced BIOS Features: Changes the advanced system settings.
- Advanced Chipset Features: Changes the chipset configuration features.
- Integrated Peripherals: Changes the settings for integrated peripherals.
- **Power Management Setup**: Configures power saving options.
- **PnP/PCI Configurations**: Changes the advanced PCI/PnP settings.
- PC Health Status: Monitors essential system parameters.

The following user configurable options are also available in **BIOS Menu 1**:

#### → Load Fail-Safe Defaults

Use the **Load Fail-Safe Defaults** option to load failsafe default values for each BIOS parameter in the setup menus. Press **F6** for this operation on any page.

#### → Load Optimized Defaults

Use the **Load Optimized Defaults** option to load optimal default values for each BIOS parameter in the setup menus. Press **F7** for this operation on any page.

#### ➔ Set Supervisor Password

**Page 62** 

Use the **Set Supervisor Password** option to set the supervisor password. By default, no supervisor password is set. To install a supervisor password, select this field and enter the password. After this option is selected, a red dialogue box appears with "**Enter Password:**". Type the password and press **ENTER**. Retype the original password into the "**Confirm Password:**" dialogue box and press **ENTER**. To disable the password, simply

press ENTER in the "Enter Password: " dialogue box, then press any key in the "Password Disabled !!!" dialogue box.

Technology

Corp.

#### ➔ Set User Password

Use the **Set User Password** option to set the user password. By default no user password is set. To install a user password, select this field and enter the password. After this option is selected, a red dialogue box appears with "**Enter Password:**". Type the password and press **ENTER**. Retype the original password into the "**Confirm Password:**" dialogue box and press **ENTER**. To disable the password, simply press **ENTER** in the "**Enter Password:**" dialogue box, then press any key in the "**Password Disabled !!!**" dialogue box.

#### → Save & Exit Setup

Use the **Save & Exit Setup** option to save any configuration changes made and exit the BIOS menus.

#### → Exit Without Saving

Use the **Exit Without Saving** option to exit the BIOS menus without saving any configuration changes.

# **5.2 Standard CMOS Features**

Use the Standard CMOS Features BIOS menu (**BIOS Menu 2**) to set basic BIOS configuration options.

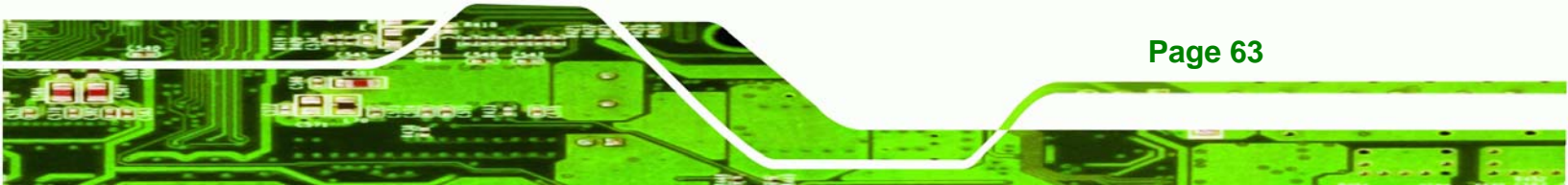

| Phoen                                                                                                    | ix - AwardBIOS CMOS Setup L<br>Standard CMOS Features                       | Htility                                                                 |
|----------------------------------------------------------------------------------------------------|-----------------------------------------------------------------------------|-------------------------------------------------------------------------|
| Date (mm:dd:yy)<br>Time (hh:mm:ss)<br>> IDE Primary Master<br>> IDE Primary Slave<br>Halt On<br>Base Memory<br>Extended Memory<br>Total Memory | Sun, Jan 3 1999<br>9:15:19<br>[All, But Keyboard]<br>18<br>15360K<br>16384K | Item Help<br>Menu Level ><br>Change the day, month,<br>year and century |
| 1↓→+:Move Enter:Select<br>F5: Previous Values                                                                                                  | +/-/PU/PD:Value F10:Save<br>F6: Fail-Safe Defaults                          | ESC:Exit F1:General Help<br>F7: Optimized Defaults                      |

#### **BIOS Menu 2: Standard CMOS Features**

#### ➔ Date [Day mm:dd:yyyy]

Use the **Date** option to set the system date.

#### → Time [hh/mm/ss]

Technology Corp

Use the **Time** option to set the system time.

#### → IDE Master and IDE Slave

When entering setup, BIOS auto detects the presence of IDE devices. The **Standard CMOS Features** menu shows the status of the auto detected IDE devices. The following IDE devices are detected and shown in the **Standard CMOS Features** menu:

- IDE Primary Master
- IDE Primary Slave

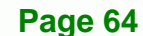

IDE device configurations are changed or set in the IDE Configuration menu. If an IDE device is detected, and one of the above listed two BIOS configuration options is selected, the IDE configuration options shown in **Section 5.2.1** appear.

Technology

Corp.

#### → Halt On [All, But Keyboard]

Use the **Halt On** option to specify what errors detected during the power up process stop the system.

| → | All Errors        |           | Whenever BIOS detects a non-fatal error the   |
|---|-------------------|-----------|-----------------------------------------------|
|   |                   |           | system is stopped and the user prompted.      |
| → | No Errors         |           | The system boot is not stopped for any errors |
|   |                   |           | that may be detected.                         |
| → | All, But Keyboard | (Default) | The system boot does not stop for a keyboard  |
|   |                   |           | error; it stops for all other errors.         |

#### ➔ Base Memory:

The **Base Memory** is NOT user configurable. The POST determines the amount of base (or conventional) memory installed in the system. The value of the base memory is typically 512K for systems with 512K memory installed, or 640K for systems with 640K or more memory installed.

#### Extended Memory

The **Extended Memory** is NOT user configurable. The BIOS determines how much extended memory is present during the POST. This is the amount of memory above 1MB located in the memory address map of the CPU.

#### ➔ Total Memory

The Total Memory is NOT user configurable.

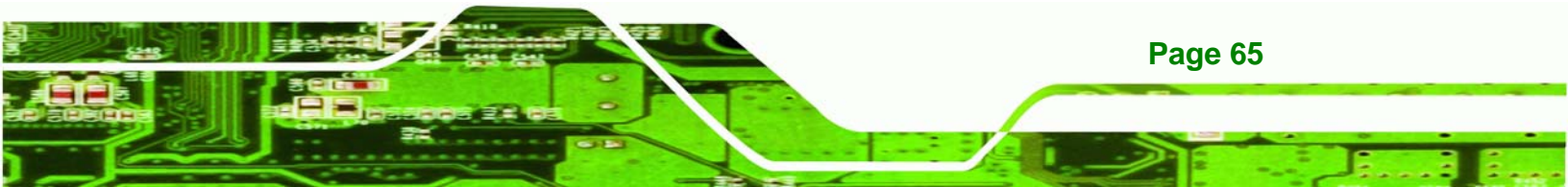

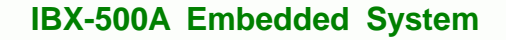

# 5.2.1 IDE Primary Master/Slave

**BTechnology** Corp

Use the IDE Primary Master/Slave menu to set or change the master/slave IDE configurations.

#### → IDE HDD Auto-Detection [Press Enter]

Use the **IDE HDD Auto-Detection** option to enable BIOS to automatically detect the IDE settings. Select **IDE HDD Auto-Detection** and press **ENTER.** BIOS automatically detects the HDD type. Do not set this option manually.

#### → IDE Primary Master [Auto]

Use the IDE Primary Master option to activate or deactivate the following drive channels:

- Channel 0 Master
- Channel 0 Slave
- Channel 1 Master
- Channel 1 Slave
- None If no drives are connected to the IDE channel select this option. Once set, this IDE channel becomes inaccessible and any drives attached to it are undetected.
- Auto (Default) Setting this option allows the device to be automatically detected by the BIOS.
- Manual Selecting this option allows manual configuration of the device on the IDE channel in BIOS.

#### ➔ Access Mode [Auto]

Page 66

The **Access Mode** option can only be configured if the BIOS configuration option is set to either **Manual** or **Auto**. Use the **Access Mode** option to determine the hard disk BIOS

translation modes. Most systems now use hard drives with large capacities and therefore either the LBA translation mode or auto mode should be selected.

Technology

Corp.

| →        | CHS   |           | Select this mode if the HDD capacity is less than                                                       |
|----------|-------|-----------|----------------------------------------------------------------------------------------------------|
|          |       |           | 504MB.                                                                                                  |
| <b>→</b> | LBA   |           | Select this mode if the HDD capacity is more than 8.4GB.                                                |
| <b>→</b> | Large |           | This mode is an extended ECHS mode and while it supports HDDs larger than 504MB, it is not recommended. |
| <b>→</b> | Auto  | (Default) | If you are unsure of what access mode to set, select this option.                                       |

#### → Capacity

The **Capacity** specification indicates the storage capacity of the HDD installed in the system.

#### → Cylinder

The **Cylinder** specification indicates how many cylinders (tracks) are on the HDD installed in the system.

#### → Head

The **Head** specification indicates how many logical heads are on the HDD installed in the system.

#### → Precomp

The **Precomp** specification indicates on what track the write precompensation begins.

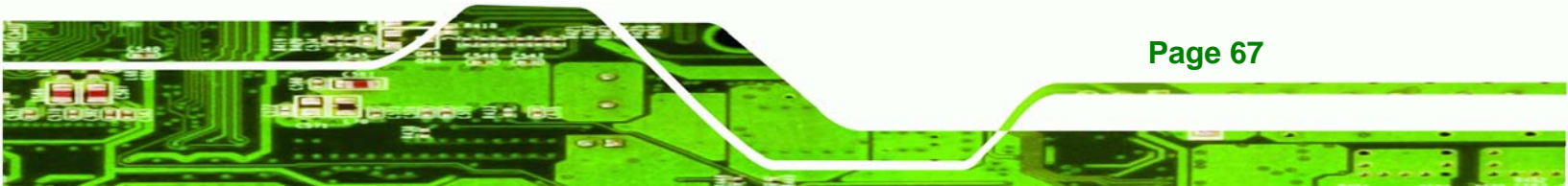

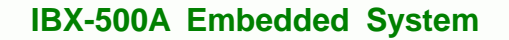

#### ➔ Landing Zone

Technology Corp

The **Landing Zone** specification indicates where the disk head will park itself after the system powers off.

#### → Sector

The **Sector** specification indicates how many logical sectors the HDD has been divided into.

# **5.3 Advanced BIOS Features**

Use the **Advanced BIOS Features** menu (**BIOS Menu 3**) to configure the CPU and peripheral device configuration options.

| CPU Internal Cache    [Enabled]      Boot From Lan Control    [Disabled]      First Boot Device    [HDD-0]      Second Boot Device    [HDD-1]      Third Boot Device    [CDROM]      Boot Other Device    [CDROM]      Boot Up NumLock Status    [On]      Gate A20 Option    [Fast]      Typematic Rate Setting    [Disabled]      Y Typematic Rate (Chars/Sec)    6      X Typematic Delay (Msec)    250      Security Option    [Setup]      OS Select For DRAM > 64MB [Non-0S2]    awarning message on | Virus Warning                                                | [Disabled]            | Item Help                                     |
|----------------------------------------------------------------------------------------------------|--------------------------------------------------------------|-----------------------|-----------------------------------------------|
| Second Boot Device[HDD-1]Hirows you to chooseThird Boot Device[CDROM]the VIRUS warningBoot Other Device[Enabled]feature for IDE HardBoot Up NumLock Status[On]Disk boot sectorGate A20 Option[Fast]protection. If thisTypematic Rate Setting[Disabled]function is enabled× Typematic Delay (Msec)250write data into thisSecurity Option[Setup]area , BIOS will shoOS Select For DRAM > 64MB [Non-OS2]awarning message on                                                                                   | Boot From Lan Control<br>First Boot Device                   | LDisabled]<br>[HDD-0] | Menu Level                                    |
| Boot Up NumLock Status[On]Disk boot sectorGate A20 Option[Fast]protection. If thisTypematic Rate Setting[Disabled]function is enabled× Typematic Rate (Chars/Sec) 6and someone attempt to× Typematic Delay (Msec)250write data into thisSecurity Option[Setup]area , BIOS will shoOS Select For DRAM > 64MB [Non-OS2]a warning message on                                                                                                    | Second Boot Device<br>Third Boot Device<br>Boot Other Device | ICDROM]<br>[Enabled]  | the VIRUS warning<br>feature for IDE Hard     |
| Typematic Rate Setting[Disabled]function is enabled× Typematic Rate (Chars/Sec) 6and someone attempt 4× Typematic Delay (Msec)250Security Option[Setup]OS Select For DRAM > 64MB [Non-OS2]a warning message on                                                                                                    | Boot Up NumLock Status<br>Gate A20 Option                    | [On]<br>[Fast]        | Disk boot sector<br>protection. If this       |
| x igpematic being (risec)    250    write data into this      Security Option    [Setup]    area , BIOS will she      OS Select For DRAM > 64MB [Non-OS2]    a warning message on                                                                                                    | Typematic Rate Setting<br>× Typematic Rate (Chars/Sec.       | [Disabled]            | function is enabled<br>and someone attempt to |
|                                                                                                    | Security Option<br>OS Select For DRAM > 64MB                 | [Setup]<br>[Non-OS2]  | area , BIOS will sho<br>a warning message on  |
| Small Logo(EPA) Show [Disabled] Screen and alarm beej                                                                                                    | Small Logo(EPA) Show                                         | [Disabled]            | screen and alarm beep                         |

**BIOS Menu 3: Advanced BIOS Features** 

Page 68

#### Virus Warning [Disabled]

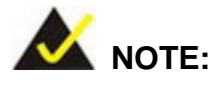

Many disk diagnostic programs can cause the above warning message to appear when the program attempts to access the boot sector table. If you are running such a program, it is recommended that the virus protection function be disabled beforehand.

Technolog

Corp.

Use the **Virus Warning** option to enable BIOS to monitor the boot sector and partition table of the HDD for any attempted modification. If a modification attempt is made, the BIOS halts the system and an error message appears. If necessary, an anti-virus program can then be run to locate and remove the virus before any damage is done.

| → | Enabled  |           | Activates automatically when the system boots up           |
|---|----------|-----------|------------------------------------------------------------|
|   |          |           | causing a warning message to appear when anything          |
|   |          |           | attempts to access the boot sector or HDD partition table. |
| → | Disabled | (Default) | No warning message appears when there is an attempt        |
|   |          |           | to access the boot sector or HDD partition table.          |

#### → CPU Internal Cache [Enabled]

Use the **CPU Internal Cache** option to enable or disable the internal CPU cache.

**Disabled** The internal CPU cache is disabled.

**Enabled** (Default) The internal CPU cache is enabled.

#### Quick Power On Self Test [Enabled]

Use the **Quick Power On Self Test** option to speed up the POST after the computer is turned on. If enabled, BIOS shortens or skips some POST check items.

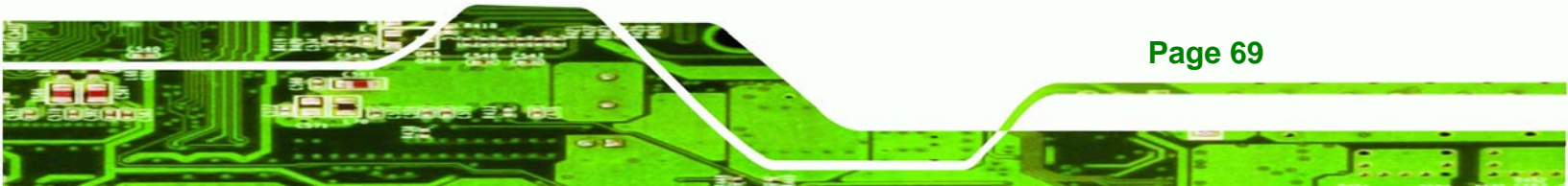

- Disabled
  Normal POST occurs after the computer is turned on.
  - Enabled (Default) Quick POST occurs after the computer is turned on.

# Boot From LAN Control [Disabled]

Use the **BOOT From LAN Control** option to enable the system to be booted from a remote system.

Disabled (Default) The system cannot be booted from a remote system through the LAN.
 Enabled The system can be booted from a remote system through the LAN.

#### ➔ Boot Device

Technology Corp

Use the **Boot Device** options to select the order of the devices the system boots from. There are three boot device configuration options:

- First Boot Device [Default: HDD-0]
- Second Boot Device [Default: HDD-1]
- Third Boot Device [Default: CDROM]

Using the default values, the system first looks for a HDD to boot from. If it cannot find the first HDD, it boots from a second HDD. If both the HDD are unavailable, the system boots from a CD-ROM.

Boot Device configuration options are:

- LS120
- HDD-0
- CDROM
- HDD-1
- USB-FDD
- USB-ZIP

Page 70

- USB-CDROM
- USB-HDD
- LAN
- Disabled

#### ➔ Boot Other Device [Enabled]

Use the **Boot Other Device** option to determine whether the system uses a second or third boot device if the first boot device is not found.

Corp.

Technology

| →        | Disabled |           | The system does not look for second and third boot        |
|----------|----------|-----------|-----------------------------------------------------------|
|          |          |           | devices if the first one is not found.                    |
| <b>→</b> | Enabled  | (Default) | The system looks for second and third boot devices if the |
|          |          |           | first one is not found.                                   |

#### ➔ Boot Up Numlock Status [On]

Use the **Boot Up Numlock Status** option to specify the default state of the numeric keypad.

Off The keys on the keypad are not activated.

**On** (Default) Activates the keys on the keypad.

#### → Gate A20 Option [Fast]

Use the **Gate A20 Option** to set if the keyboard controller or the chipset controls the Gate A20 switching.

| → | Normal | The keyboard controller does the switching. |
|---|--------|---------------------------------------------|
| - |        |                                             |

Fast (Default) The chipset does the switching.

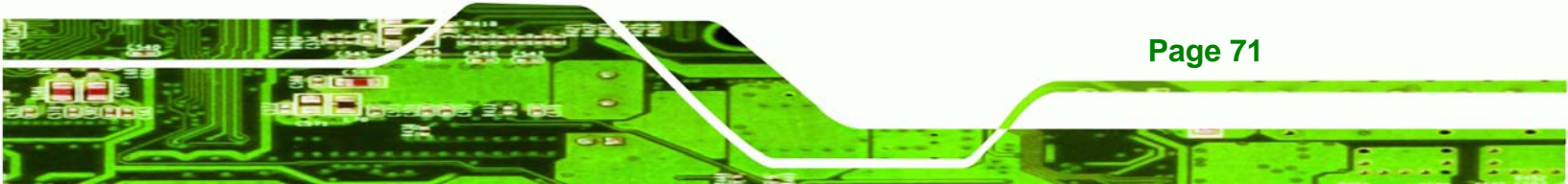

#### → Typematic Rate Setting [Disabled]

**BTechnology Corp** 

Use the **Typematic Rate Setting** configuration option to specify if only one character is allowed to appear on the screen if a key is continuously held down. When this option is enabled, the BIOS reports as before, but it then waits a moment, and, if the key is still held down, it begins to report that the key has been pressed repeatedly. This feature accelerates cursor movement with the arrow keys.

- → **Disabled** (Default) Disables the typematic rate.
- **Enabled** Enables the typematic rate.

#### ➔ Typematic Rate (Chars/sec) [6]

The **Typematic Rate** option can only be configured if the **Typematic Rate Setting** is enabled. Use the **Typematic Rate** option to specify the rate keys are accelerated.

| → | 6  | (Default) | 6 characters per second  |
|---|----|-----------|--------------------------|
| → | 8  |           | 8 characters per second  |
| → | 10 |           | 10 characters per second |
| → | 12 |           | 12 characters per second |
| → | 15 |           | 15 characters per second |
| → | 20 |           | 20 characters per second |
| → | 24 |           | 24 characters per second |
| → | 30 |           | 30 characters per second |

#### → Typematic Delay (Msec) [250]

The **Typematic Rate** option can only be configured if the **Typematic Rate Setting** is enabled. Use the **Typematic Delay** option to specify the delay time between when a key is first pressed and when the acceleration begins.
| → | 250  | (Default) | 250 milliseconds  |
|---|------|-----------|-------------------|
| → | 500  |           | 500 milliseconds  |
| → | 750  |           | 750 milliseconds  |
| → | 1000 |           | 1000 milliseconds |

## → Security Option [Setup]

Use the Security Option to limit access to both the system and Setup, or just Setup.

Technology Corp.

| → | Setup  | (Default) | The system does not boot and access to Setup is denied |
|---|--------|-----------|--------------------------------------------------------|
|   |        |           | if the correct password is not entered at the prompt.  |
| → | System |           | The system boots, but access to Setup is denied if the |
|   |        |           | correct password is not entered at the prompt.         |

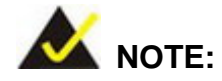

To disable security, select the password setting in the Main Menu. When asked to enter a password, don't type anything, press **ENTER** and the security is disabled. Once the security is disabled, the system boots and Setup can be accessed.

#### ➔ OS Select For DRAM > 64MB [Non-OS2]

Use the **OS Select For DRAM > 64MB** option to specify the operating system.

Non-OS2 (Default) Select this option when not using the OS/2 operating system.

**OS2** Specifies the operating system used as OS/2.

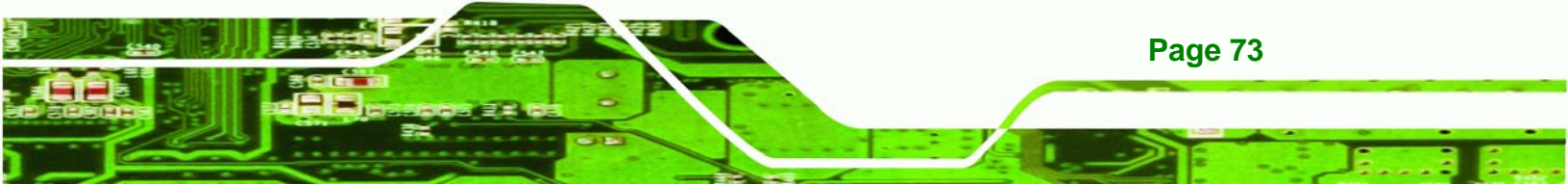

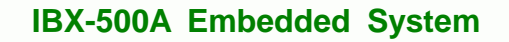

# → Small Logo (EPA) Show [Disabled]

Technology Corp

Use the **Small Logo (EPA) Show** option to specify if the Environmental Protection Agency (EPA) logo appears during the system boot-up process. If enabled, the boot up process may be delayed.

| → | Disabled | (Default) | EPA logo does not appear during boot up. |
|---|----------|-----------|------------------------------------------|
|   |          | (         |                                          |

Enabled EPA logo appears during boot up.

# **5.4 Advanced Chipset Features**

Use the Advanced Chipset Features menu (**BIOS Menu 4**) to change chipset configuration options.

| DOSBox 0.63,Cpu Cycles: 30                         | 00, Frameskip 0, Program: BIOSVIEW                        |                                                    |
|----------------------------------------------------|-----------------------------------------------------------|----------------------------------------------------|
| Phoer                                              | nix - AwardBIOS CMOS Setup U<br>Advanced Chipset Features | tility                                             |
| CPU Frequency                                      | [500 MHz]                                                 | Item Help                                          |
| Video Memory Size                                  | [ 32 M]                                                   | Menu Level 🕨                                       |
| Onboard Audio                                      | [Enabled]                                                 |                                                    |
|                                                    |                                                           |                                                    |
|                                                    |                                                           |                                                    |
|                                                    |                                                           |                                                    |
|                                                    |                                                           |                                                    |
|                                                    |                                                           |                                                    |
|                                                    |                                                           |                                                    |
| L<br>↑↓→+:Move Enter:Select<br>F5: Previous Values | +/-/PU/PD:Value F10:Save<br>F6: Fail-Safe Defaults        | ESC:Exit F1:General Help<br>F7: Optimized Defaults |

**BIOS Menu 4: Advanced Chipset Features** 

Page 74

#### → CPU Frequency [500MHz]

Use the **CPU Frequency** option to set the CPU frequency. The **CPU Frequency** options are:

Technology Corp.

- Auto
- 200MHz
- 333MHz
- 400MHz
- 433MHz
- 500MHz (Default)

#### ➔ Memory Frequency [Auto]

Use the **Memory Frequency** option to set the frequency of the installed DRAM modules.

The **Memory Frequency** options are:

- Auto (Default)
- 100MHz
- 133MHz
- 166MHz
- 200MHz

#### → Video Memory Size [32M]

Use the **Video Memory Size** option to determine how much memory is allocated to the video graphics device. The **Video Memory Size** options are:

- None
- 8M
- 16M
- 32M (Default)
- 64M
- 128M
- 254M

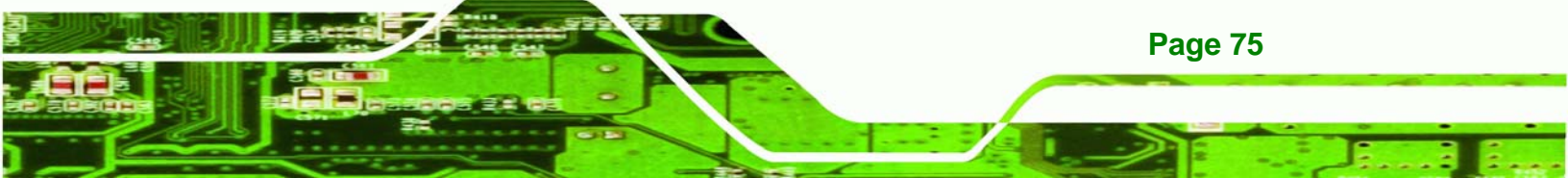

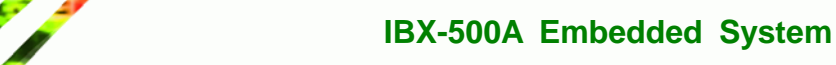

#### ➔ OnBoard Audio [Enabled]

Technology Corp

Use the **OnBoard Audio** option to enable or disable the onboard codec.

Disabled
 The onboard codec is disabled.

**Enabled** (Default) The onboard codec is detected and enabled.

# **5.5 Integrated Peripherals**

Use the Integrated Peripherals menu (**BIOS Menu 5**) to change the configuration options for the attached peripheral devices.

| DOSBox 0.63,Cpu Cycles: 3000, Fr                                                                                                    | ameskip 0, Program: BIOSVIEW                                                                                  | i1i+u                             |                       |
|----------------------------------------------------------------------------------------------------|----------------------------------------------------------------------------------------------------|-----------------------------------|-----------------------|
|                                                                                                    | Integrated Peripherals                                                                                        | IIIig                             |                       |
| On-Chip IDE Channel 1<br>Master Drive PIO Mode                                                                                                    | [Enabled]                                                                                                    | Item H                            | elp                   |
| Master Drive PIO Mode<br>Slave Drive PIO Mode<br>IDE Primary Master UDMA<br>IDE Primary Slave UDMA<br>IDE DMA transfer access<br>IDE HDD Block Mode<br>Onboard Serial Port 1<br>Onboard Serial Port 2<br>Onboard Serial Port 3<br>Serial Port 3 Use IRQ | LAutoJ<br>[Auto]<br>[Auto]<br>[Auto]<br>[Enabled]<br>[Enabled]<br>[3F8/IRQ4]<br>[2F8/IRQ3]<br>[3E8]<br>[IRQ5] | Menu Level I                      |                       |
| †↓→+:Move Enter:Select +/-<br>F5: Previous Values F6                                                                                                    | -/PU/PD:Value F10:Save<br>: Fail-Safe Defaults                                                                | ESC:Exit F1:Ge<br>F7: Optimized D | neral Help<br>efaults |

#### **BIOS Menu 5: Integrated Peripherals**

#### → On-Chip IDE Channel 1 [Enabled]

Use the **On-Chip IDE Channel 1** option to specify if the system uses the integrated primary IDE channel or not.

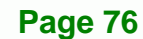

- Disabled
   The primary IDE channel is not used.
- Enabled (Default) The primary IDE channel is used.

## → Drive PIO Mode [Auto]

Use the **Drive PIO Mode** options below to select the Programmed Input/Output (PIO) mode for the following HDDs:

Technology Corp.

- Master Drive PIO Mode
- Slave Drive PIO Mode

| 2 | Auto   | (Default) | The computer selects the correct mode.                        |
|---|--------|-----------|---------------------------------------------------------------|
| → | Mode 0 |           | PIO mode 0 selected with a maximum transfer rate of 3.3MBps.  |
| → | Mode 1 |           | PIO mode 1 selected with a maximum transfer rate of 5.2MBps.  |
| → | Mode 2 |           | PIO mode 2 selected with a maximum transfer rate of 8.3MBps.  |
| → | Mode 3 |           | PIO mode 3 selected with a maximum transfer rate of 11.1MBps. |
| → | Mode 4 |           | PIO mode 4 selected with a maximum transfer rate of 16.6MBps. |

## → IDE UDMA [Auto]

Use the **IDE UDMA** option below to select the Ultra DMA (UDMA) mode for the following HDDs:

- IDE Primary Master UDMA
- IDE Primary Slave UDMA
- **Disabled** The UDMA for the HDD device is disabled.
- Auto (Default) The computer selects the correct UDMA.

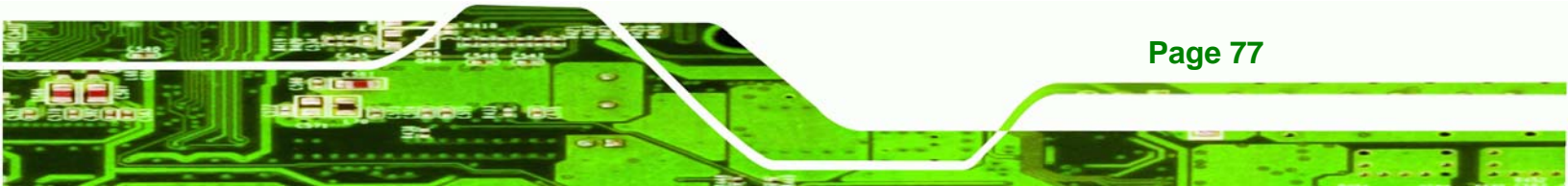

#### → IDE DMA transfer access [Enabled]

**BTechnology Corp** 

Use the **IDE DMA transfer access** option to enable or disable DMA support for IDE devices connected to the system.

Disabled
 All IDE drive DMA transfers are disabled. The IDE drives use PIO mode transfers.

Enabled (Default) All IDE drive DMA transfers are enabled.

#### → IDE HDD Block Mode [Enabled]

If the drive connected to the system supports block mode, use the **IDE HDD Block Mode** option to enable the system to detect the optimal number of block read/writes per sector the system IDE drive can support. Block mode is also called block transfer, multiple commands, or multiple sector read/write.

Disabled Block mode is not supported.
 Enabled (Default) Block mode is supported.

#### Onboard Serial Port 1 [3F8/IRQ4]

Use the **Onboard Serial Port 1** option to select the I/O address and IRQ for the onboard serial port 1. The serial port can be disabled or the I/O address and the IRQ can be automatically selected by the BIOS. The **Onboard Serial Port 1** options are:

- Disabled
- 3F8/IRQ4 (Default)
- 2F8/IRQ3
- 3E8/IRQ4
- 2E8/IRQ3
- Auto

Page 78

#### → Onboard Serial Port 2 [2F8/IRQ3]

Use the **Onboard Serial Port 2** option to select the I/O address and IRQ for the onboard serial port 2. The serial port can be disabled or the I/O address and the IRQ can be automatically selected by the BIOS. The **Onboard Serial Port 2** options are:

Technology Corp.

- Disabled
- 3F8/IRQ4
- 2F8/IRQ3 (Default)
- 3E8/IRQ4
- 2E8/IRQ3
- Auto

#### → Onboard Serial Port 3 [3E8]

Use the **Onboard Serial Port 3** option to select the I/O address for the onboard serial port 3. The serial port can be disabled or the I/O address can be automatically selected by the BIOS. The **Onboard Serial Port 3** options are:

- Disabled
- 3F8
- 2F8
- 3E8 (Default)
- 2E8

#### → Serial Port 3 Use IRQ [IRQ5]

Use the **Serial Port 3 Use IRQ** option to select the IRQ for the onboard serial port 3. The serial port can be disabled or the IRQ can be automatically selected by the BIOS. The **Serial Port 3 Use IRQ** options are:

- Disabled
- IRQ5 (Default)
- IRQ7

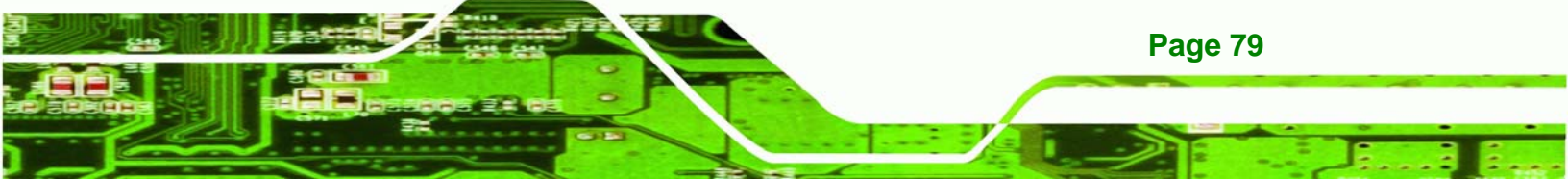

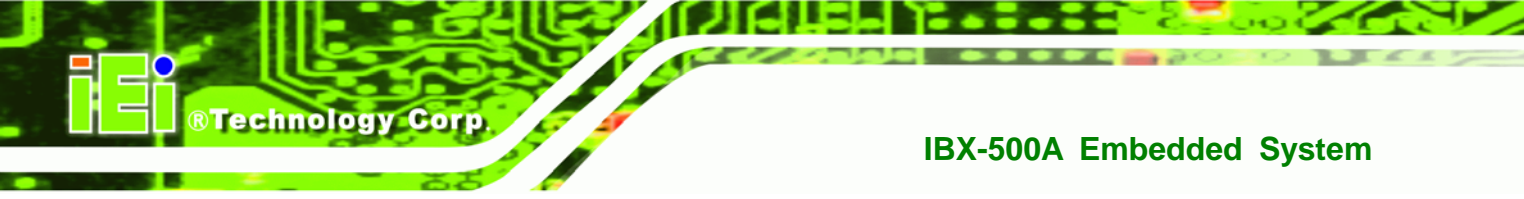

# 5.6 Power Management Setup

Use the **Power Management Setup** menu (**BIOS Menu 6**) to set the BIOS power management and saving features.

| < ACP1 Function                                                                                                    | Enabled       | Item Help    |
|----------------------------------------------------------------------------------------------------|---------------|--------------|
| ACPI Suspend Type<br>Power Management                                                                                                    | EACPII        | Menu Level 🕨 |
| ** PM Timers **                                                                                                    |               |              |
| < Standby Mode                                                                                                    | Disabled      |              |
| < Suspend Mode                                                                                                    | Disabled      |              |
| MODEM Use IRQ                                                                                                    | [N/A]         |              |
| Wake-on Lan Control                                                                                                    | [Disabled]    |              |
| Soft-Off by PWR-BTTN                                                                                                    | [Instant-Off] |              |
| Power-On by Alarm                                                                                                    | [Disabled]    |              |
| < Time (hh:mm:ss) Alarm                                                                                                    | Θ             |              |
| Construction of the second data and the second second sec<br>second second second second second second second second second second second second second second second second second second second second second second second second second second second second second second second second second sec | Θ             |              |
| <                                                                                                    | Θ             |              |
| ► IRQ Wakeup Events                                                                                                    | [Press Enter] |              |
|                                                                                                    |               |              |

#### **BIOS Menu 6: Power Management Setup**

#### → ACPI Function [Enabled]

Use the **ACPI Function** to enable the ACPI (Advanced Configuration and Power Interface) function.

**Disabled** ACPI function disabled.

**Enabled** (Default) ACPI function enabled.

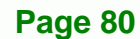

# → ACPI Suspend Type [S1(POS)]

Use the **ACPI Suspend Type** BIOS option to specify the sleep state the system enters when not being used.

Technology Corp.

| <b>→</b> | S1 (POS) (Defaul | t) System appears off. The CPU is stopped; RAM is     |  |  |  |
|----------|------------------|-------------------------------------------------------|--|--|--|
|          |                  | refreshed; the system is running in a low power mode. |  |  |  |
| →        | S3 (STR)         | System appears off. The CPU has no power; RAM is in   |  |  |  |
|          |                  | slow refresh; the power supply is in a reduced power  |  |  |  |
|          |                  | mode.                                                 |  |  |  |
| →        | S1 & S3          | Both suspend modes are implemented                    |  |  |  |

#### Power Management [ACPI]

Use the **Power Management** option to set the power management type used by the system.

| <b>→</b> | Disabled |           | All power management options are turned off. The only |
|----------|----------|-----------|-------------------------------------------------------|
|          |          |           | user configurable options are the power button and    |
|          |          |           | alarm settings.                                       |
| →        | Legacy   |           | Standby and suspend modes can be set.                 |
| →        | АРМ      |           | Advanced power management (APM) is activated          |
| →        | ACPI     | (Default) | Advanced Configuration and Power Interface (ACPI) is  |
|          |          |           | activated.                                            |

#### → x Standby Mode [Disabled]

The **Standby Mode** option can only be selected if the **Power Management** option is set to Legacy. The **Standby Mode** specifies the amount of time the system can be inactive before the system enters standby mode. The **Standby Mode** options are:

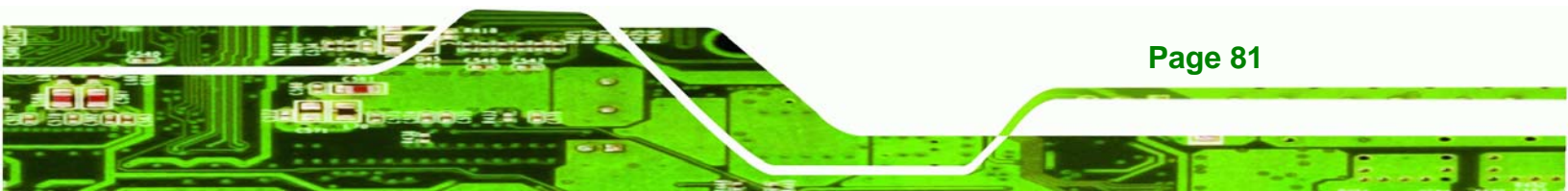

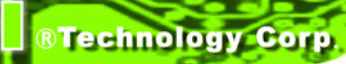

- Disabled (Default)
- 1 Sec
- 5 Sec
- 10 Sec
- 15 Sec
- 30 Sec
- 45 Sec
- 1 Min
- 5 Min
- 10 Min
- 15 Min
- 30 Min
- 45 Min
- 60 Min
- 90 Min
- 120 Min

#### → x Suspend Mode [Disabled]

The **Suspend Mode** option can only be selected if the **Power Management** option is set to Legacy. The **Suspend Mode** specifies the amount of time the system can be inactive before the system enters suspend mode. The **Suspend Mode** options are:

- Disabled (Default)
- 1 Sec
- 5 Sec
- 10 Sec
- 15 Sec
- 30 Sec
- 45 Sec
- 1 Min
- 5 Min
- 10 Min
- 15 Min
- 30 Min

Page 82

- 45 Min
- 60 Min
- 90 Min
- 120 Min

#### ➔ Modem Use of IRQ

Use **the Modem Use of IRQ** to select the IRQ address for the system modem. The following IRQ addresses are available.

Technology Corp.

- N/A
- 3 (Default)
- 4
- **5**
- 7
- **9**
- 10
- **■** 11

#### ➔ Wake-on Lan Control [Disabled]

Use the **Wake-on Lan Control** option to enable activity on the LAN to rouse the system from a suspend or doze state.

Disabled (Default) Wake event not generated by LAN activity.
 Enabled Wake event generated by LAN activity.

#### → Soft-Off by PWR-BTTN [Instant-Off]

Use the **Soft-Off by PWR-BTTN** option to enabled the system to enter a very low-power-usage state when the power button is pressed.

Instant-Off (Default) When the power button is pressed, the system is immediately shutdown.

**Delay 4-sec** To shutdown the system the power button must be held

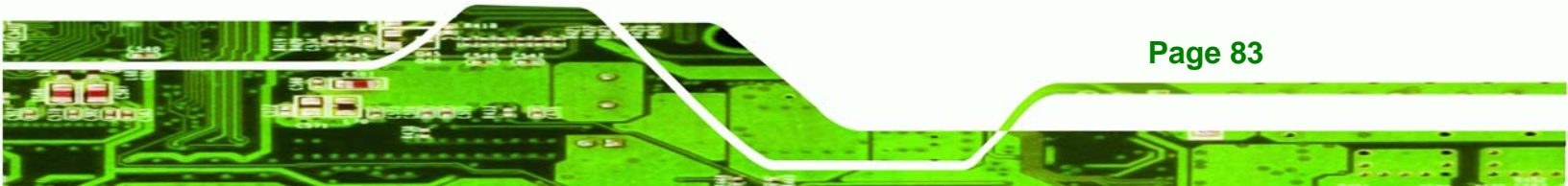

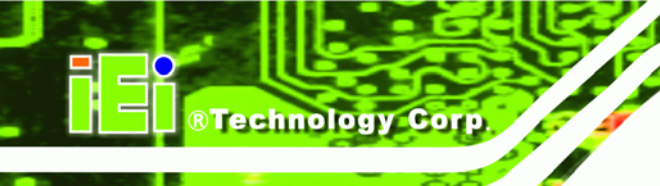

down longer than four seconds otherwise the system enters a low power usage state.

### → Power-On by Alarm [Disabled]

Use the **Power-On by Alarm** option to specify when the computer is roused from a suspended state.

| →        | Disabled | (Default) | The real time clock (RTC) cannot generate a wake                     |
|----------|----------|-----------|----------------------------------------------------------------------|
|          |          |           | event                                                                |
| <b>→</b> | Enabled  |           | If selected, the following appears with values that can be selected: |

#### → Time (hh:mm:ss) Alarm

After setting the alarm, the computer will turn itself on from a suspend state when the alarm goes off.

## → IRQ Wakeup Events [Press Enter]

To view the IRQ Wakeup Events options press ENTER.

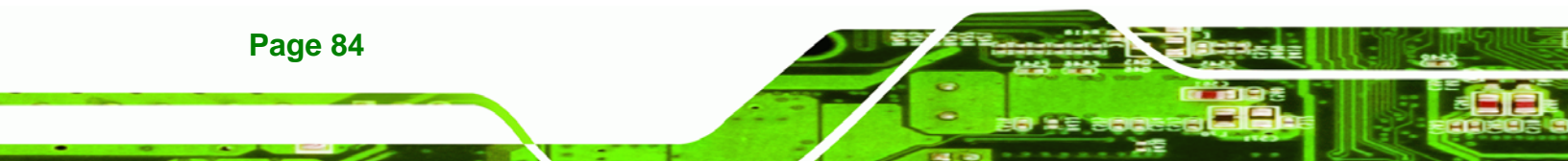

| Phoen                                                        | ix - AwardBIOS CMOS Setup U<br>IRQ Wakeup Events : | ltility                                            |
|--------------------------------------------------------------|----------------------------------------------------|----------------------------------------------------|
| IRQ1 (KeyBoard)                                              |                                                    | Item Help                                          |
| IRQ4 (COM 1)<br>IRQ5 (LPT 2)<br>IRQ6 (Flommu Disk)           | LOFF J<br>LOFF J<br>LOFF J<br>LOFF J               | Menu Level 🕨                                       |
| IRQ7 (LPT 1)<br>IRQ8 (RTC Alarm)<br>IRQ9 (IRQ2 Redir)        | COFF 1<br>COFF 1<br>COFF 1                         |                                                    |
| IRQ10 (Reserved)<br>IRQ11 (Reserved)<br>IRQ12 (PS/2 Mouse)   | LOFF 1<br>LOFF 1<br>LOFF 1                         |                                                    |
| IRQ13 (Coprocessor)<br>IRQ14 (Hard Disk)<br>IRQ15 (Reserved) | LOFF 1<br>LOFF 1<br>LOFF 1                         |                                                    |
| Ingij (neserveu)                                             | LUFF J                                             |                                                    |
|                                                              |                                                    |                                                    |
| †↓→+:Move Enter:Select<br>F5: Previous Values                | +/-/PU/PD:Ualue F10:Save<br>F6: Fail-Safe Defaults | ESC:Exit F1:General Help<br>F7: Optimized Defaults |

RTechnology Corp.

#### BIOS Menu 7: IRQ Wakeup Events

The following IRQs can be used to generate wake events:

| ■ IRQ1 | (KeyBoard) | ON |
|--------|------------|----|
|--------|------------|----|

- IRQ3 (COM 2) OFF
- IRQ4 (COM 1) OFF
- IRQ5 (LPT 2) OFF
- IRQ6 (Floppy Disk) OFF
- IRQ7 (LPT 1) OFF
- IRQ8 (RTC Alarm) OFF
- IRQ9 (IRQ2 Redir) OFF
- IRQ10 (Reserved) OFF
- IRQ11 (Reserved) OFF
- IRQ12 (PS/2 Mouse) OFF
- IRQ13 (Coprocessor) OFF
- IRQ14 (Hard Disk) OFF
- IRQ15 (Reserved) OFF

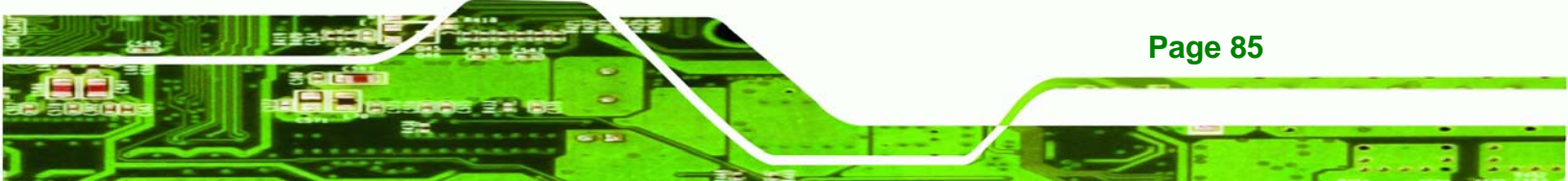

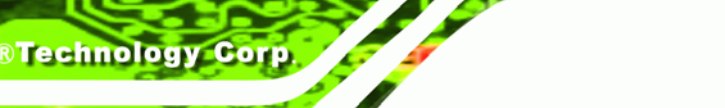

# 5.7 PnP/PCI Configurations

Use the PnP/PCI Configurations menu (**BIOS Menu 8**) to set the plug and play, and PCI options.

| Phoenix - AwardBIOS CMOS Setup Utility<br>PnP/PCI Configurations                          |                                                          |                                                                                                    |
|-------------------------------------------------------------------------------------------|----------------------------------------------------------|----------------------------------------------------------------------------------------------------|
| PNP OS Installed                                                                          | [No]                                                     | Item Help                                                                                                    |
| Reset Configuration Data                                                                  | [Disabled]                                               | Menu Level 🕨                                                                                                    |
| Resources Controlled By<br>× IRQ Resources<br>× Memory Resources<br>PCI/UGA Palette Snoop | [Auto(ESCD)]<br>Press Enter<br>Press Enter<br>[Disabled] | Select Yes if you are<br>using a Plug and Play<br>capable operating<br>system Select No if<br>you need the BIOS to<br>configure non-boot<br>devices |
| †↓→+:Move Enter:Select +/-<br>F5: Previous Values F6                                      | /PU/PD:Value F10:Save<br>: Fail-Safe Defaults            | ESC:Exit F1:General Help<br>F7: Optimized Defaults                                                                                                  |

#### **BIOS Menu 8: PnP/PCI Configurations**

## → PNP OS Installed [No]

**Page 86** 

The **PNP OS Installed** option determines whether the Plug and Play devices connected to the system are configured by the operating system or the BIOS.

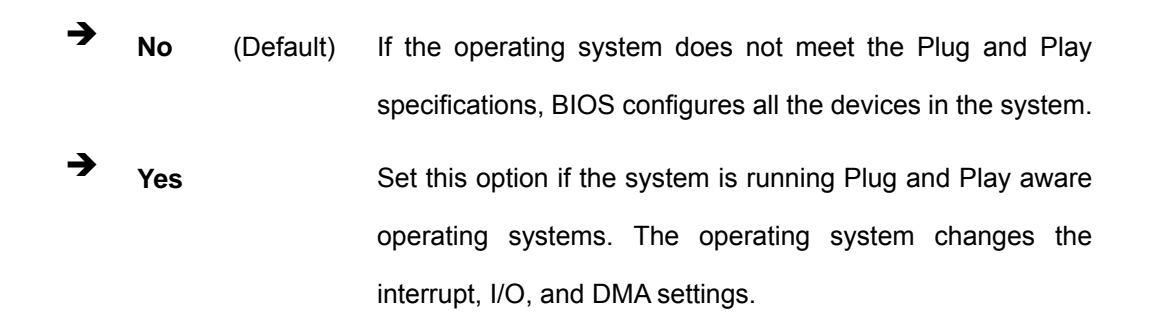

#### ➔ Init Display First [Onboard]

Use the Init Display First option to select the primary display device.

PCI Slot The display connected to the PCI slot is the primary display.

Technology

Corp.

Onboard (Default) The display connected to the onboard connector is the primary display.

#### ➔ Reset Configuration Data [Disabled]

Use the **Reset Configuration Data** option to reset the Extended System Configuration Data (ESCD) when exiting setup if booting problems occur after a new add-on is installed.

| 7 | Disabled | (Default) | ESCD will not be reconfigured                  |
|---|----------|-----------|------------------------------------------------|
| → | Enabled  |           | ESCD will be reconfigured after you exit setup |

#### → Resources Controlled By [Auto (ESCD)]

Use the **Resources Controlled By** option to either manually configure all the boot and plug and play devices, or allow BIOS to configure these devices automatically. If BIOS is allowed to configure the devices automatically IRQs, DMA and memory base address fields cannot be set manually.

Auto(ESCD) (Default) BIOS automatically configures plug and play devices as well as boot devices.

 Manual
 Manually configure the plug and play devices and any other boot devices.

#### → x IRQ Resources [Press Enter]

→

The **IRQ Resources** option can only be selected if the Resources Controlled By option is set to Manual.

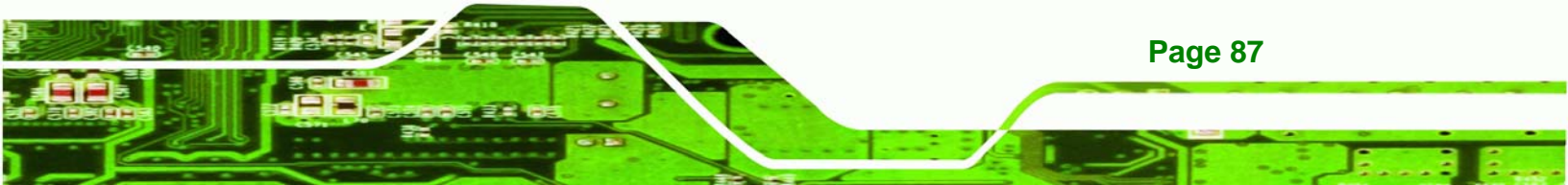

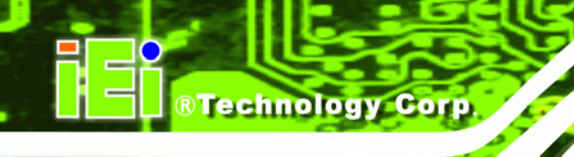

The IRQ Resources menu has the following options:

- IRQ-3 assigned to
- IRQ-4 assigned to
- IRQ-10 assigned to
- IRQ-11 assigned to

The above options all have the following default options.

PCI Device (Default) The IRQ is assigned to legacy ISA for devices compliant with the original PC AT bus specification, PCI/ISA PNP for devices compliant with the Plug and Play standard whether designed for PCI or ISA bus architecture.
 Reserved The IRQ is reserved by BIOS.

#### ➔ x Memory Resources [Press Enter]

The **Memory Resources** menu can only be accessed if the Resources Controlled By option is set to Manual. Use **Memory Resources** to select a base address and the length for the memory area used by a peripheral that requires high memory.

The menu has two configurable options:

- Reserved Memory Base
- Reserved Memory Length

#### → PCI/VGA Palette Snoop [Disabled]

➔

**Page 88** 

Use the **PCI/VGA Palette Snoop** option to enable the system to determine whether or not some special VGA cards, high-end hardware MPEG decoders and other similar devices are allowed to look at the VGA palette on the video card so these devices can determine what colors are in use. This option is needed *very* rarely and should be left "Disabled" unless a video device specifically requires the setting to be enabled upon installation.

**Disabled** (Default) Does not allow the graphics devices to examine the VGA

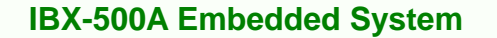

palette on the graphics card.

→ Enabled

Allows the graphics devices to examine the VGA palette on the graphics card.

Technology Corp.

# 5.8 PC Health Status

The **PC Health Status** menu (**BIOS Menu 9**) has no user configurable options, but shows system operating parameters that are essential to the stable operation of the system.

| Phoenix - AwardBIOS CMOS Setup Uti<br>PC Health Status                                            | ility                                             |
|---------------------------------------------------------------------------------------------------|---------------------------------------------------|
| Ucore<br>LooMen                                                                                   | Item Help                                         |
| +3.3 V<br>+12 V<br>UBAT(V)<br>5USB(V)                                                             | Menu Level 🕨                                      |
| †↓→←:Move Enter:Select +/-/PU/PD:Value F10:Save F<br>F5: Previous Values F6: Fail-Safe Defaults F | SC:Exit F1:General Help<br>77: Optimized Defaults |

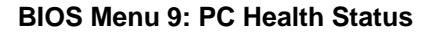

The following system parameters are monitored by the **PC Health Status** menu.

#### ➔ Voltages

The following voltages are monitored:

- Vcore
- VccMem
- +3.3 V

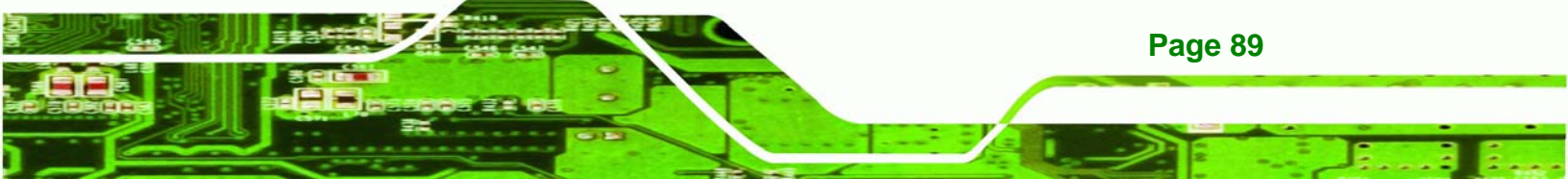

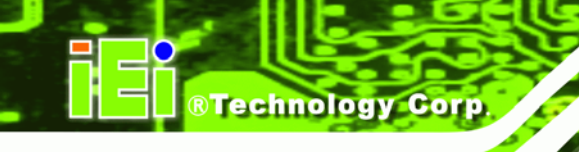

- +12 V
- VBAT(V)
- 5VSB(V)

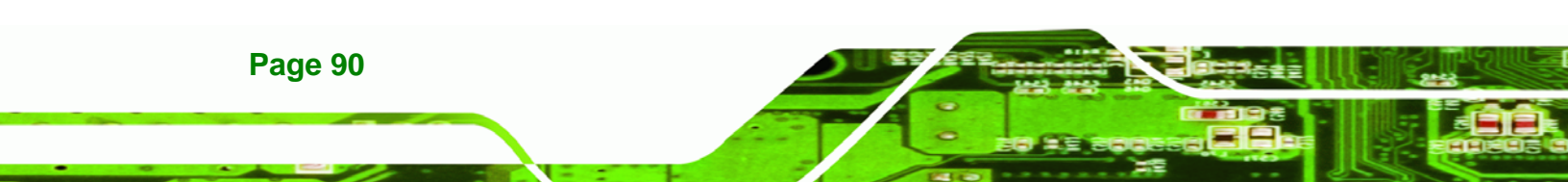

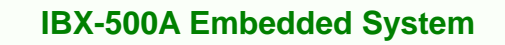

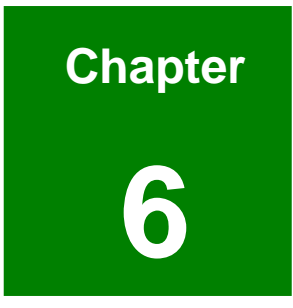

®Technology Corp.

# **Driver Installation**

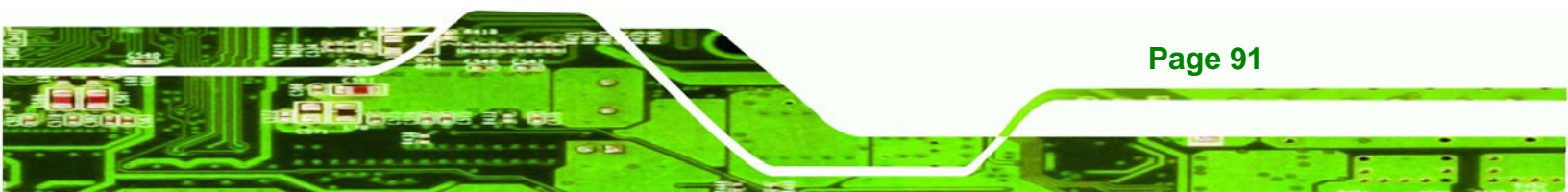

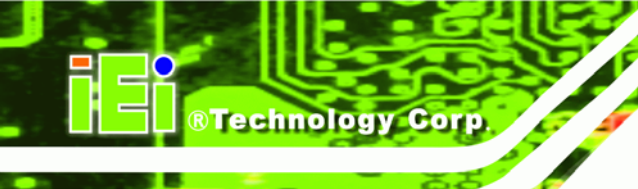

# 6.1 Available Software Drivers

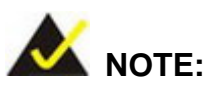

The content of the CD may vary throughout the life cycle of the product and is subject to change without prior notice. You may visit the IEI website or contact technical support for the latest updates.

The IBX-500A embedded system has five software drivers:

- VGA Driver
- Audio Driver
- LAN Driver
- Wireless LAN Driver
- AES Driver (for Windows XP or XPe)

All five drivers can be found on the CD that came with the embedded system. To install the drivers please follow the instructions in the sections below.

# 6.2 AMD<sup>®</sup> VGA Installation

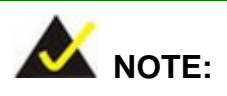

This installation assumes the use of Windows XP as the operating system.

Follow the steps below to install the AMD® VGA display device controller.

Step 1: Open Windows Control Panel from the Start menu (Figure 6-1).

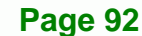

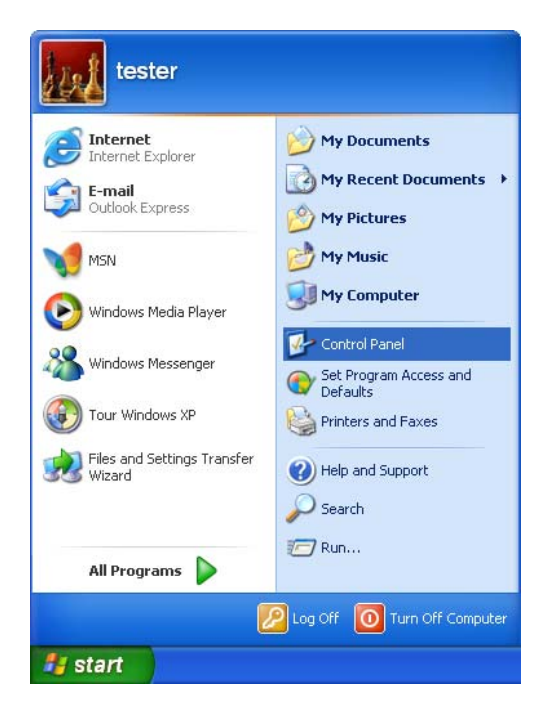

®Technology Corp.

Figure 6-1: Access Windows Control Panel

Step 2: Double-click the System icon (Figure 6-2).

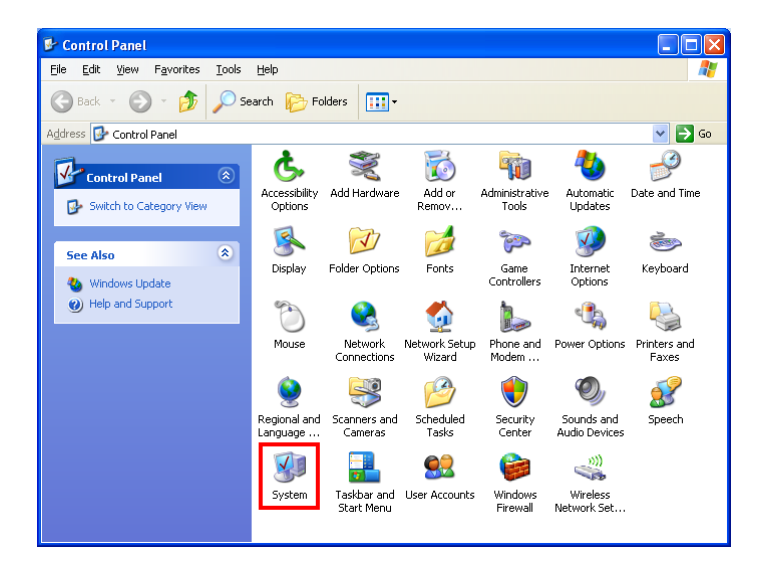

Figure 6-2: Double Click the System Icon

Step 3: Click the Device Manager tab (Figure 6-3).

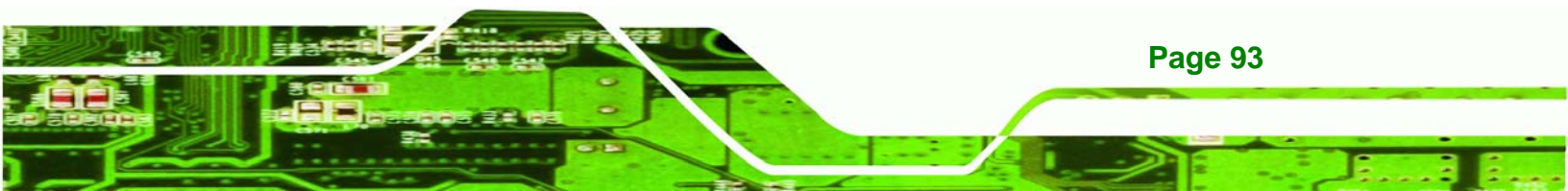

®Technology Corp.

# IBX-500A Embedded System

| System Properties                                                                                                    |
|----------------------------------------------------------------------------------------------------|
| System Restore         Automatic Updates         Remote           General         Computer Name         Hardware         Advanced                                                                                                    |
| Device Manager         The Device Manager lists all the hardware devices installed on your computer. Use the Device Manager to change the properties of any device.         Device Manager                                           |
| Drivers         Driver Signing lets you make sure that installed drivers are compatible with Windows. Windows Update lets you set up how Windows connects to Windows Update for drivers.         Driver Signing       Windows Update |
| Hardware Profiles<br>Hardware profiles provide a way for you to set up and store<br>different hardware configurations.                                                                                                    |
| Hardware <u>P</u> rofiles                                                                                                    |
| OK Cancel Apply                                                                                                    |

# Figure 6-3: Click the Device Manager Tab

Step 4: A list of system hardware devices appears (Figure 6-4).

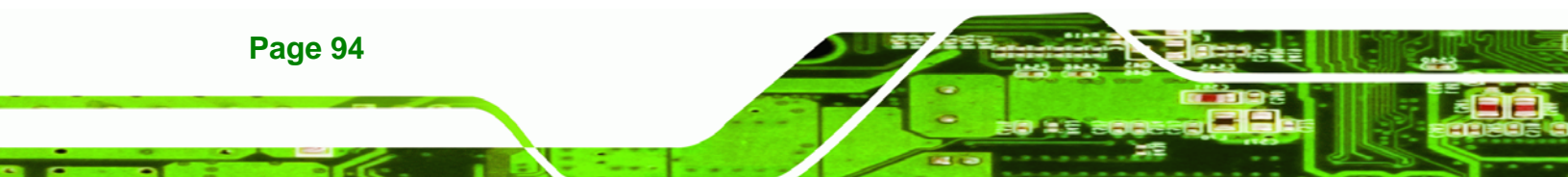

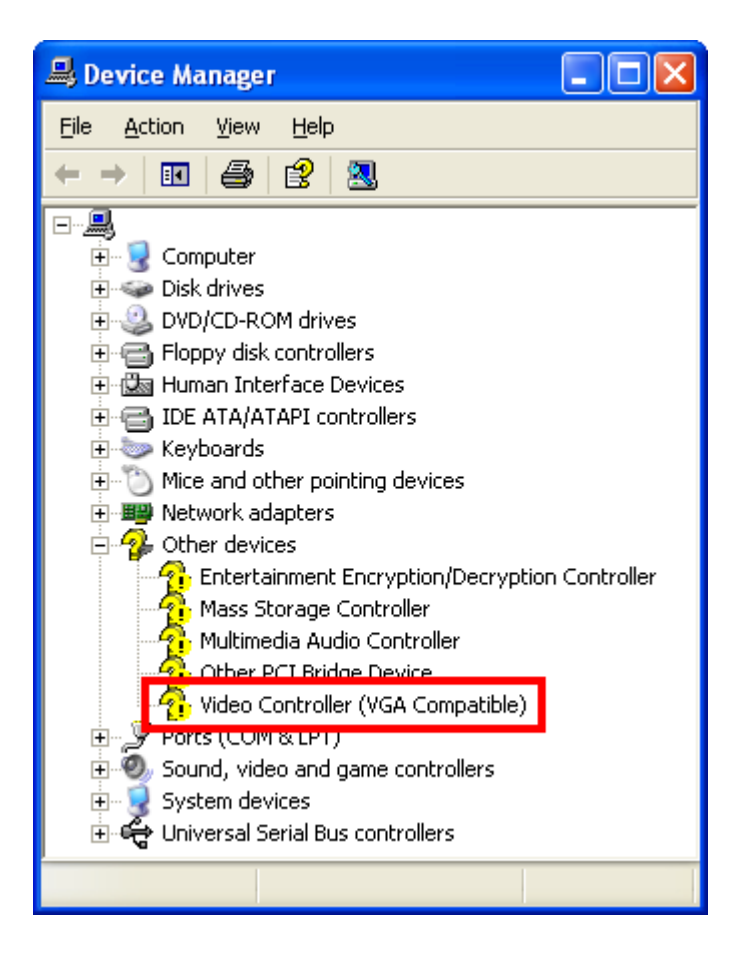

®Technology Corp.

#### Figure 6-4: Device Manager List

- Step 5: Double-click the Video Controller device.
- Step 6: The Video Controller Properties window appears (Figure 6-5).

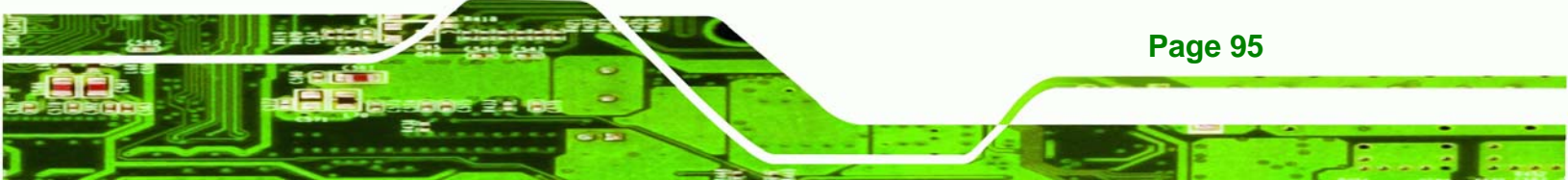

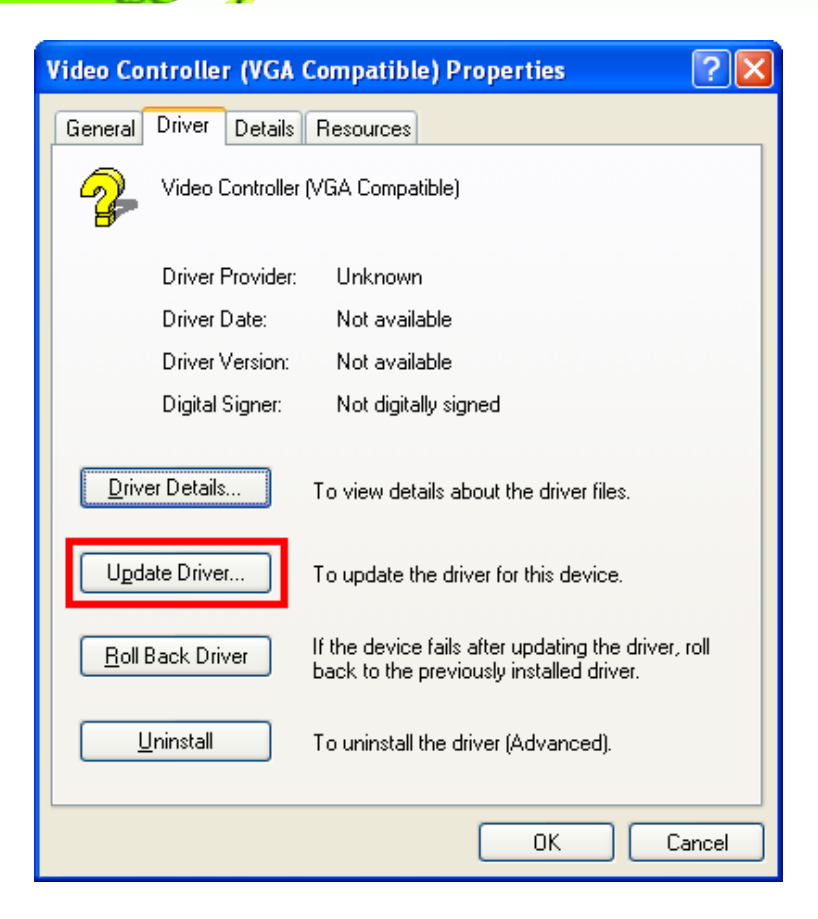

**Technology** Corp

#### Figure 6-5: Video Controller Properties Window

- Step 7: Click the Update Driver button in the Driver tab.
- Step 8: The Hardware Update Wizard appears (Figure 6-6).

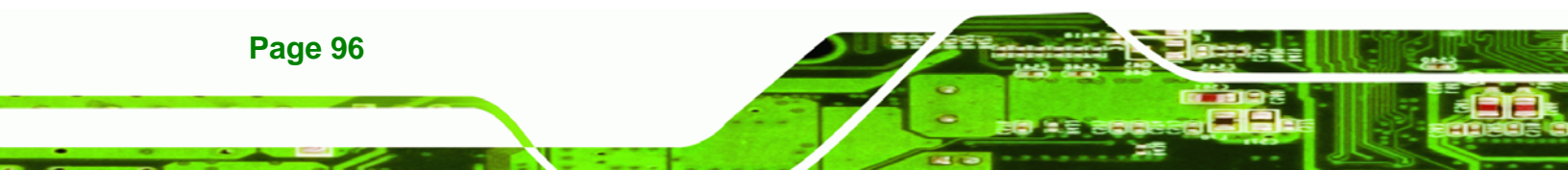

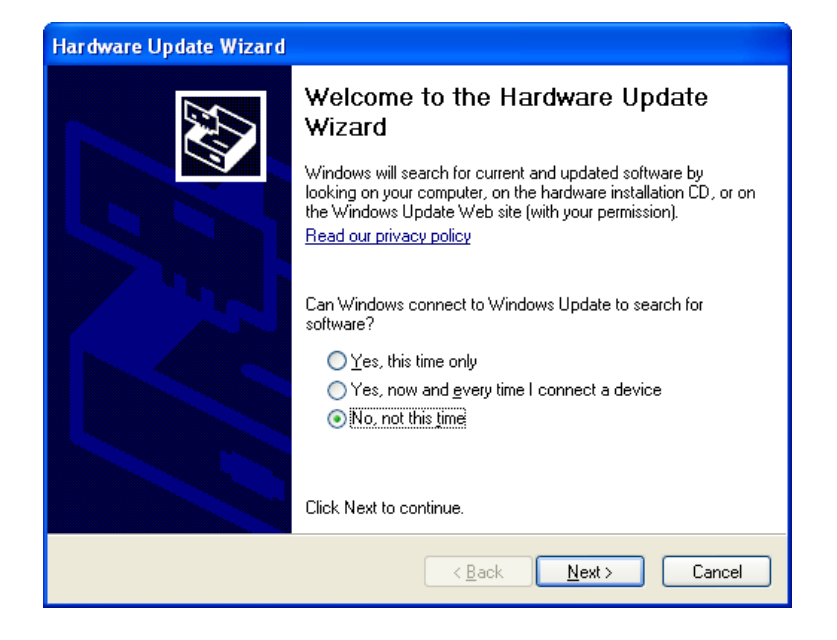

®Technology Corp.

#### Figure 6-6: Hardware Update Wizard

**Step 9:** Select "**No, not this time**," and click **NEXT** to continue.

Step 10: The following window (Figure 6-7) appears.

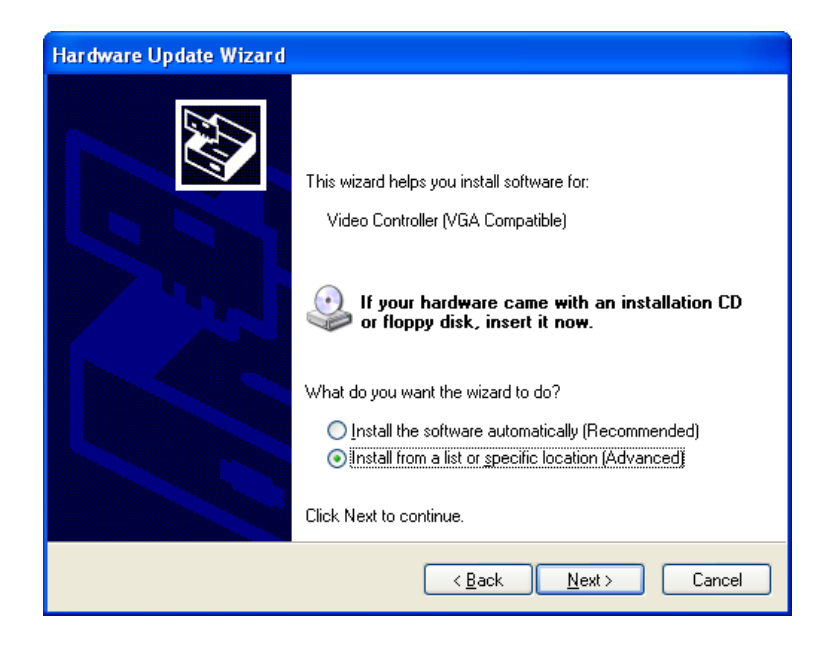

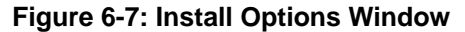

Step 11: Select "Install from a list or specific location..." and click NEXT to continue.

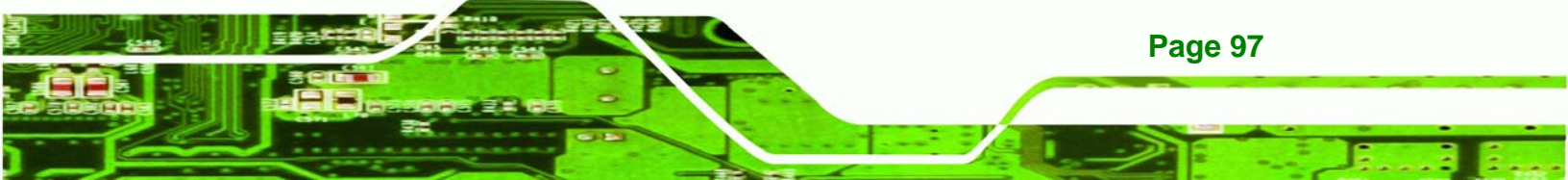

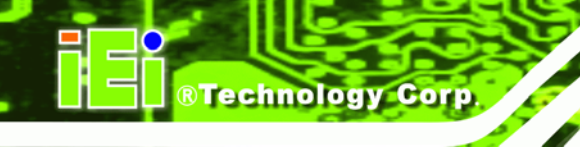

Step 12: The following window (Figure 6-8) appears.

| Hardware Update Wizard                                                                                                    |
|----------------------------------------------------------------------------------------------------|
| Please choose your search and installation options.                                                                                                    |
| ● Search for the best driver in these locations.                                                                                                    |
| Use the check boxes below to limit or expand the default search, which includes local<br>paths and removable media. The best driver found will be installed.   |
| Search removable media (floppy, CD-ROM)                                                                                                    |
| ✓ Include this location in the search:                                                                                                    |
| D:\ Biowse                                                                                                    |
| Don't search. I will choose the driver to install.                                                                                                    |
| Choose this option to select the device driver from a list. Windows does not guarantee that<br>the driver you choose will be the best match for your hardware. |
|                                                                                                    |
|                                                                                                    |
| < <u>B</u> ack <u>N</u> ext> Cancel                                                                                                    |

#### Figure 6-8: Search Options Window

Step 13: Select "Search for the best driver in these locations," "Include this location

in the search," and click **BROWSE** to continue.

Step 14: The following window (Figure 6-9) appears.

| Browse For Folder                                      | ?×   |
|--------------------------------------------------------|------|
| Select the folder that contains drivers for your hardw | are. |
|                                                        |      |
| 🖃 🚞 VGA                                                | ^    |
| 🗄 🧰 GX2                                                |      |
| 🖃 🧰 LX800                                              |      |
| 🗉 🧰 Linux                                              |      |
| 🖃 🧰 XP                                                 | =    |
| AES V2.00.03                                           |      |
| 💭 VGA 2.01.05                                          |      |
| 🗀 WDM Audio V2.01.04                                   | ~    |
|                                                        |      |
| To view any subfolders, click a plus sign above.       |      |
|                                                        |      |
| OK Can                                                 | :el  |
|                                                        |      |

Figure 6-9: Folder Selection Window

Page 98

Step 15: Select the proper driver folder under the "X:\VGA\LX 800\XP" directory in the

location browsing window, where "X:\" is the system CD drive, and click Or to

Technology

Corp.

continue.

Step 16: The following window (Figure 6-10) appears.

| Hardware Update Wizard                                                                                                    |  |  |
|----------------------------------------------------------------------------------------------------|--|--|
| Please choose your search and installation options.                                                                                                    |  |  |
| ● Search for the best driver in these locations.                                                                                                    |  |  |
| Use the check boxes below to limit or expand the default search, which includes local<br>paths and removable media. The best driver found will be installed.   |  |  |
| Search removable media (floppy, CD-ROM)                                                                                                    |  |  |
| ✓ Include this location in the search:                                                                                                    |  |  |
| D:\VGA\LX800\XP\VGA 2.01.05                                                                                                    |  |  |
| Don't search. I will choose the driver to install.                                                                                                    |  |  |
| Choose this option to select the device driver from a list. Windows does not guarantee that<br>the driver you choose will be the best match for your hardware. |  |  |
| · · ·                                                                                                    |  |  |
|                                                                                                    |  |  |
| < <u>B</u> ack <u>N</u> ext > Cancel                                                                                                    |  |  |

Figure 6-10: Search Options Window

Step 17: Click NEXT to continue.

Step 18: The following window (Figure 6-11) appears as the OS searches for the driver.

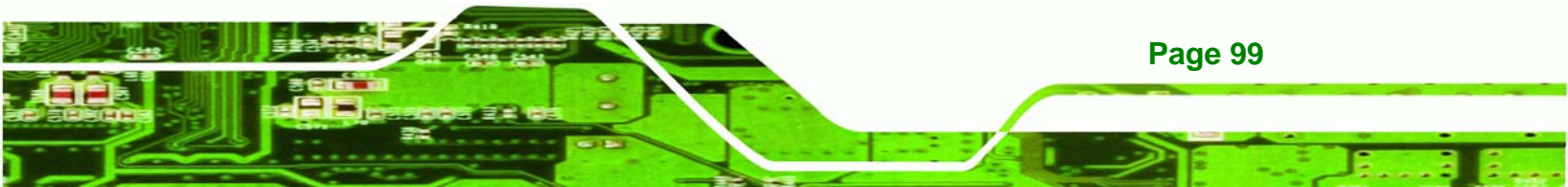

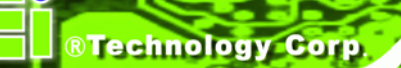

| Hardware Upo                          | late Wizard                       |
|---------------------------------------|-----------------------------------|
| Please wait while the wizard searches |                                   |
|                                       | Video Controller (VGA Compatible) |
|                                       | S.                                |
|                                       |                                   |
|                                       | < Back Next > Cancel              |

#### Figure 6-11: Hardware Update Wizard Search Window

Step 19: The following window (Figure 6-12) appears.

| Hardwa   | re Installation                                                                                                    |
|----------|----------------------------------------------------------------------------------------------------|
| <u>.</u> | The software you are installing for this hardware:<br>Advanced Micro Devices Win XP Graphics Driver<br>has not passed Windows Logo testing to verify its compatibility<br>with Windows XP. (Tell me why this testing is important.)<br>Continuing your installation of this software may impair<br>or destabilize the correct operation of your system<br>either immediately or in the future. Microsoft strongly<br>recommends that you stop this installation now and<br>contact the hardware vendor for software that has<br>passed Windows Logo testing. |
|          | Continue Anyway                                                                                                    |

# Figure 6-12: Windows Logo Testing Window

Step 20: Click CONTINUE ANYWAY to continue.

Page 100

Step 21: The following window (Figure 6-13) appears as the driver is installed.

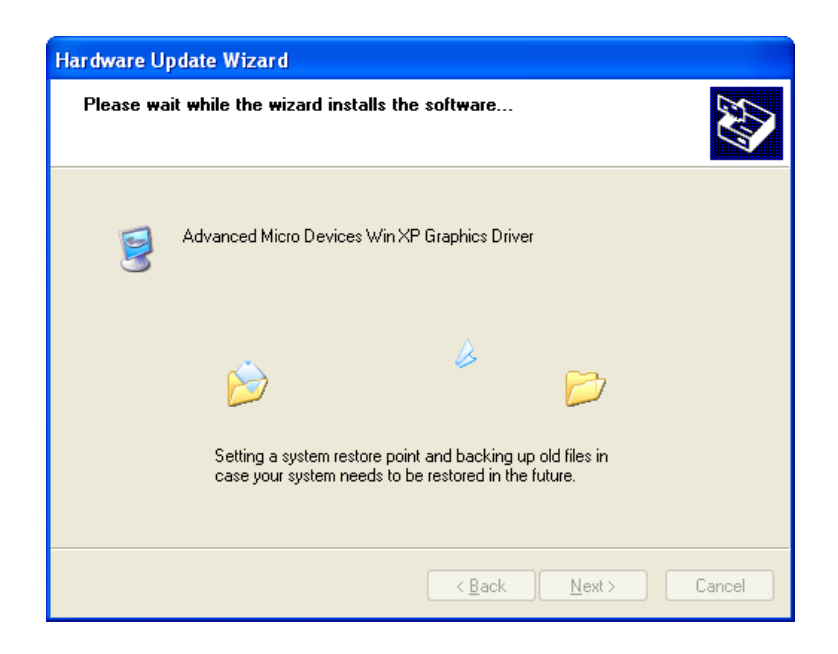

#### Figure 6-13: Driver Installation Window

**Step 22:** After the driver installation process is complete, a confirmation screen appears (**Figure 6-14**).

®Technology Corp.

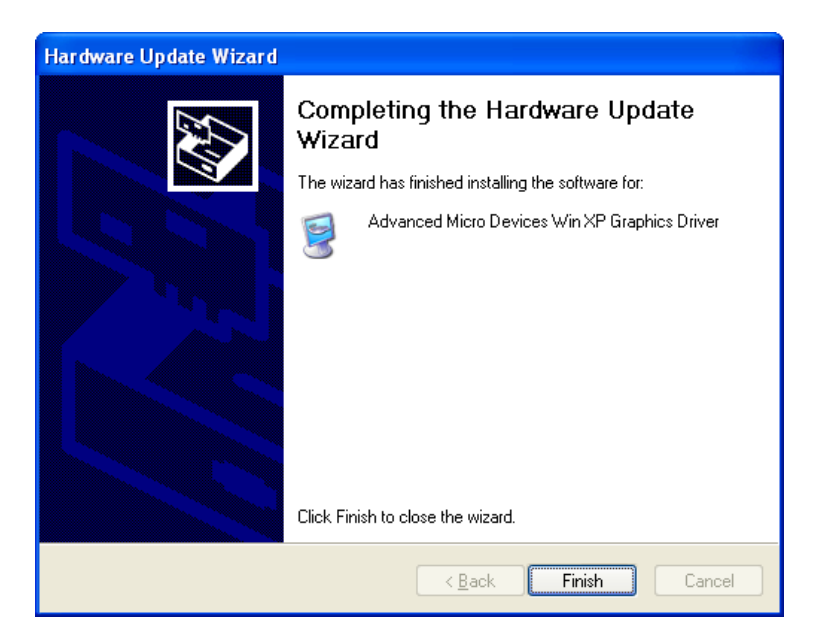

Figure 6-14: Driver Installation Complete Window

Step 23: Click FINISH to exit the program.

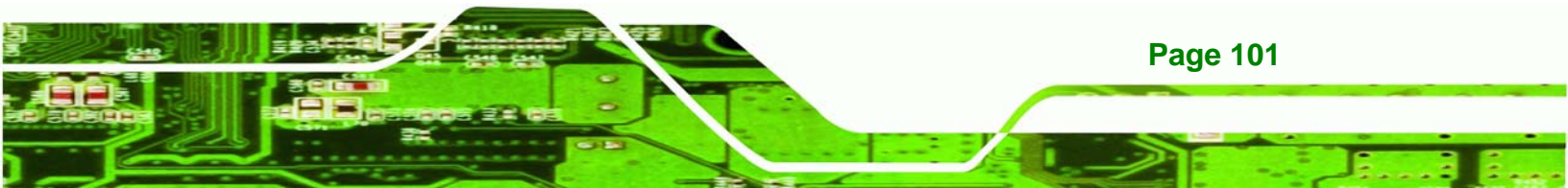

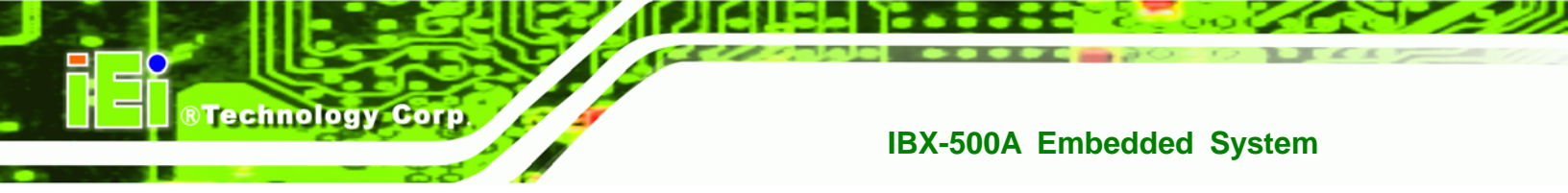

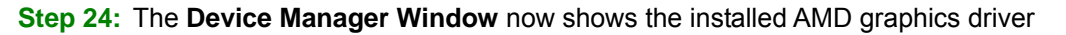

(Figure 6-15).

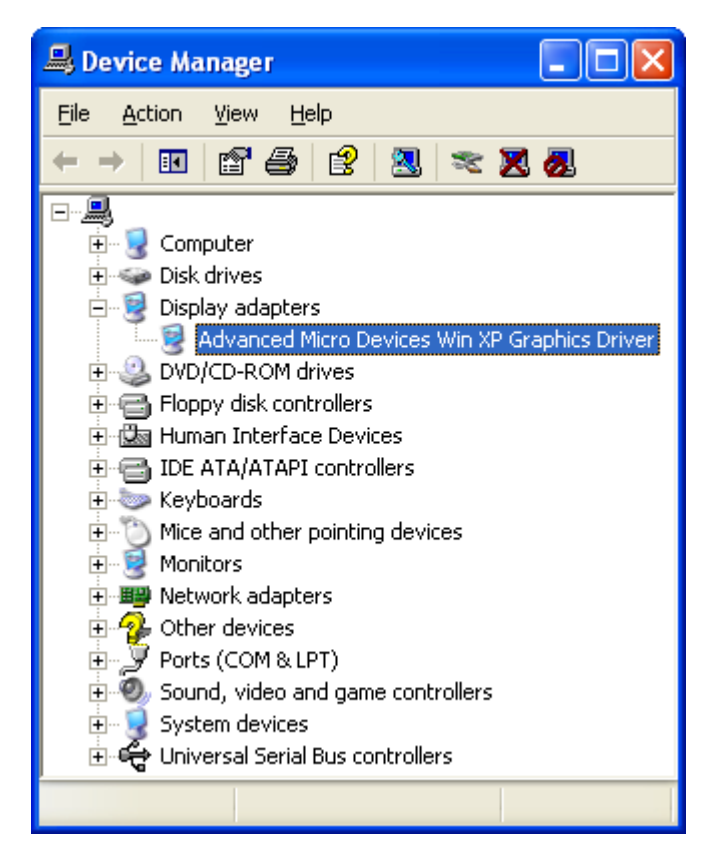

Figure 6-15: Device Manager Window

# 6.3 Audio Driver Installation

To install the audio driver please follow the steps below.

Step 1: Open Windows Control Panel (Figure 6-16).

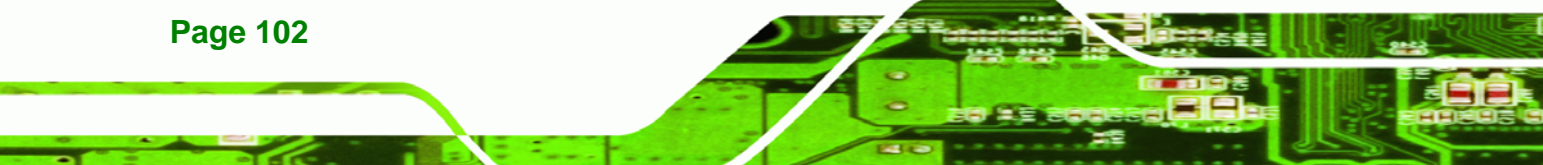

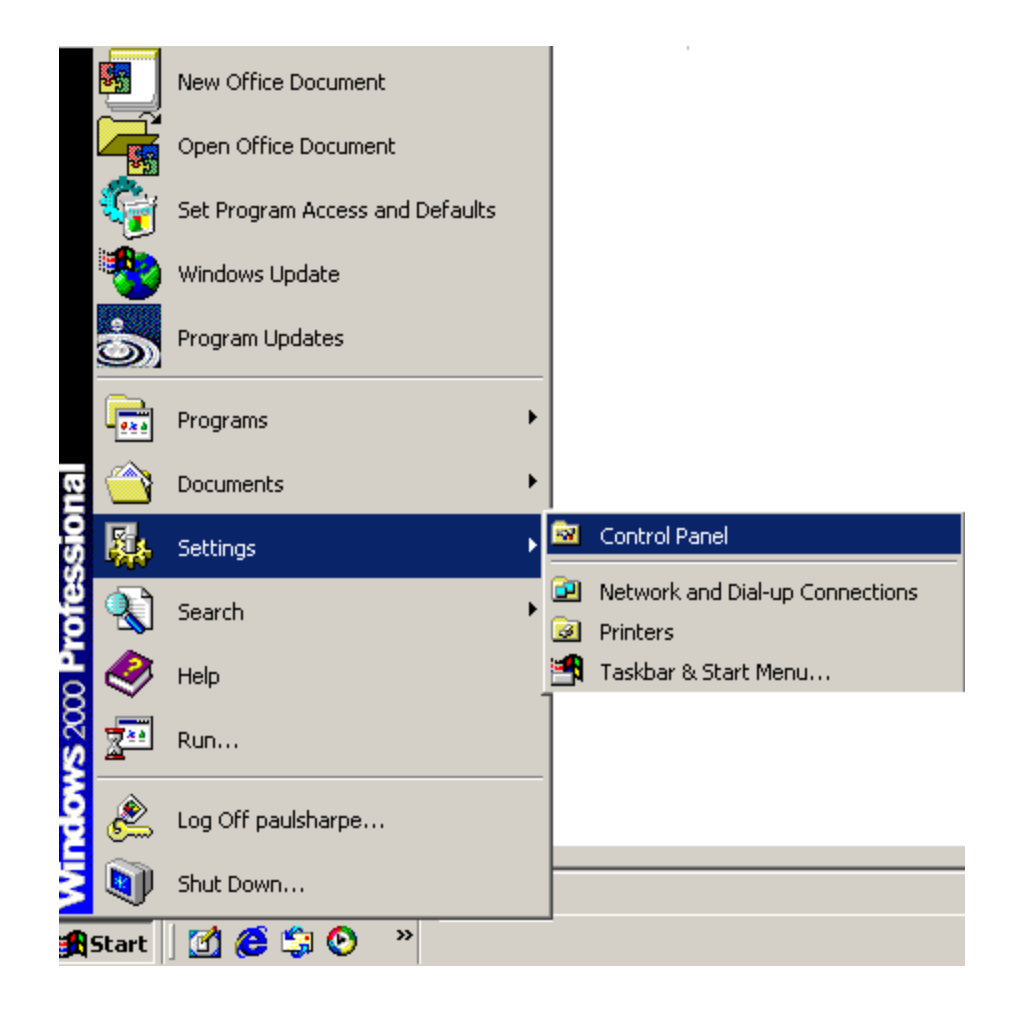

®Technology Corp.

Figure 6-16: Access Windows Control Panel

Step 2: Double click the System icon (Figure 6-17).

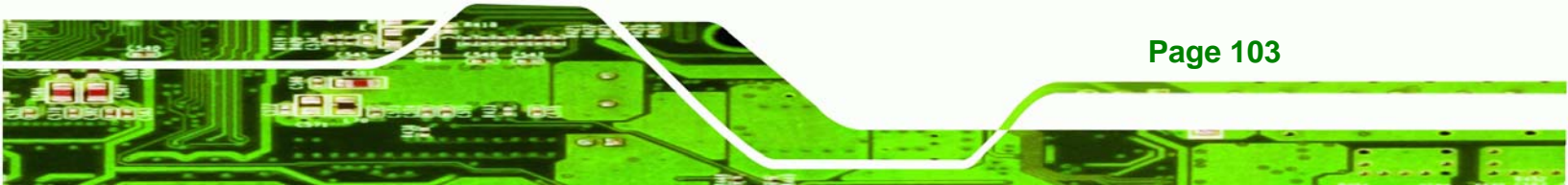

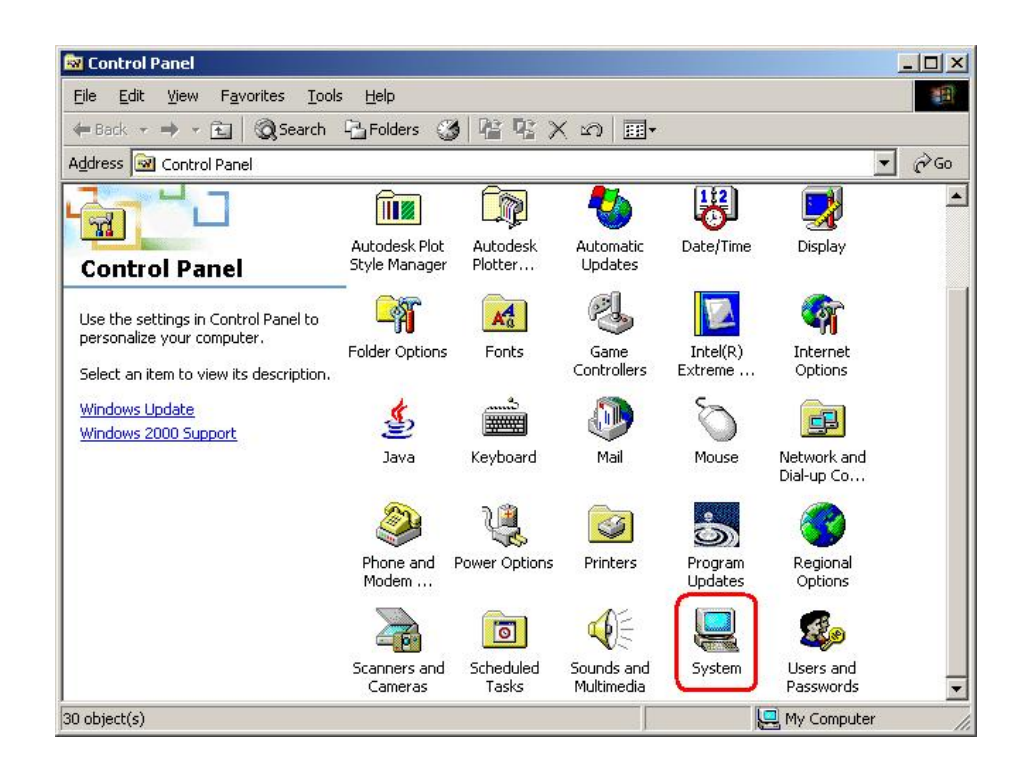

Figure 6-17: Double Click the System Icon

**®Technology Corp** 

Step 3: Double click the Device Manager tab (Figure 6-18).

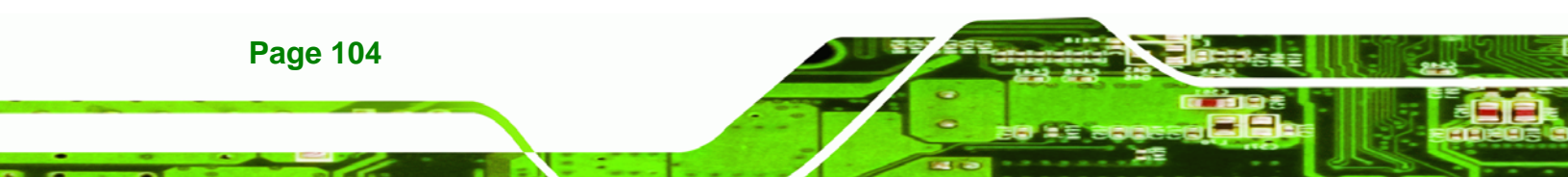

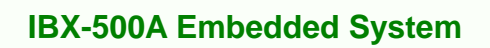

| stem Prop   | perties                                                                                                    | ?                                 |
|-------------|----------------------------------------------------------------------------------------------------|-----------------------------------|
| General   N | letwork Identification Hardware User Profil                                                                          | es Advanced                       |
| - Hardwar   | e Wizard                                                                                                    |                                   |
|             | The Hardware wizard helps you install, unins<br>unplug, eject, and configure your hardware.                          | tall, repair,                     |
|             | <u>H</u> ardw                                                                                                    | are Wizard                        |
| - Device I  | Manager                                                                                                    |                                   |
|             | The Device Manager lists all the hardware d<br>on your computer. Use the Device Manager<br>properties of any device. | evices installed<br>to change the |
|             | Driver <u>S</u> igning                                                                                               | e Manager                         |
| - Hardwar   | e Profiles                                                                                                    |                                   |
| R           | Hardware profiles provide a way for you to s<br>different hardware configurations.                                   | et up and store                   |
|             | Hardw                                                                                                    | are <u>P</u> rofiles              |
|             |                                                                                                    |                                   |
|             |                                                                                                    | 1                                 |

BTechnology Corp.

Figure 6-18: Double Click the Device Manager Tab

Step 4: A list of system hardware devices appears (Figure 6-19).

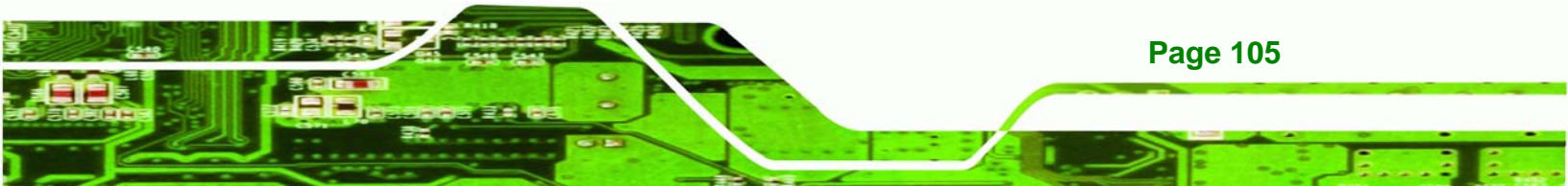

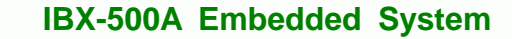

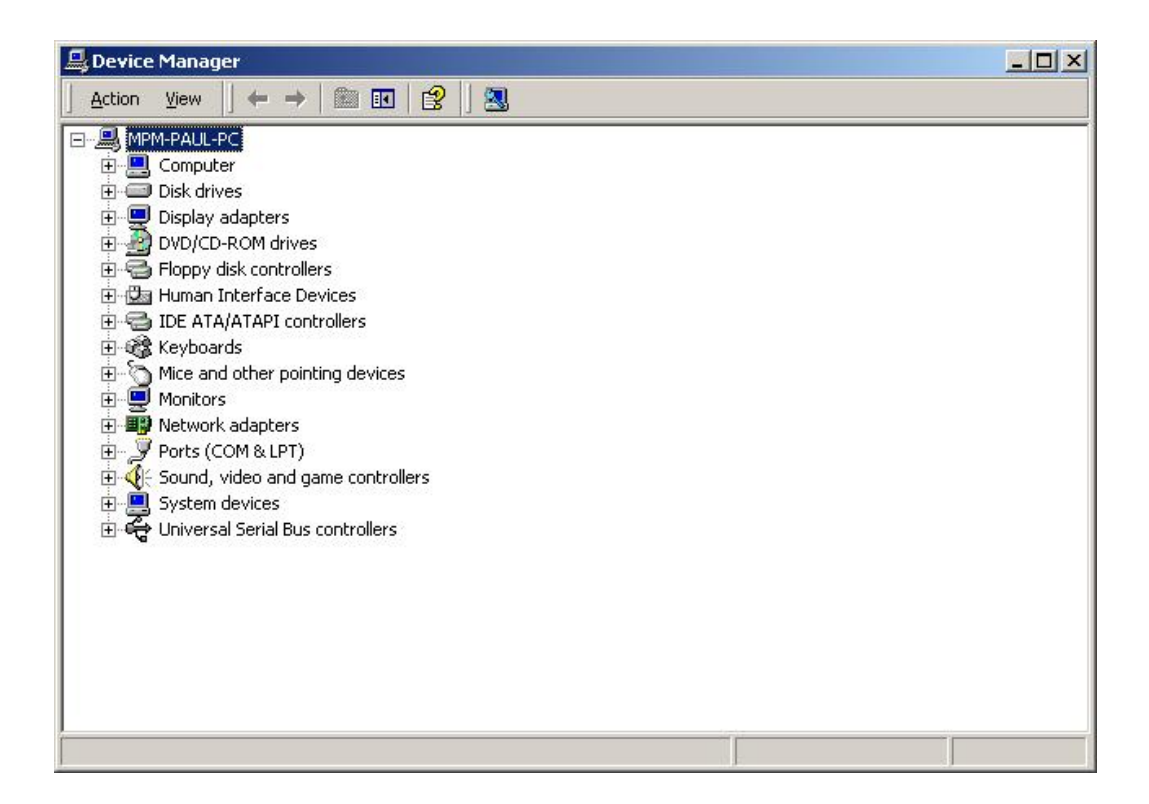

#### Figure 6-19: Device Manager List

**®Technology** Corp

- Step 5: Double click the listed device that has question marks next to it. (This means Windows does not recognize the device).
- Step 6: The Device Driver Wizard appears (Figure 6-20). Click NEXT to continue.

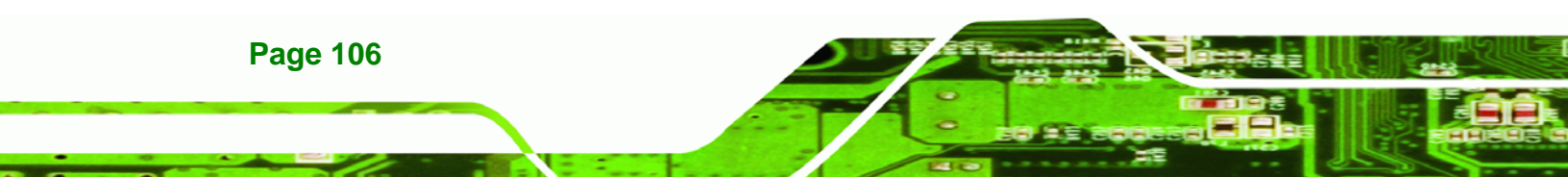

| A dev<br>an op          | ardware Device Drive<br>vice driver is a software pro<br>erating system. | ns<br>ogram that enables a hardware device to work with    |
|-------------------------|--------------------------------------------------------------------------|------------------------------------------------------------|
| This                    | vizard upgrades drivers for                                              | r the following hardware device:                           |
|                         | 532DD36TA0379Han                                                         | nnStar U171                                                |
| Upgra<br>perfor<br>What | iding to a newer version of<br>mance of this device.                     | f a device driver may add functionality to or improve the  |
| 6                       | Search for a suitable driv                                               | ver for my device (recommended)                            |
| C                       | Display a list of the know<br>driver                                     | in drivers for this device so that I can choose a specific |
|                         |                                                                          |                                                            |

#### Figure 6-20: Search for Suitable Driver

Step 7: Select "Specify a Location" in the Locate Driver Files window (Figure 6-21).

®Technology Corp.

Click **NEXT** to continue.

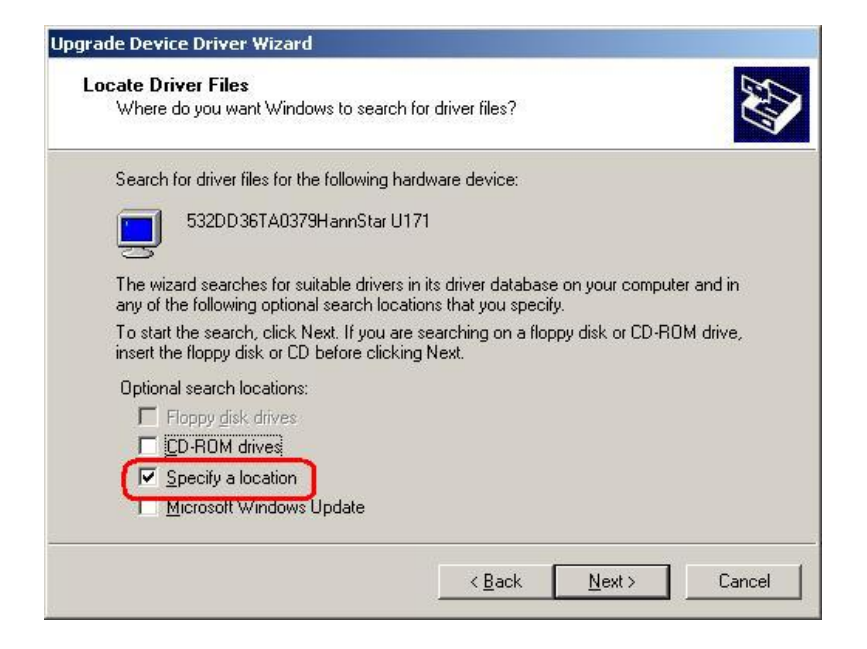

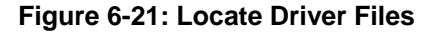

Step 8: Select "X:\ Audio\GeodeLX\_XP\_XPe\_WDM\_Audio\_v2.03.00" directory in the

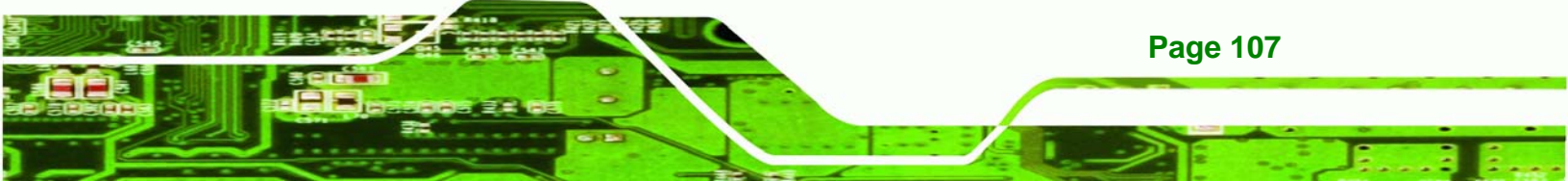

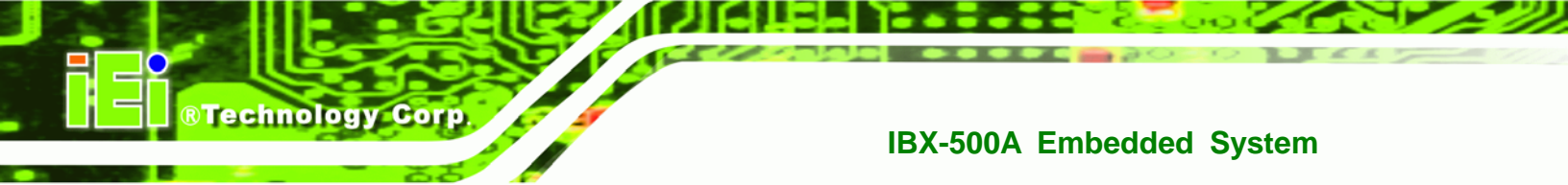

location browsing window, where "X:\" is the system CD drive (Figure 6-22).

| E:\Audio\GeodeLX_XP_XPe_WDM_Audio_v2.03.00                                                                                                    |
|----------------------------------------------------------------------------------------------------|
| <u>File E</u> dit <u>V</u> iew F <u>a</u> vorites <u>T</u> ools <u>H</u> elp                                                                                                    |
| $\Leftrightarrow Back  \bullet  \to  \bullet  \textcircled{\begin{tinted}{c}} & \textcircled{\begin{tinted}{c}} Search & \textcircled{\begin{tinted}{c}} Folders & \textcircled{\begin{tinted}{c}} & \textcircled{\begin{tinted}{c}} & \textcircled{\begin{tinted}{c}} & \overset{e}{C} & \overset{e}{C} & \mathsf{C$ |
| Address 🔁 E:\Audio\GeodeLX_XP_XPe_WDM_Audio_v2.03.00 💌 🔗 Go                                                                                                    |
| Name 🛆                                                                                                    |
|                                                                                                    |
| LXProp.DLL                                                                                                    |
| GeodeLX_XP_XPe_W[ 📓 LXWDMAu.inf                                                                                                    |
| 🔊 LXWDMAU.sys                                                                                                    |
| Select an item to view its description.                                                                                                    |
| See also:                                                                                                    |
| My Documents                                                                                                    |
| My Network Places                                                                                                    |
| My Computer                                                                                                    |
|                                                                                                    |
| 4 object(s) 72.7 KB 🖳 My Computer 🥢                                                                                                    |

# Figure 6-22: Location Browsing Window

**Step 9:** Click **OK** to continue. A driver files location menu window appears. Select the **LXWDMAu.inf** file and click **OPEN** to continue. The driver is installed.

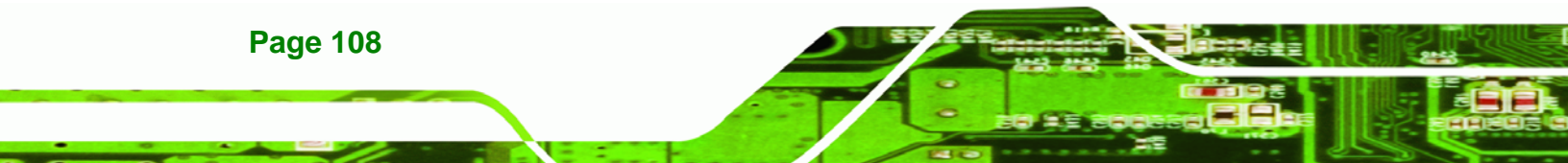
## 6.4 Realtek RTL8100C LAN Installation

To install the RTL8100C LAN driver, please follow the steps below:

RTechnology Corp.

- **Step 1:** Insert the CD into the system that contains the IBX-500A.
- Step 2: Access the CD drive on your system.

Step 3: Open the LAN folder. See Figure 6-23.

| 🧟 (E:)                                  |           |        |         |          |
|-----------------------------------------|-----------|--------|---------|----------|
| File Edit View Favorites Tools          | Help      |        |         |          |
| 🗢 Back 🔹 🔿 🔹 🛅 🛛 🥘 Search               | 🔁 Folders | 🚳 🕆 🕾  | X n   E | E •      |
| Address 🗟 E:\                           |           | $\sim$ |         |          |
| (E:)                                    | Audio     |        | VGA     | VIA_RAID |
| Select an item to view its description. |           |        |         |          |
| Capacity: 1.17 MB                       |           |        |         |          |
| Used: 1.17 MB                           |           |        |         |          |
| Free: 0 bytes                           |           |        |         |          |

#### Figure 6-23: Access the LAN Folder

Step 4: Open the PCI\_InstallShield\_5649\_061019 folder. See Figure 6-24.

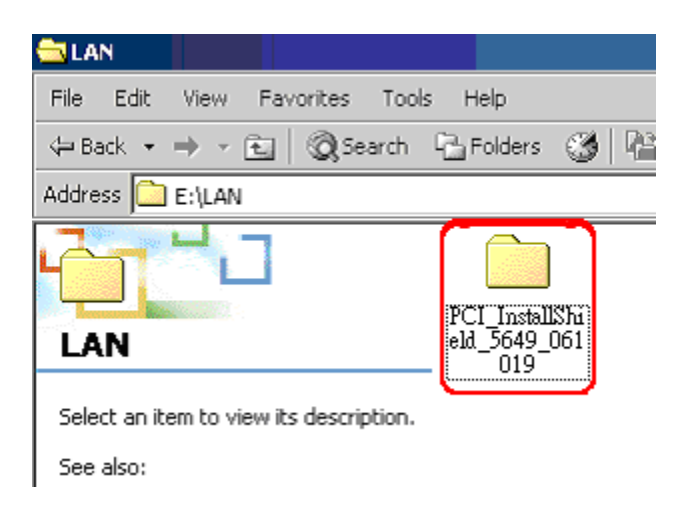

#### Figure 6-24: Access the Realtek Folder

Step 5: Locate the Setup program icon. See Figure 6-25.

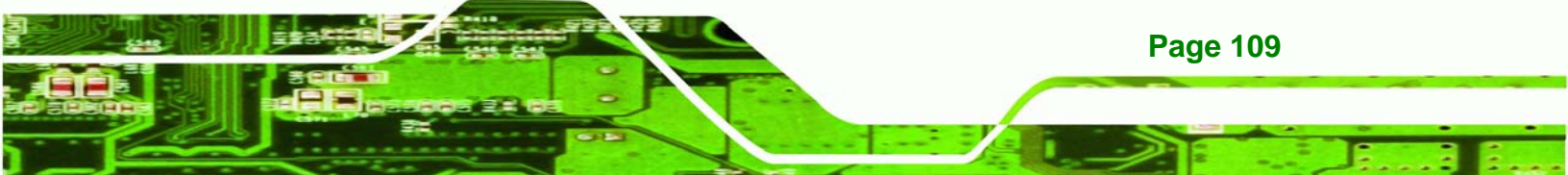

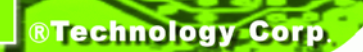

| RTL8100C                                |           |        |       |          |
|-----------------------------------------|-----------|--------|-------|----------|
| File Edit View Favorites Tools          | Help      |        |       |          |
| 🖙 Back 👻 🔿 👻 📘 🔘 🥘 Search 👘             | 🔁 Folders | 🎯 😤 🦉  | X n 🔳 | <b>-</b> |
| \ddress 🗀 E:\LAN\Realtek\RTL8100C       |           |        |       |          |
|                                         |           |        |       |          |
| RTL8100C                                |           |        |       | WIN982F  |
| Select an item to view its description. |           |        | æ     |          |
| See also:                               | ikernel   | layout | Setup | Setup    |
| My Documents                            |           |        |       |          |
| My Network Places                       |           |        |       |          |
| My Computer                             |           |        |       |          |
|                                         |           |        |       |          |

#### Figure 6-25: Locate the Setup Program Icon

- Step 6: Double click the Setup program icon in Figure 6-25.
- Step 7: The Install Shield Wizard is prepared to guide the user through the rest of the

process. See Figure 6-26.

| InstallSh | ield Wizard                                                                                                    |                                                 |
|-----------|----------------------------------------------------------------------------------------------------|-------------------------------------------------|
|           | LanSetup for REALTEK Gigabit and Fast Etherne<br>Setup V1.80.635 Setup is preparing the InstallShi<br>which will guide you through the rest of the setup<br>wait. | t NIC Driver<br>eld® Wizard,<br>process. Please |
|           |                                                                                                    | Cancel                                          |

Figure 6-26: Preparing Setup Screen

Step 8: Once initialized, the Install Wizard welcome screen appears. See Figure 6-27.

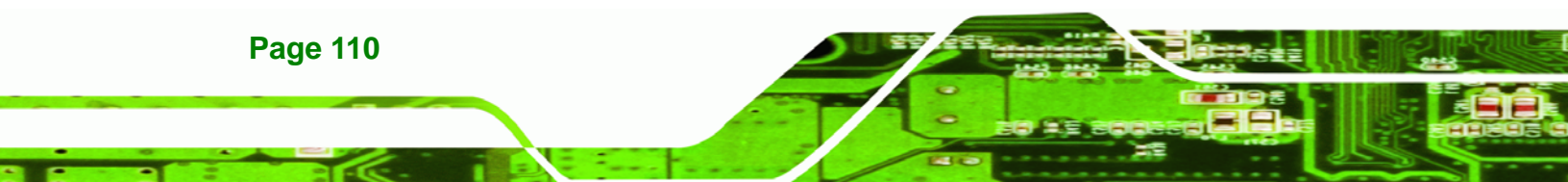

| REALTEK Gigabit and Fast Ethe  | ernet NIC Driver Setup LanSetup                                                                                                    | × |  |  |  |
|--------------------------------|----------------------------------------------------------------------------------------------------|---|--|--|--|
|                                | Welcome to the InstallShield Wizard for<br>REALTEK Gigabit and Fast Ethernet NIC Driver<br>The InstallShield® Wizard will install REALTEK Gigabit and<br>Fast Ethernet NIC Driver on your computer. To continue,<br>click Next. |   |  |  |  |
| < <u>B</u> ack. [Next>] Cancel |                                                                                                    |   |  |  |  |

Technology Corp.

Figure 6-27: Install Wizard Welcome Screen

Step 9: Click NEXT to continue the installation or CANCEL to stop the installation.

Step 10: The Install Wizard starts to install the LAN driver. See Figure 6-28.

| REALTEK Gigabit and Fast Ethernet NIC Driver Setup LanSetup                                | × |
|--------------------------------------------------------------------------------------------|---|
| Setup Status                                                                               |   |
| REALTEK Gigabit and Fast Ethernet NIC Driver Setup is performing the requested operations. |   |
| Installing:                                                                                |   |
| C:\\{94FB906A-CF42-4128-A509-D353026A607E}\data1.cab                                       |   |
| 4%                                                                                         |   |
|                                                                                            |   |
|                                                                                            |   |
|                                                                                            |   |
|                                                                                            |   |
| InstallShield                                                                              | _ |
| Cancel                                                                                     | ] |

Figure 6-28: LAN Driver Installation

Step 11: Once the installation is complete, the InstallShield Wizard Complete screen

appears. See Figure 6-29.

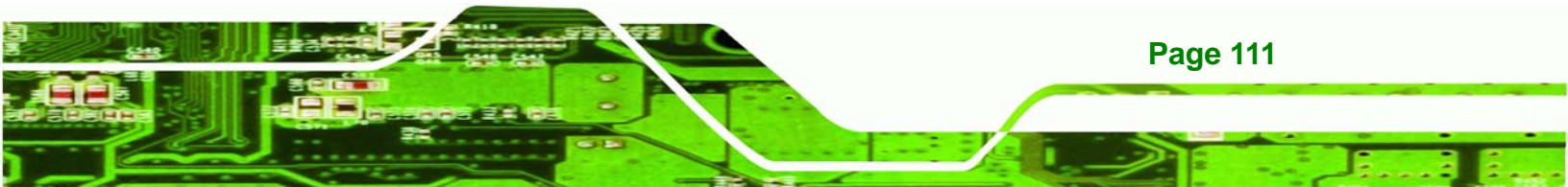

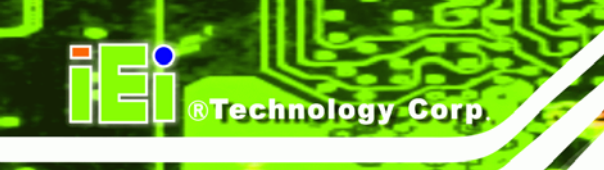

| REALTEK Gigabit and Fast Eth | ernet NIC Driver Setup LanSetup                                                                                                  |
|------------------------------|----------------------------------------------------------------------------------------------------|
|                              | InstallShield Wizard Complete<br>Setup has finished installing REALTEK Gigabit and Fast<br>Ethernet NIC Driver on your computer. |
|                              | Kernel (Encel                                                                                                    |

#### Figure 6-29: Installing Screen

- Step 12: Click FINISH to complete the installation and exit the Install Shield Wizard.
- Step 13: Once the installation process is complete, the computer may be restarted now or in the future. See Figure 6-30. Select the preferred option and click FINISH to complete the installation process.

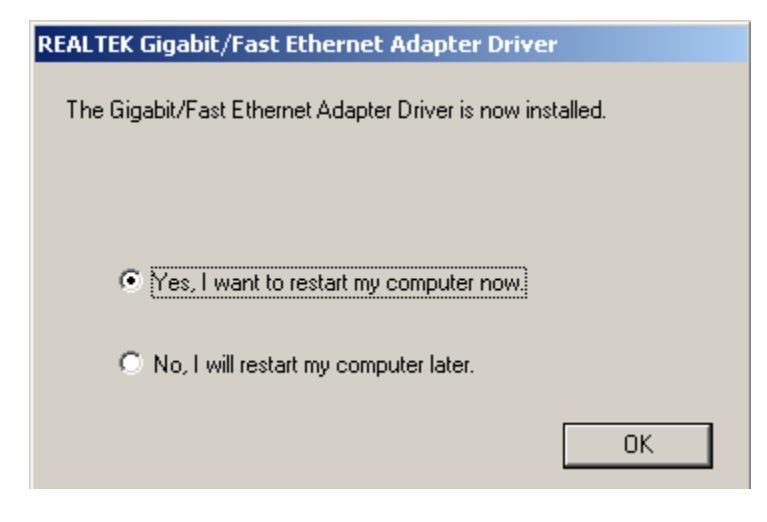

Figure 6-30: LAN Driver Installation Complete

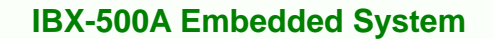

## 6.5 VIA Wireless LAN Module (VNT6655AM) Installation

To install the VIA wireless LAN module driver, please follow the steps below:

RTechnology Corp.

**Step 1:** Insert the CD into the system that contains the IBX-500A.

- Step 2: Access the CD drive on your system.
- Step 3: Open the WL folder. See Figure 6-31.

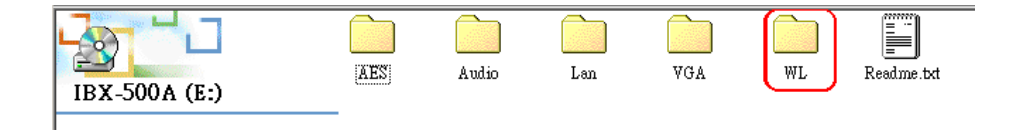

Figure 6-31: Access the LAN Folder

Step 4: Open the VT6655 Software package(v1.3) folder. See Figure 6-32.

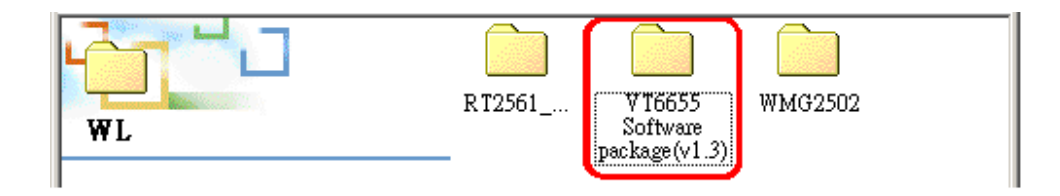

Figure 6-32: Access the VT6655 Folder

Step 5: Locate the WinSetup program icon. See Figure 6-33.

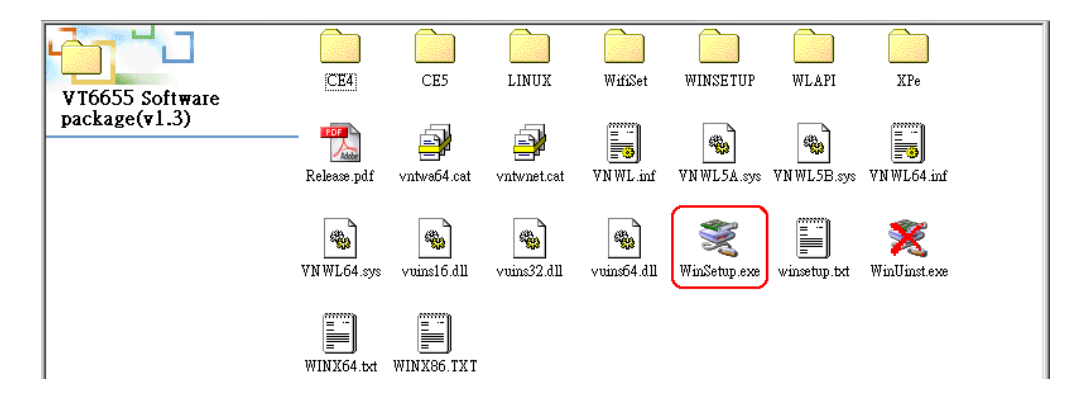

Figure 6-33: Locate the WinSetup Program Icon

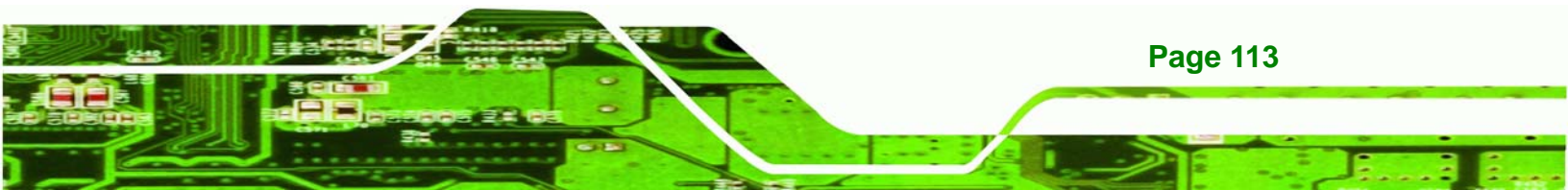

- Step 6: Double click the WinSetup program icon in Figure 6-33.
- **Step 7:** The **Install Shield Wizard** is prepared to guide the user through the rest of the process.
- Step 8: Once initialized, the Install Wizard welcome screen appears.
- **Step 9:** Click **NEXT** to continue the installation or **CANCEL** to stop the installation.
- Step 10: The Install Wizard starts to install the wireless LAN driver.
- Step 11: Once the installation is complete, the InstallShield Wizard Complete screen appears.
- Step 12: Click FINISH to complete the installation and exit the Install Shield Wizard.
- **Step 13:** Once the installation process is complete, the computer may be restarted now or in the future.

## 6.6 AMD<sup>®</sup> AES Driver Installation

**BTechnology Corp** 

Follow the steps below to install the AMD® Geode LX Windos XP/XPe AES driver.

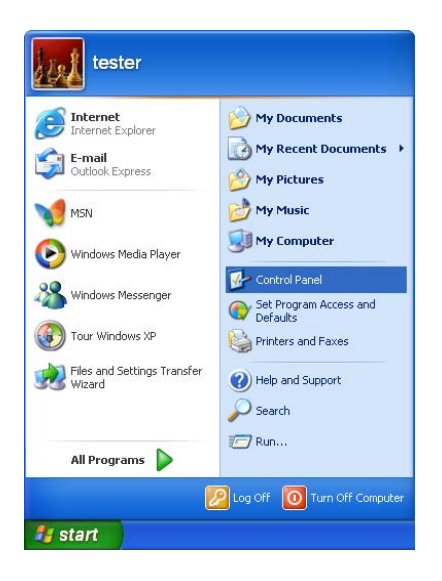

**Page 114** 

Step 1: Open Windows Control Panel from the Start menu (Figure 6-34).

Figure 6-34: Access Windows Control Panel

Step 2: Double-click the System icon (Figure 6-35).

Technology Corp.

| 🕑 Control Panel                                                 |                          |                           |                         |                         |                             |                       |
|-----------------------------------------------------------------|--------------------------|---------------------------|-------------------------|-------------------------|-----------------------------|-----------------------|
| <u>File E</u> dit <u>V</u> iew F <u>a</u> vorites <u>T</u> ools | Help                     |                           |                         |                         |                             | <b></b>               |
| 🕝 Back 👻 🕥 👻 🥬                                                  | Search 🔀 Fo              | lders 🚺 🕶                 |                         |                         |                             |                       |
| Address 🔂 Control Panel                                         |                          |                           |                         |                         |                             | 💙 🄁 Go                |
| Control Panel 🛞                                                 | Ġ,                       | Ń                         | ø                       | -                       | 2                           | P                     |
| Switch to Category View                                         | Accessibility<br>Options | Add Hardware              | Add or<br>Remov         | Administrative<br>Tools | Automatic<br>Updates        | Date and Time         |
| See Also                                                        | Sizelau                  | Folder Options            | <b>East</b> a           | <b>\$</b>               | <b>S</b>                    | iii kaavd             |
| 🍇 Windows Update                                                | Dispidy                  | Folder Options            | Folics                  | Controllers             | Options                     | Keyboaru              |
| Help and Support                                                | Ö                        |                           |                         |                         | 4                           |                       |
|                                                                 | Mouse                    | Network<br>Connections    | Network Setup<br>Wizard | Phone and<br>Modem      | Power Options               | Printers and<br>Faxes |
|                                                                 | <u> </u>                 | 3                         | 1                       | ۲                       | O,                          | <u>8</u>              |
|                                                                 | Regional and<br>Language | Scanners and<br>Cameras   | Scheduled<br>Tasks      | Security<br>Center      | Sounds and<br>Audio Devices | Speech                |
|                                                                 | 3                        |                           | <u>8</u> 2              |                         |                             |                       |
|                                                                 | System                   | Taskbar and<br>Start Menu | User Accounts           | Windows<br>Firewall     | Wireless<br>Network Set     |                       |

Figure 6-35: Double Click the System Icon

Step 3: Click the Device Manager tab (Figure 6-36).

| System Proper                                                                                                    | ties                                                                                                    |                                                                          | ? 🗙                              |  |  |  |
|----------------------------------------------------------------------------------------------------|----------------------------------------------------------------------------------------------------|--------------------------------------------------------------------------|----------------------------------|--|--|--|
| System Re                                                                                                    | store Automa                                                                                                    | tic Updates                                                              | Remote                           |  |  |  |
| General                                                                                                    | Computer Name                                                                                                    | Hardware                                                                 | Advanced                         |  |  |  |
| C Device Mana                                                                                                    | ager                                                                                                    |                                                                          |                                  |  |  |  |
| Th State State Sta | The Device Manager lists all the hardware devices installed<br>on your computer. Use the Device Manager to change the<br>properties of any device. |                                                                          |                                  |  |  |  |
|                                                                                                    |                                                                                                    | Device Mar                                                               | nager                            |  |  |  |
| Drivers                                                                                                    |                                                                                                    |                                                                          |                                  |  |  |  |
| Dri<br>co<br>ho                                                                                                    | iver Signing lets you make<br>mpatible with Windows. W<br>w Windows connects to W                                                                  | sure that installed driv<br>indows Update lets y<br>/indows Update for d | vers are<br>ou set up<br>rivers. |  |  |  |
|                                                                                                    | Driver <u>S</u> igning                                                                                                    | ) <u>W</u> indows Uj                                                     | odate                            |  |  |  |
| - Hardware Pr                                                                                                    | ofiles                                                                                                    |                                                                          |                                  |  |  |  |
| 🥪 Ha<br>difi                                                                                                    | irdware profiles provide a v<br>ferent hardware configurati                                                                                        | vay for you to set up a<br>ons.                                          | and store                        |  |  |  |
|                                                                                                    |                                                                                                    | Hardware <u>P</u>                                                        | rofiles                          |  |  |  |
|                                                                                                    |                                                                                                    |                                                                          |                                  |  |  |  |
|                                                                                                    | ОК                                                                                                    | Cancel                                                                   | Apply                            |  |  |  |

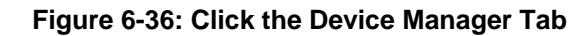

Step 4: A list of system hardware devices appears (Figure 6-37).

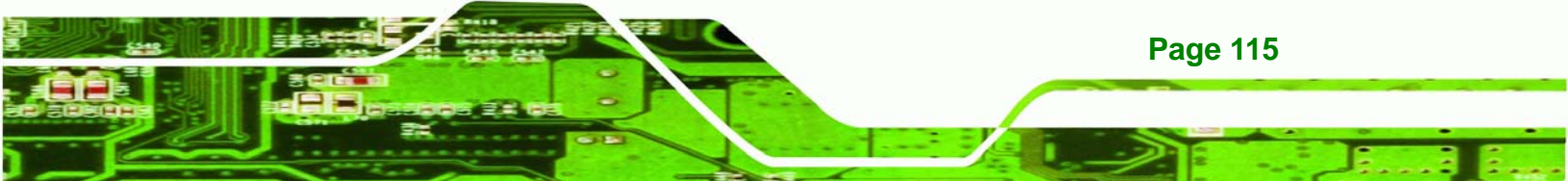

**®Technology Corp.** 

## **IBX-500A Embedded System**

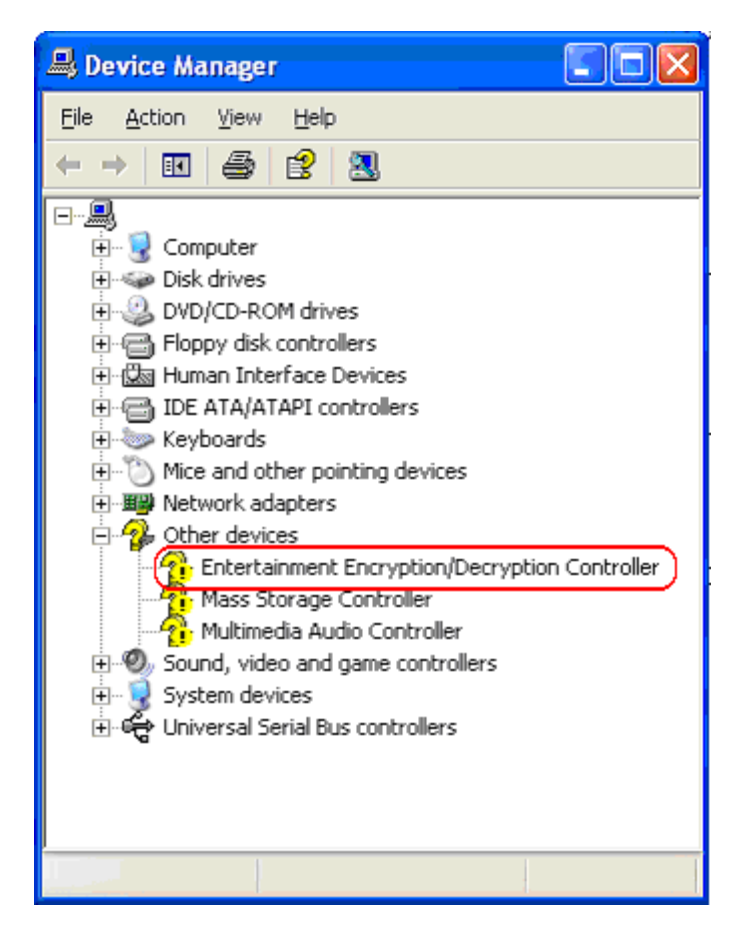

#### Figure 6-37: Device Manager List

- Step 5: Right click the Entertainment Encryption/Decryption Controller and pick update driver.
- Step 6: The Hardware Update Wizard appears (Figure 6-38).

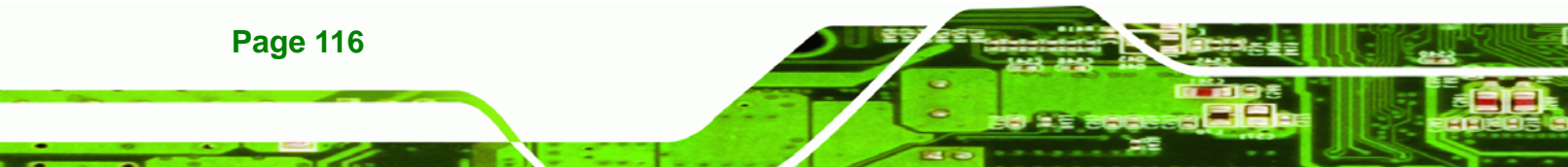

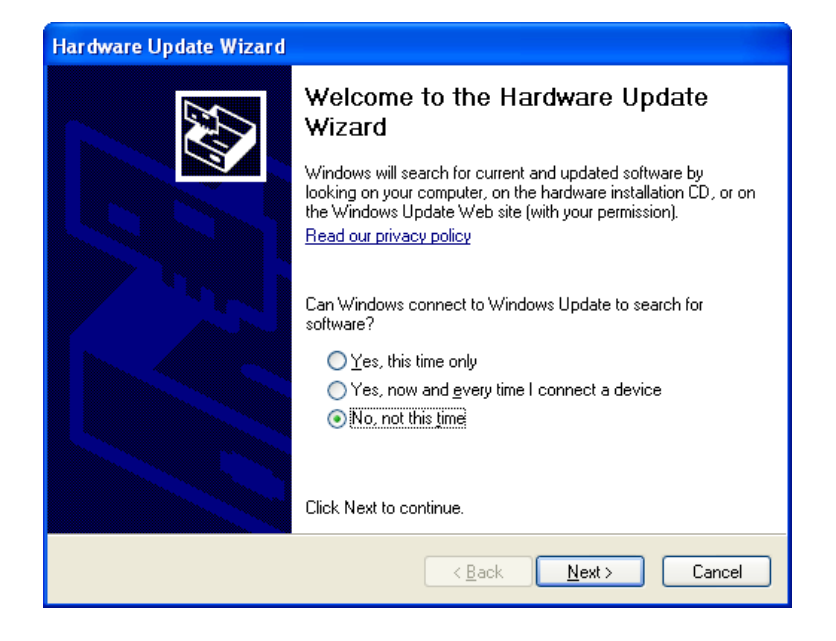

®Technology Corp.

#### Figure 6-38: Hardware Update Wizard

- **Step 7:** Select "**No, not this time**," and click **NEXT** to continue.
- Step 8: The following window (Figure 6-39) appears.

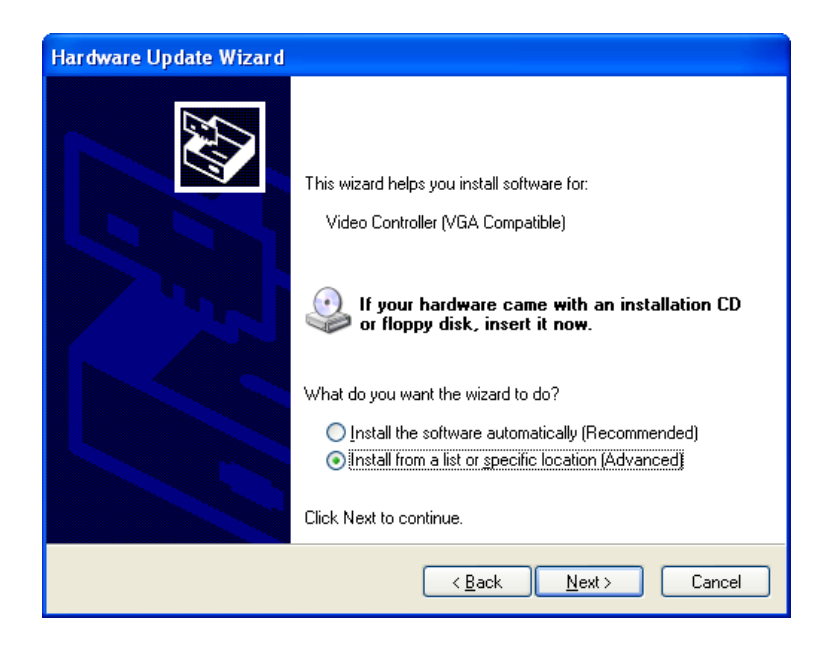

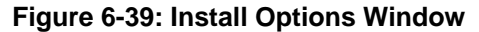

Step 9: Select "Install from a list or specific location..." and click NEXT to continue.

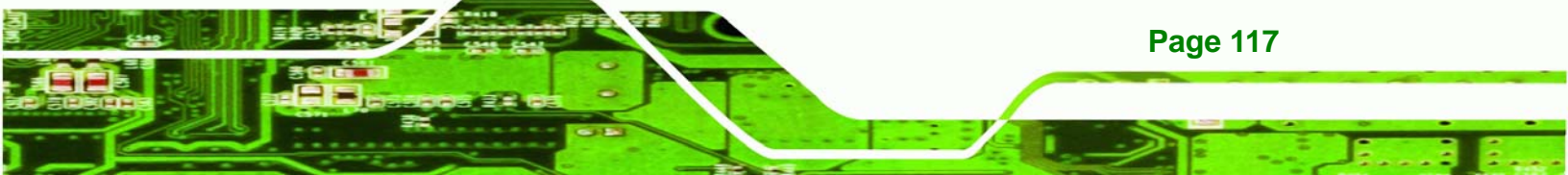

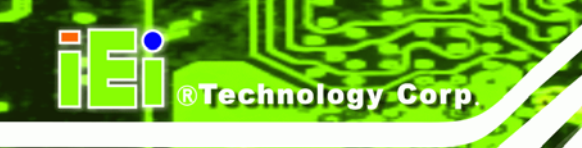

Step 10: The following window (Figure 6-40) appears.

| Hardware Update Wizard                                                                                                    |
|----------------------------------------------------------------------------------------------------|
| Please choose your search and installation options.                                                                                                    |
| Search for the best driver in these locations.                                                                                                    |
| Use the check boxes below to limit or expand the default search, which includes local<br>paths and removable media. The best driver found will be installed.   |
| Search removable media (floppy, CD-ROM)                                                                                                    |
| ✓ Include this location in the search:                                                                                                    |
| D:\ Browse                                                                                                    |
| ○ Don't search. I will choose the driver to install.                                                                                                    |
| Choose this option to select the device driver from a list. Windows does not guarantee that<br>the driver you choose will be the best match for your hardware. |
|                                                                                                    |
|                                                                                                    |
| <pre>&lt;<u>Back Next&gt;</u> Cancel</pre>                                                                                                    |

#### Figure 6-40: Search Options Window

- Step 11: Select "Search for the best driver in these locations," "Include this location in the search," and click BROWSE to continue.
- Step 12: Select the proper driver folder under the

"X:\AES\GeodeLX\_XP\_WDM\_AES\_v2.01.01\GeodeLX\_XP\_WDM\_AES\_v2.0

**1.01**" directory in the location browsing window, where "**X**:**\**" is the system CD drive, and click **O**κ to continue.

- Step 13: Click NEXT to continue.
- Step 14: A warning window appears. Click **CONTINUE ANYWAY** to continue.
- **Step 15:** After the driver installation process is complete, a confirmation screen appears.
- Step 16: Click FINISH to exit the program.

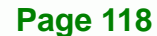

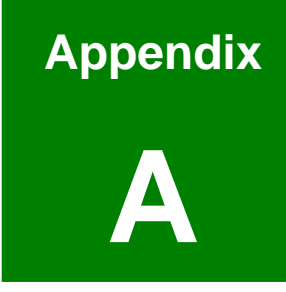

®Technology Corp.

# IEI Embedded System Series

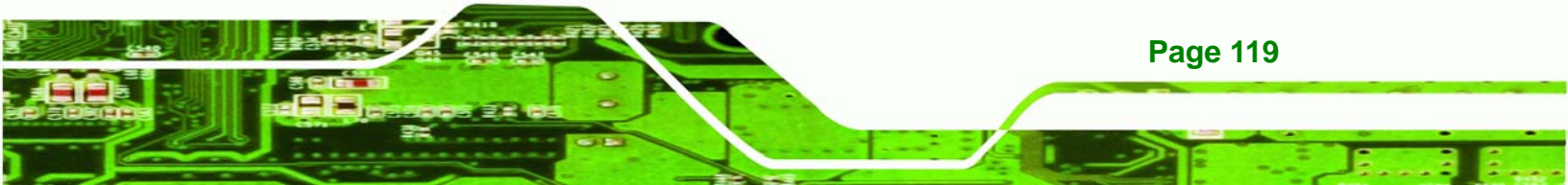

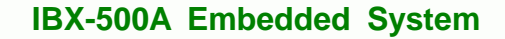

## A.1 IEI Embedded System Series

#### A.1.1 Overview

**Technology Corp** 

IEI embedded industrial PC systems are ideal for manufacturing and automation environments where heavy processing demands exist. These systems are designed to operate effectively within high-stress environments that have diverse operational conditions. This appendix introduces the full range of IEI embedded systems.

### A.1.2 IEI Embedded System Series

The embedded system series are:

- ECW-180A
- ECW-180B
- ECW-181A
- ECW-181B
- ECW-281BB6
- ECN-171B
- ECN-171B
- ECK-3688G
- ECK-3699G
- IBX-500A
- IBX-650A

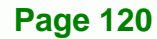

## A.1.3 IEI Embedded System Series Variations

The differences between the series are listed below.

|            | Motherboard  | Cooling             | CompactFlash | Drive Bays          |
|------------|--------------|---------------------|--------------|---------------------|
| ECW-180A   | WAFER        | Two cooling fans    | One CF slot  | None                |
| ECW-180B   | WAFER        | Fanless             | One CF slot  | None                |
| ECW-181A   | WAFER        | Two cooling fans    | One CF slot  | Two 2.5" drive bays |
| ECW-181B   | WAFER        | Fanless             | One CF slot  | Two 2.5" drive bays |
| ECN-171B   | NANO         | Fanless             | One CF slot  | None                |
| ECN-171B   | NANO         | Fanless             | One CF slot  | One 2.5" drive bay  |
| ECK-3688G  | NANO         | One cooling fan     | None         | One 2.5" drive bay  |
| FOK 24 000 | NANO         | Turn and lines form | News         | One 2.5" drive bay  |
| ECK-3099G  | NANO         | Two cooling fans    | None         | (optional)          |
| IBX-500A   | AFLMB-LX-800 | Fanless             | One CF slot  | None                |
| IBX-650A   | NANO         | Fanless             | One CF slot  | One 2.5" drive bay  |

Technology

Corp.

Table A-1: Embedded System Series Overview

## A.2 Embedded System Solutions

The different IEI Embedded System solutions are listed below. For further information, please contact an IEI distributor, reseller, vendor or IEI sales representative. Please also visit the IEI website (<u>www.ieiworld.com</u>).

## A.2.1 AMD<sup>®</sup> Geode<sup>®</sup> LX800 500MHz Solutions

All the models listed in the table below support an AMD<sup>®</sup> Geode<sup>®</sup> LX800 500MHz CPU.

| Model Number | System Chipset          | DC Input | Fan  | Drive Bays   |
|--------------|-------------------------|----------|------|--------------|
| ECW-180AS1   | AMD <sup>®</sup> CS5536 | 12V      | Two  | None         |
| ECW-180AS1WD | AMD <sup>®</sup> CS5536 | 9V ~ 36V | Two  | None         |
| ECW-180BS1   | AMD <sup>®</sup> CS5536 | 12V      | None | None         |
| ECW-180BS1WD | AMD <sup>®</sup> CS5536 | 9V ~ 36V | None | None         |
| ECW-181AS1   | AMD <sup>®</sup> CS5536 | 12V      | Two  | Two 2.5″ HDD |

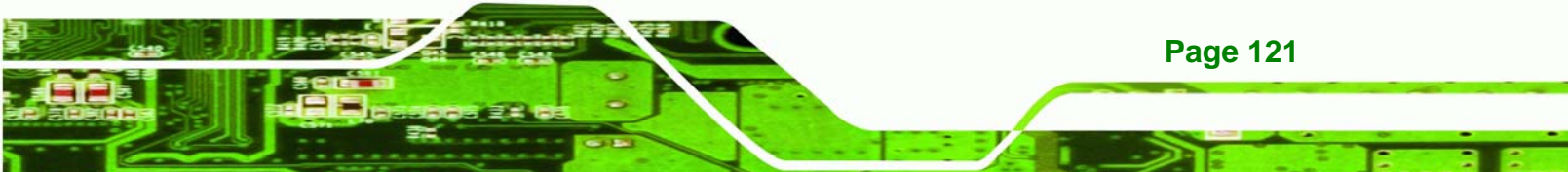

| Model Number | System Chipset          | DC Input | Fan  | Drive Bays   |
|--------------|-------------------------|----------|------|--------------|
| ECW-181AS1WD | AMD <sup>®</sup> CS5536 | 9V ~ 36V | Two  | Two 2.5″ HDD |
| ECW-181BS1   | AMD <sup>®</sup> CS5536 | 12V      | None | Two 2.5″ HDD |
| ECW-181BS1WD | AMD <sup>®</sup> CS5536 | 9V ~ 36V | None | Two 2.5″ HDD |
| ECK-3688GA   | AMD <sup>®</sup> CS5536 | 12V      | One  | One 2.5″ HDD |
| IBX-500A     | AMD <sup>®</sup> CS5536 | 12V      | None | None         |

Table A-2: AMD<sup>®</sup> Geode<sup>®</sup> LX800 Embedded System Solutions

## A.2.2 AMD<sup>®</sup> Geode<sup>®</sup> GX466 333MHz Solutions

| All the models listed in the table below support | an AMD <sup>®</sup> Geode <sup>®</sup> GX466 333MHz CPU. |
|--------------------------------------------------|----------------------------------------------------------|
|--------------------------------------------------|----------------------------------------------------------|

| Model Number | System Chipset          | DC Input | Fan  | Drive Bays   |
|--------------|-------------------------|----------|------|--------------|
| ECW-180AS2   | AMD <sup>®</sup> CS5536 | 12V      | Two  | None         |
| ECW-180AS2WD | AMD <sup>®</sup> CS5536 | 9V ~ 36V | Two  | None         |
| ECW-180BS2   | AMD <sup>®</sup> CS5536 | 12V      | None | None         |
| ECW-180BS2WD | AMD <sup>®</sup> CS5536 | 9V ~ 36V | None | None         |
| ECW-181AS2   | AMD <sup>®</sup> CS5536 | 12V      | Two  | Two 2.5″ HDD |
| ECW-181AS2WD | AMD <sup>®</sup> CS5536 | 9V ~ 36V | Two  | Two 2.5″ HDD |
| ECW-181BS2   | AMD <sup>®</sup> CS5536 | 12V      | None | Two 2.5″ HDD |
| ECW-181BS2WD | AMD <sup>®</sup> CS5536 | 9V ~ 36V | None | Two 2.5″ HDD |

Table A-3: AMD<sup>®</sup> Geode<sup>®</sup> GX466 Embedded System Solutions

## A.2.3 VIA<sup>®</sup> LUKE<sup>®</sup> 1GHz Solutions

All the models listed in the table below support a VIA<sup>®</sup> LUKE<sup>®</sup> 1GHz CPU.

| Model Number | System Chipset            | DC Input | Fan  | Drive Bays   |
|--------------|---------------------------|----------|------|--------------|
| ECW-180AS3   | VIA® VT8237R+             | 12V      | Two  | None         |
| ECW-180AS3WD | VIA <sup>®</sup> VT8237R+ | 9V ~ 36V | Two  | None         |
| ECW-180BS3   | VIA® VT8237R+             | 12V      | None | None         |
| ECW-180BS3WD | VIA <sup>®</sup> VT8237R+ | 9V ~ 36V | None | None         |
| ECW-181AS3   | VIA <sup>®</sup> VT8237R+ | 12V      | Two  | Two 2.5" HDD |
| ECW-181AS3WD | VIA® VT8237R+             | 9V ~ 36V | Two  | Two 2.5" HDD |

**Fechnology** Co

| Model Number | System Chipset            | DC Input | Fan  | Drive Bays   |
|--------------|---------------------------|----------|------|--------------|
| ECW-181BS3   | VIA® VT8237R+             | 12V      | None | Two 2.5″ HDD |
| ECW-181BS3WD | VIA <sup>®</sup> VT8237R+ | 9V ~ 36V | None | Two 2.5″ HDD |
| ECK-3688GB   | VIA <sup>®</sup> VT8237R+ | 12V      | One  | One 2.5" HDD |

Technolog

Corp.

Table A-4: VIA® LUKE® Embedded System Solutions

## A.2.4 VIA<sup>®</sup> MARK<sup>®</sup> 800MHz Solutions

All the models listed in the table below support a VIA® MARK® 800MHz CPU.

| Model Number | System Chipset             | DC Input | Fan  | Drive Bays   |
|--------------|----------------------------|----------|------|--------------|
| ECW-180AS4   | VIA <sup>®</sup> VT82C686B | 12V      | Two  | None         |
| ECW-180AS4WD | VIA <sup>®</sup> VT82C686B | 9V ~ 36V | Two  | None         |
| ECW-180BS4   | VIA <sup>®</sup> VT82C686B | 12V      | None | None         |
| ECW-180BS4WD | VIA <sup>®</sup> VT82C686B | 9V ~ 36V | None | None         |
| ECW-181AS4   | VIA <sup>®</sup> VT82C686B | 12V      | Two  | Two 2.5" HDD |
| ECW-181AS4WD | VIA <sup>®</sup> VT82C686B | 9V ~ 36V | Two  | Two 2.5" HDD |
| ECW-181BS4   | VIA <sup>®</sup> VT82C686B | 12V      | None | Two 2.5″ HDD |
| ECW-181BS4WD | VIA <sup>®</sup> VT82C686B | 9V ~ 36V | None | Two 2.5" HDD |

Table A-5: VIA<sup>®</sup> MARK<sup>®</sup> Embedded System Solutions

## A.2.5 Intel<sup>®</sup> Celeron<sup>®</sup> M 1 GHz Solutions

The model listed in the table below support an Intel<sup>®</sup> Celeron<sup>®</sup> M 1 GHz zero cache CPU.

| Model Number | System Chipset      | DC Input | Fan | Drive Bays   |
|--------------|---------------------|----------|-----|--------------|
| ECW-281BB6   | Intel® 852GM + ICH4 | 12V      | No  | One 2.5″ HDD |

Table A-6: Intel<sup>®</sup> Celeron<sup>®</sup> M 1 GHz Solutions

## A.2.6 Intel<sup>®</sup> Celeron<sup>®</sup> M 1.5GHz Solutions

All the models listed in the table below support an Intel<sup>®</sup> Celeron<sup>®</sup> M 1.5GHz CPU.

| Model Number | System Chipset      | DC Input | Fan | Drive Bays |
|--------------|---------------------|----------|-----|------------|
| ECW-180AS5X  | SiS 661CX + SiS 964 | 12V      | Two | None       |

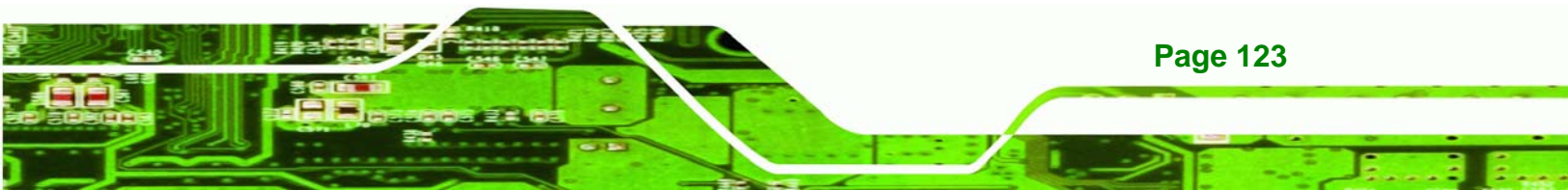

## ®Technology Corp

## **IBX-500A Embedded System**

| Model Number         | System Chipset      | DC Input | Fan  | Drive Bays   |
|----------------------|---------------------|----------|------|--------------|
| ECW-180AS5XWD        | SiS 661CX + SiS 964 | 9V ~ 36V | Two  | None         |
| ECW-181AS5X          | SiS 661CX + SiS 964 | 12V      | Two  | Two 2.5″ HDD |
| ECW-181AS5XWD        | SiS 661CX + SiS 964 | 9V ~ 36V | Two  | Two 2.5″ HDD |
| ECN-171BSE0-CM15G    | Intel® 852GM + ICH4 | 12V      | None | None         |
| ECN-171BSE0-WD-CM15G | Intel® 852GM + ICH4 | 9V ~ 36V | None | None         |
| ECN-171BSEA-CM15G    | Intel® 852GM + ICH4 | 12V      | None | None         |
| ECN-171BSEA-WD-CM15G | Intel® 852GM + ICH4 | 9V ~ 36V | None | None         |
| ECN-171BSEB-CM15G    | Intel® 852GM + ICH4 | 12V      | None | None         |
| ECN-171BSEB-WD-CM15G | Intel® 852GM + ICH4 | 9V ~ 36V | None | None         |
| ECN-171BSE0-CM15G    | Intel® 852GM + ICH4 | 12V      | None | One 2.5" HDD |
| ECN-171BSE0-WD-CM15G | Intel® 852GM + ICH4 | 9V ~ 36V | None | One 2.5″ HDD |
| ECN-171BSEA-CM15G    | Intel® 852GM + ICH4 | 12V      | None | One 2.5" HDD |
| ECN-171BSEA-WD-CM15G | Intel® 852GM + ICH4 | 9V ~ 36V | None | One 2.5" HDD |
| ECN-171BSEB-CM15G    | Intel® 852GM + ICH4 | 12V      | None | One 2.5″ HDD |
| ECN-171BSEB-WD-CM15G | Intel® 852GM + ICH4 | 9V ~ 36V | None | One 2.5" HDD |
| ECK-3688GDX          | SiS 661CX + SiS 964 | 12V      | One  | One 2.5" HDD |
|                      |                     |          |      | (optional)   |

Table A-7: Intel<sup>®</sup> Celeron<sup>®</sup> M 1.5GHz Solutions

## A.2.7 Intel<sup>®</sup> Pentium<sup>®</sup> M 1.6GHz Solutions

All the models listed in the table below support an Intel<sup>®</sup> Pentium<sup>®</sup> M 1.6GHz CPU.

| Model Number         | System Chipset      | DC Input | Fan  | Drive Bays   |
|----------------------|---------------------|----------|------|--------------|
| ECN-171BSE0-PM16G    | Intel® 852GM + ICH4 | 12V      | None | None         |
| ECN-171BSEO-WD-PM16G | Intel® 852GM + ICH4 | 9V ~ 36V | None | None         |
| ECN-171BSEC-PM16G    | Intel® 852GM + ICH4 | 12V      | None | None         |
| ECN-171BSEC-WD-PM16G | Intel® 852GM + ICH4 | 9V ~ 36V | None | None         |
| ECN-171BSE0-PM16G    | Intel® 852GM + ICH4 | 12V      | None | One 2.5″ HDD |
| ECN-171BSE0-WD-PM16G | Intel® 852GM + ICH4 | 9V ~ 36V | None | One 2.5″ HDD |
| ECN-171BSEC-PM16G    | Intel® 852GM + ICH4 | 12V      | None | One 2.5″ HDD |
| ECN-171BSEC-WD-PM16G | Intel® 852GM + ICH4 | 9V ~ 36V | None | One 2.5" HDD |

Table A-8: Intel<sup>®</sup> Pentium <sup>®</sup> M Embedded System Solutions

## A.2.8 Intel<sup>®</sup> Socket 479 Pentium<sup>®</sup>/Celeron<sup>®</sup> M 2GHz Solutions

All the models listed in the table below support an Intel<sup>®</sup> Socket 479 Pentium<sup>®</sup>/Celeron<sup>®</sup> M 2GHz CPU with a 400/533MHz FSB (front side bus).

Technolo

Corp

| Model Number  | System Chipset      | DC Input | Fan | Drive Bays              |
|---------------|---------------------|----------|-----|-------------------------|
| ECW-180AS5S   | SiS 661CX + SiS 964 | 12V      | Two | None                    |
| ECW-180AS5SWD | SiS 661CX + SiS 964 | 9V ~ 36V | Two | None                    |
| ECW-181AS5S   | SiS 661CX + SiS 964 | 12V      | Two | Two 2.5″ HDD            |
| ECW-181AS5SWD | SiS 661CX + SiS 964 | 9V ~ 36V | Two | Two 2.5″ HDD            |
| ECK-3688GDS   | SiS 661CX + SiS 964 | 12V      | One | One 2.5" HDD (optional) |

Table A-9: Intel<sup>®</sup> Socket 479 Pentium<sup>®</sup>/Celeron<sup>®</sup> M Embedded System Solutions

## A.2.9 LGA 775 Intel<sup>®</sup> Pentium<sup>®</sup> 4/ Pentium<sup>®</sup> D Solutions

All the models listed in the table below support a LGA 775 Intel<sup>®</sup> Pentium<sup>®</sup> 4/ Pentium<sup>®</sup> D CPU.

| Model Number | System Chipset                 | DC Input | Fan | Drive Bays              |
|--------------|--------------------------------|----------|-----|-------------------------|
| ECK-3699GE   | Intel <sup>®</sup> 945G + ICH7 | 19V DC   | Two | One 2.5" HDD (optional) |
| ECK-3699GH   | SiS 661CX + SiS 966            | 19V DC   | Two | One 2.5" HDD (optional) |

#### Table A-10: LGA 775 Intel<sup>®</sup> Pentium<sup>®</sup> 4/ Pentium<sup>®</sup> D System Solutions

## A.2.10 Intel<sup>®</sup> Socket 479 Core Duo/Solo Solutions

All the models listed in the table below support an Intel<sup>®</sup> Socket 479 Core Duo/Solo CPU with a 667MHz FSB (front side bus).

| Model Number | System Chipset                   | DC Input | Fan | Drive Bays              |
|--------------|----------------------------------|----------|-----|-------------------------|
| ECK-3699GF   | Intel <sup>®</sup> 945GM + ICH7M | 19V DC   | Two | One 2.5" HDD (optional) |

Table A-11: Intel<sup>®</sup> Socket 479 Core Duo/Solo System Solutions

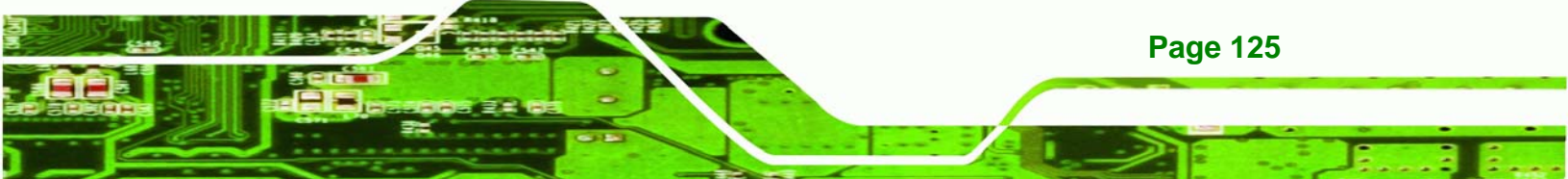

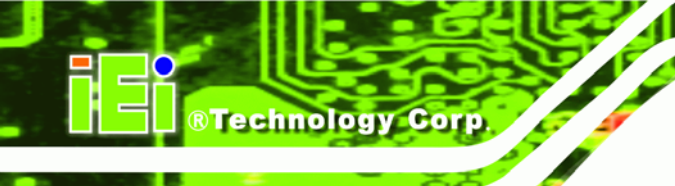

## THIS PAGE IS INTENTIONALLY LEFT BLANK

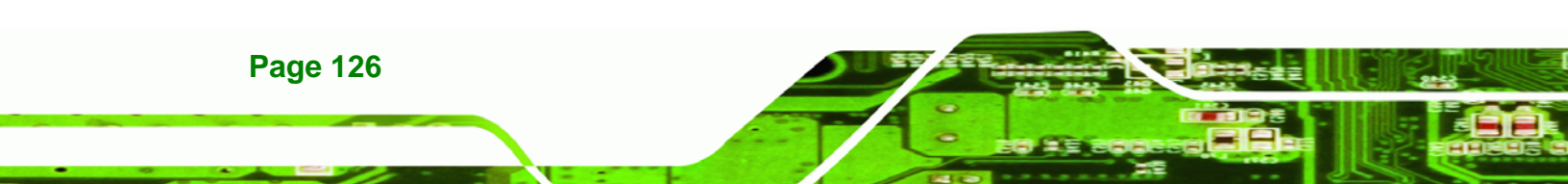

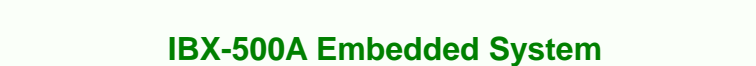

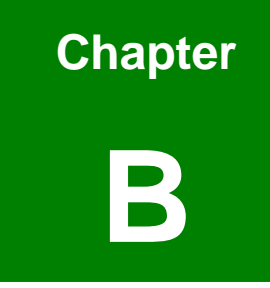

®Technology Corp.

# **BIOS Menu Options**

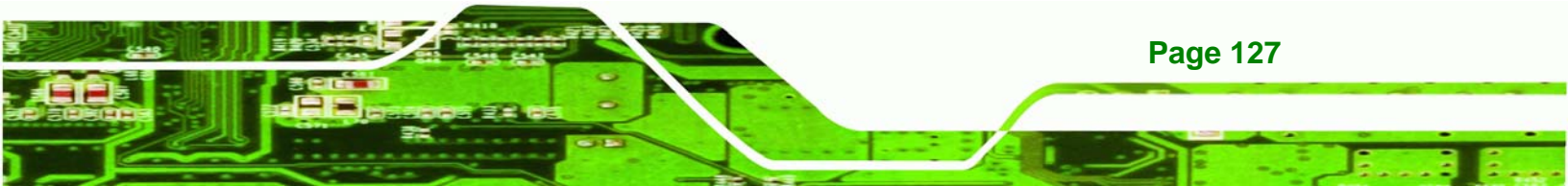

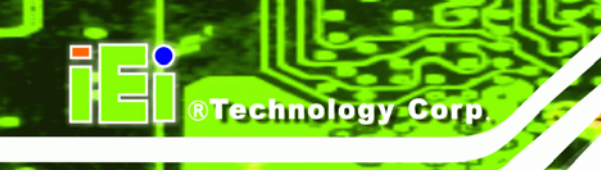

## **B.1 BIOS Configuration Options**

Below is a list of BIOS configuration options described in **Chapter 5**.

| Load Fail-Safe Defaults                |
|----------------------------------------|
| Load Optimized Defaults62              |
| Set Supervisor Password62              |
| Set User Password63                    |
| Save & Exit Setup63                    |
| Exit Without Saving63                  |
| Date [Day mm:dd:yyyy]64                |
| Time [hh/mm/ss]64                      |
| IDE Master and IDE Slave64             |
| Halt On [All, But Keyboard]65          |
| Base Memory:65                         |
| Extended Memory65                      |
| Total Memory65                         |
| IDE HDD Auto-Detection [Press Enter]66 |
| IDE Primary Master [Auto]66            |
| Access Mode [Auto]66                   |
| Capacity                               |
| Cylinder67                             |
| Head67                                 |
| Precomp67                              |
| Landing Zone68                         |
| Sector                                 |
| Virus Warning [Disabled]69             |
| CPU Internal Cache [Enabled]69         |
| Quick Power On Self Test [Enabled]69   |
| Boot From LAN Control [Disabled]70     |
| Boot Device                            |
| Boot Other Device [Enabled]71          |

| Boot Up Numlock Status [On]71         |
|---------------------------------------|
| Gate A20 Option [Fast]71              |
| Typematic Rate Setting [Disabled]72   |
| Typematic Rate (Chars/sec) [6]72      |
| Typematic Delay (Msec) [250]72        |
| Security Option [Setup]73             |
| OS Select For DRAM > 64MB [Non-OS2]73 |
| Small Logo (EPA) Show [Disabled]74    |
| CPU Frequency [500MHz]75              |
| Memory Frequency [Auto]75             |
| Video Memory Size [32M]75             |
| OnBoard Audio [Enabled]76             |
| On-Chip IDE Channel 1 [Enabled]76     |
| Drive PIO Mode [Auto]77               |
| IDE UDMA [Auto]77                     |
| IDE DMA transfer access [Enabled]78   |
| IDE HDD Block Mode [Enabled]78        |
| Onboard Serial Port 1 [3F8/IRQ4]78    |
| Onboard Serial Port 2 [2F8/IRQ3]79    |
| Onboard Serial Port 3 [3E8]79         |
| Serial Port 3 Use IRQ [IRQ5]79        |
| ACPI Function [Enabled]80             |
| ACPI Suspend Type [S1(POS)]81         |
| Power Management [ACPI]81             |
| x Standby Mode [Disabled]81           |
| x Suspend Mode [Disabled]82           |
| Modem Use of IRQ83                    |
| Wake-on Lan Control [Disabled]83      |
| Soft-Off by PWR-BTTN [Instant-Off]83  |
| Power-On by Alarm [Disabled]84        |
| Time (hh:mm:ss) Alarm                 |

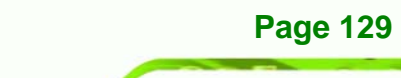

®Technology Corp.

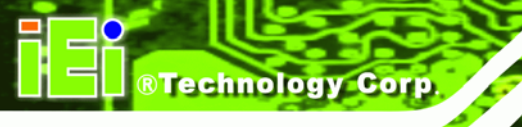

| IRQ Wakeup Events [Press Enter]       | 84 |
|---------------------------------------|----|
| PNP OS Installed [No]                 | 86 |
| Init Display First [Onboard]          | 87 |
| Reset Configuration Data [Disabled]   | 87 |
| Resources Controlled By [Auto (ESCD)] | 87 |
| x IRQ Resources [Press Enter]         | 87 |
| x Memory Resources [Press Enter]      | 88 |
| PCI/VGA Palette Snoop [Disabled]      | 88 |
| Voltages                              | 89 |

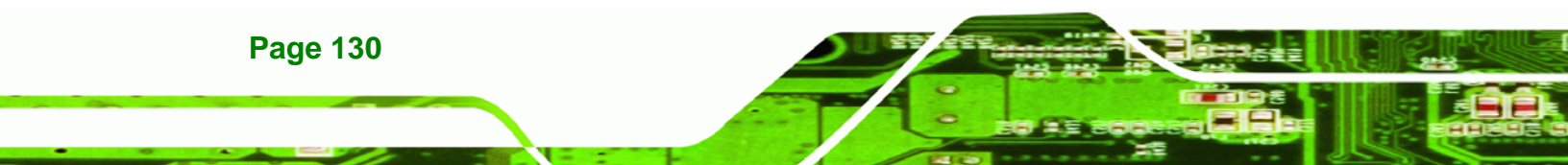

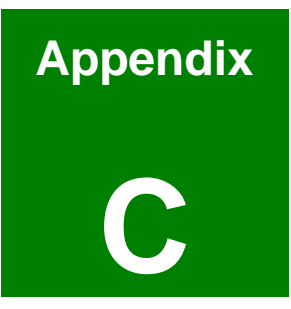

®Technology Corp.

# Watchdog Timer

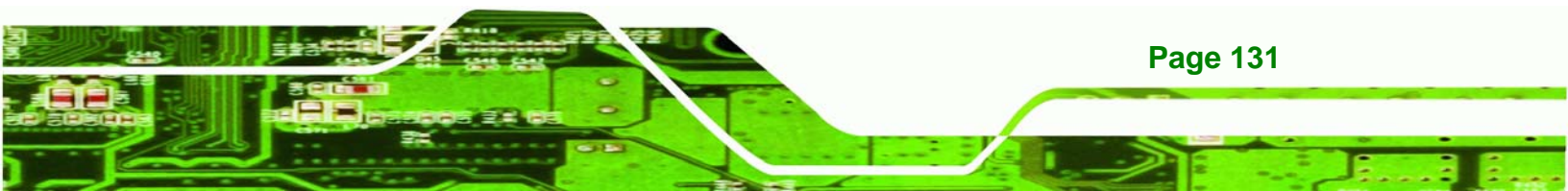

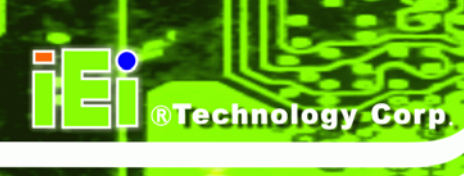

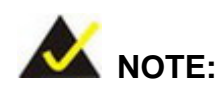

The following discussion applies to DOS environment. IEI support is contacted or the IEI website visited for specific drivers for more sophisticated operating systems, e.g., Windows and Linux.

The Watchdog Timer is provided to ensure that standalone systems can always recover from catastrophic conditions that cause the CPU to crash. This condition may have occurred by external EMI or a software bug. When the CPU stops working correctly, Watchdog Timer either performs a hardware reset (cold boot) or a Non-Maskable Interrupt (NMI) to bring the system back to a known state.

A BIOS function call (INT 15H) is used to control the Watchdog Timer:

| AH – 6FH Sub-function: |                                                                    |  |  |  |
|------------------------|--------------------------------------------------------------------|--|--|--|
| AL – 2:                | Sets the Watchdog Timer's period.                                  |  |  |  |
| BL:                    | Time-out value (Its unit-second is dependent on the item "Watchdog |  |  |  |
|                        | Timer unit select" in CMOS setup).                                 |  |  |  |

#### INT 15H:

#### Table C-1: AH-6FH Sub-function

Call sub-function 2 to set the time-out period of Watchdog Timer first. If the time-out value is not zero, the Watchdog Timer starts counting down. While the timer value reaches zero, the system resets. To ensure that this reset condition does not occur, calling sub-function 2 must periodically refresh the Watchdog Timer. However, the Watchdog timer is disabled if the time-out value is set to zero.

A tolerance of at least 10% must be maintained to avoid unknown routines within the operating system (DOS), such as disk I/O that can be very time-consuming.

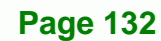

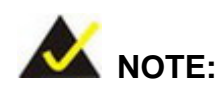

When exiting a program it is necessary to disable the Watchdog Timer, otherwise the system resets.

®Technology Corp.

## Example program:

#### ; INITIAL TIMER PERIOD COUNTER

; W\_LOOP:

| MOV | AX, 6F02H | ;setting the time-out value   |
|-----|-----------|-------------------------------|
| MOV | BL, 30    | ;time-out value is 48 seconds |
| INT | 15H       |                               |

#### ; ADD THE APPLICATION PROGRAM HERE

| CIVIP | ΕΧΠ_ΑΡ, Ι | ; is the application over?   |
|-------|-----------|------------------------------|
| JNE   | W_LOOP    | ;No, restart the application |
|       |           |                              |
| MOV   | АХ 6F02H  | disable Watchdog Timer       |
| mor   | 100,00020 | , alcable matchaog miller    |
| MOV   | BL, 0     | ;                            |
| INT   | 15H       |                              |

## ;

;

; **EXIT** ;

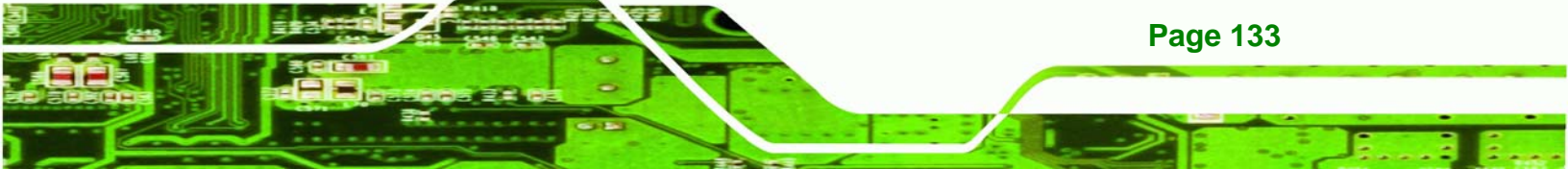

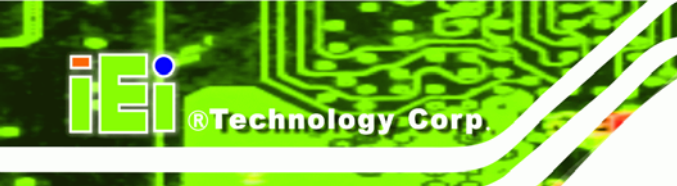

## THIS PAGE IS INTENTIONALLY LEFT BLANK

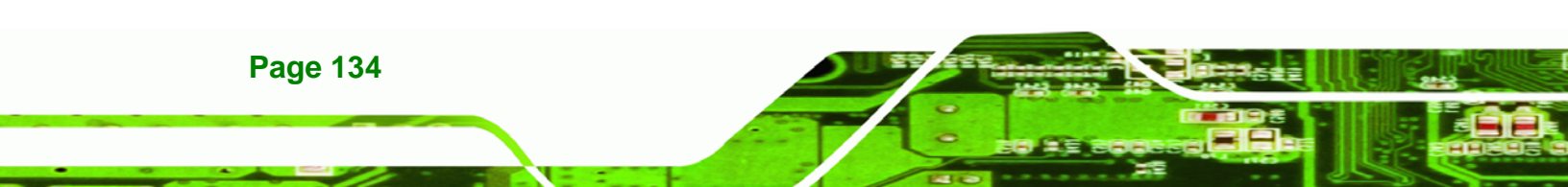

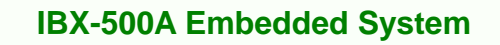

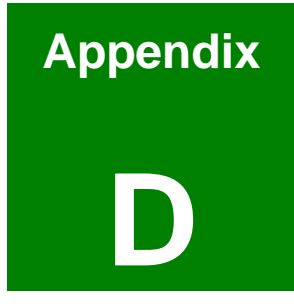

®Technology Corp.

## **Address Mapping**

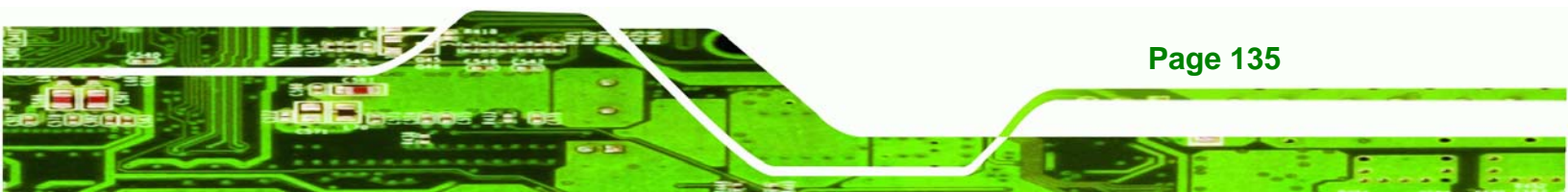

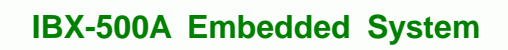

## D.1 IO Address Map

BTechnology Corp

| I/O address<br>Range | Description                     |  |  |  |  |
|----------------------|---------------------------------|--|--|--|--|
| 000-01F              | DMA Controller                  |  |  |  |  |
| 020-021              | Interrupt Controller            |  |  |  |  |
| 040-043              | System time                     |  |  |  |  |
| 060-06F              | Keyboard Controller             |  |  |  |  |
| 070-07F              | System CMOS/Real time Clock     |  |  |  |  |
| 080-09F              | DMA Controller                  |  |  |  |  |
| 0A0-0A1              | Interrupt Controller            |  |  |  |  |
| 0C0-0DF              | DMA Controller                  |  |  |  |  |
| OFO-OFF              | Numeric data processor          |  |  |  |  |
| 1F0-1F7              | Primary IDE Channel             |  |  |  |  |
| 2F8-2FF              | Serial Port 2 (COM2)            |  |  |  |  |
| 378-37F              | Parallel Printer Port 1 (LPT1)  |  |  |  |  |
| 3B0-3BB              | Graphics Controller             |  |  |  |  |
| 3C0-3DF              | Graphics Controller             |  |  |  |  |
| 3F6-3F6              | Primary IDE Channel             |  |  |  |  |
| 3F7-3F7              | Standard floppy disk controller |  |  |  |  |
| 3F8-3FF              | Serial Port 1 (COM1)            |  |  |  |  |

Table D-1: IO Address Map

Page 136

## D.2 1st MB Memory Address Map

| Memory address | Description   |
|----------------|---------------|
| 00000-9FFFF    | System memory |
| A0000-BFFFF    | VGA buffer    |
| F0000-FFFFF    | System BIOS   |
| 100000-        | Extend BIOS   |

Technology Corp.

Table D-2: 1<sup>st</sup> MB Memory Address Map

## D.3 IRQ Mapping Table

| IRQ0 | System Timer     | IRQ8  | RTC clock       |
|------|------------------|-------|-----------------|
| IRQ1 | Keyboard         | IRQ9  | ACPI            |
| IRQ2 | Available        | IRQ10 | LAN             |
| IRQ3 | COM2             | IRQ11 | LAN/USB2.0/SATA |
| IRQ4 | COM1             | IRQ12 | PS/2 mouse      |
| IRQ5 | SMBus Controller | IRQ13 | FPU             |
| IRQ6 | FDC              | IRQ14 | Primary IDE     |
| IRQ7 | Available        | IRQ15 | Secondary IDE   |

Table D-3: IRQ Mapping Table

## **D.4 DMA Channel Assignments**

| Channel | Function                     |
|---------|------------------------------|
| 0       | Available                    |
| 1       | Available                    |
| 2       | Floppy disk (8-bit transfer) |
| 3       | Available                    |
| 4       | Cascade for DMA controller 1 |
| 5       | Available                    |
| 6       | Available                    |
| 7       | Available                    |

Table D-4: DMA Channel Assignments Table

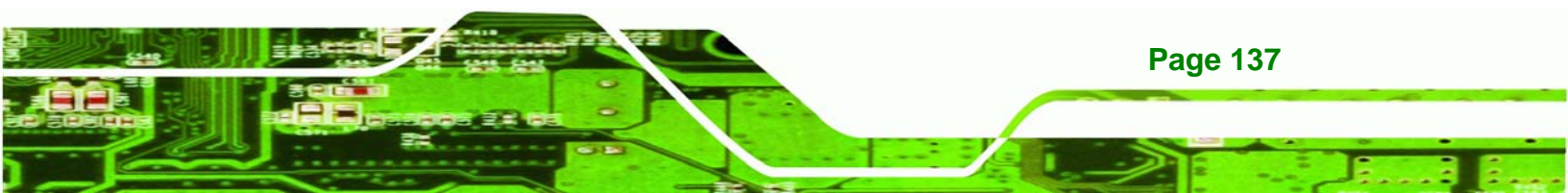

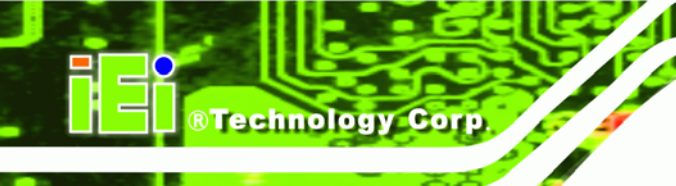

## THIS PAGE IS INTENTIONALLY LEFT BLANK

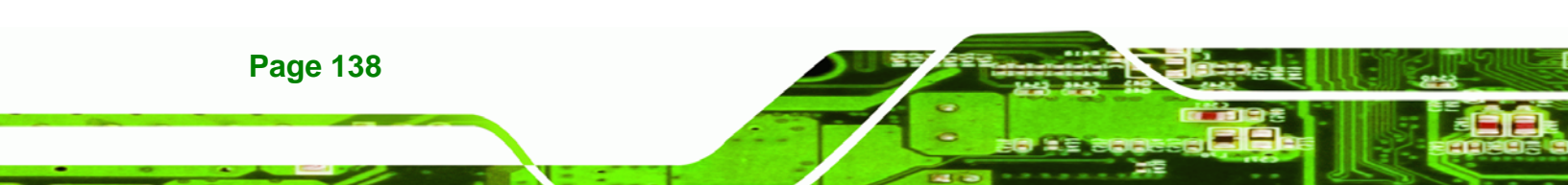

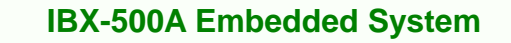

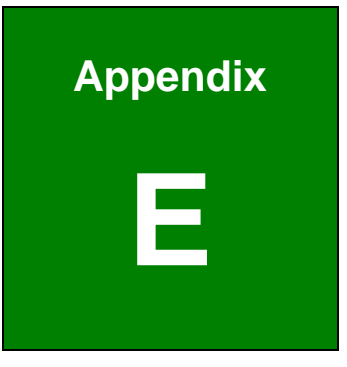

®Technology Corp.

# Hazardous Materials Disclosure

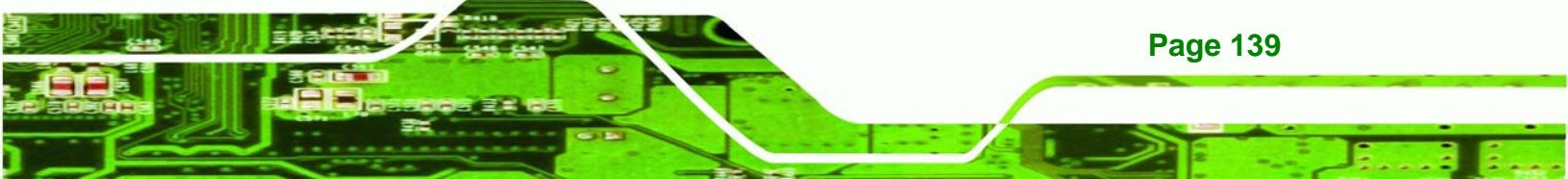

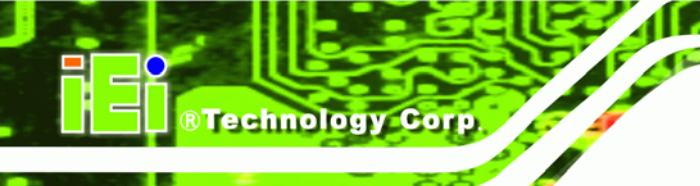

## E.1 Hazardous Material Disclosure Table for IPB Products Certified as RoHS Compliant Under 2002/95/EC Without Mercury

The details provided in this appendix are to ensure that the product is compliant with the Peoples Republic of China (China) RoHS standards. The table below acknowledges the presences of small quantities of certain materials in the product, and is applicable to China RoHS only.

A label will be placed on each product to indicate the estimated "Environmentally Friendly Use Period" (EFUP). This is an estimate of the number of years that these substances would "not leak out or undergo abrupt change." This product may contain replaceable sub-assemblies/components which have a shorter EFUP such as batteries and lamps. These components will be separately marked.

Please refer to the table on the next page.

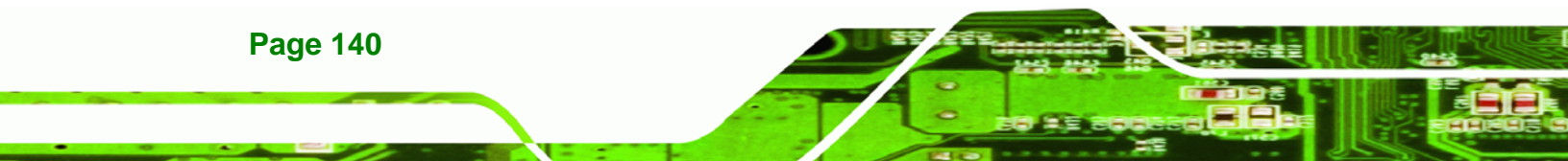

| Part Name       | Toxic or Hazardous Substances and Elements |         |         |            |                |                 |
|-----------------|--------------------------------------------|---------|---------|------------|----------------|-----------------|
|                 | Lead                                       | Mercury | Cadmium | Hexavalent | Polybrominated | Polybrominated  |
|                 | (Pb)                                       | (Hg)    | (Cd)    | Chromium   | Biphenyls      | Diphenyl Ethers |
|                 |                                            |         |         | (CR(VI))   | (PBB)          | (PBDE)          |
| Housing         | х                                          | 0       | 0       | 0          | 0              | х               |
| Display         | х                                          | 0       | 0       | 0          | 0              | Х               |
| Printed Circuit | х                                          | 0       | 0       | 0          | 0              | х               |
| Board           |                                            |         |         |            |                |                 |
| Metal Fasteners | х                                          | 0       | 0       | 0          | 0              | 0               |
| Cable Assembly  | х                                          | 0       | 0       | 0          | 0              | х               |
| Fan Assembly    | х                                          | 0       | 0       | 0          | 0              | х               |
| Power Supply    | х                                          | 0       | 0       | 0          | 0              | Х               |
| Assemblies      |                                            |         |         |            |                |                 |
| Battery         | 0                                          | 0       | 0       | 0          | 0              | 0               |
|                 |                                            |         |         |            |                |                 |

Technology Corp.

O: This toxic or hazardous substance is contained in all of the homogeneous materials for the part is below

the limit requirement in SJ/T11363-2006

X: This toxic or hazardous substance is contained in at least one of the homogeneous materials for this part

is above the limit requirement in SJ/T11363-2006

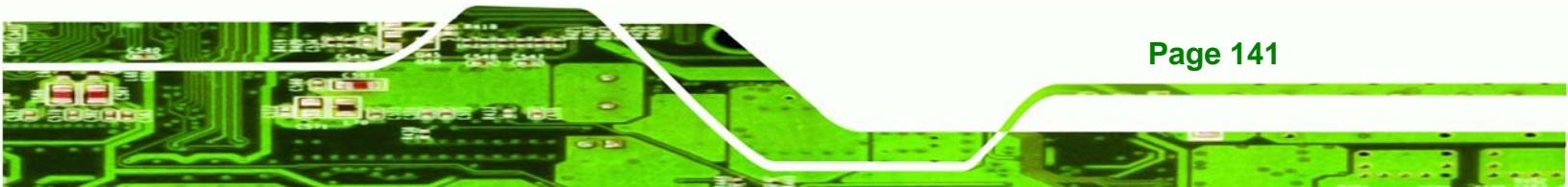

®Technology Corp.

此附件旨在确保本产品符合中国 RoHS 标准。以下表格标示此产品中某有毒物质的含量符 合中国 RoHS 标准规定的限量要求。

本产品上会附有"环境友好使用期限"的标签,此期限是估算这些物质"不会有泄漏或突变"的 年限。本产品可能包含有较短的环境友好使用期限的可替换元件,像是电池或灯管,这些 元件将会单独标示出来。

| 部件名称                                                     | 有毒有害物质或元素 |      |      |          |       |        |
|----------------------------------------------------------|-----------|------|------|----------|-------|--------|
|                                                          | 铅         | 汞    | 镉    | 六价铬      | 多溴联苯  | 多溴二苯醚  |
|                                                          | (Pb)      | (Hg) | (Cd) | (CR(VI)) | (PBB) | (PBDE) |
| 壳体                                                       | Х         | 0    | 0    | 0        | 0     | Х      |
| 显示                                                       | Х         | 0    | 0    | 0        | 0     | Х      |
| 印刷电路板                                                    | Х         | 0    | 0    | 0        | 0     | Х      |
| 金属螺帽                                                     | Х         | 0    | 0    | 0        | 0     | 0      |
| 电缆组装                                                     | Х         | 0    | 0    | 0        | 0     | Х      |
| 风扇组装                                                     | Х         | 0    | 0    | 0        | 0     | Х      |
| 电力供应组装                                                   | Х         | 0    | 0    | 0        | 0     | Х      |
| 电池                                                       | 0         | 0    | 0    | 0        | 0     | 0      |
| O: 表示该有毒有害物质在该部件所有物质材料中的含量均在 SJ/T11363-2006 标准规定的限量要求以下。 |           |      |      |          |       |        |
| X:表示该有毒有害物质至少在该部件的某一均质材料中的含量超出 SJ/T11363-2006 标准规定的限量要求。 |           |      |      |          |       |        |

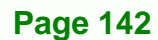

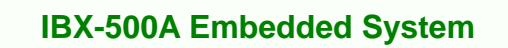

## Index

®Technology Corp.

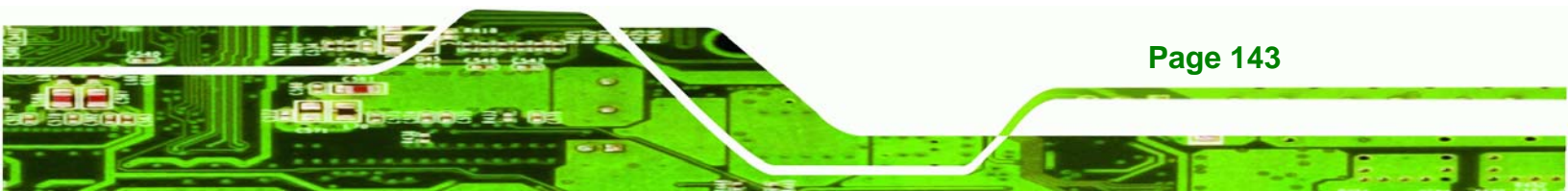

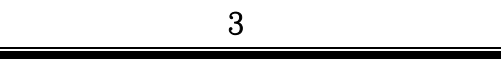

**BTechnology Corp** 

36W power adapter .....22

## Α

| ACPI power management  | 37      |
|------------------------|---------|
| AES Driver             | 92, 114 |
| AT power select jumper |         |
| location               | 40, 41  |
| settings               | 40      |
| Audio                  | 35, 76  |
| Audio connector        | 28, 38  |
| Audio Driver           | 92, 102 |

| bottom cover |   | 48 |
|--------------|---|----|
| bracket54    | , | 55 |

С

В

| CF card LED        | 29          |
|--------------------|-------------|
| CF module          | 30          |
| CompactFlash® slot | .26, 29, 38 |
| CPU Support        | 33          |
| CS5536             | 34          |

## D

| Dimensions           | 20, 21, 26, 27 |
|----------------------|----------------|
| DIN rail             | 54, 55         |
| DIN rail mounting    | 54             |
| Drivers              |                |
| Realtek RTL8100C LAN | N109           |

| Е                                   |   |
|-------------------------------------|---|
| electrostatic discharge46           | ; |
| external I/O interface connectors27 | , |

## F 27

front panel ......27

#### G

| Geode™   | LX 800    | 33 |
|----------|-----------|----|
| Graphics | Processor | 35 |

## Н

HDD ...... 67, 68

Ι

| I/O interface connectors, external | 27 |
|------------------------------------|----|
| IDE                                | 78 |
| Installation Checklist             | 56 |

jumper settings.....49

J

| L           |    |
|-------------|----|
| LAN Driver9 | 12 |
| LEDs2       | 27 |

## Page 144
# IBX-500A Embedded System

Μ

Ρ

| power adapter      | 22     |
|--------------------|--------|
| power connectors   | 27     |
| Power LED          | 29     |
| Power switch       | 28, 38 |
| Power-On Procedure | 56     |

### R

| Reset button2                         | 8, 39 |
|---------------------------------------|-------|
| RJ-45 Ethernet connectors             | 28    |
| RS-232 serial ports connectors        | 28    |
| RS-232/422/485 serial ports connector | 28    |

## S

serial port.....78, 79

| side panel     | 29 |
|----------------|----|
| SO-DIMM module | 30 |

®Technology Corp.

| unpacking           | 47 |
|---------------------|----|
| JSB 2.0             | 34 |
| JSB port connectors | 28 |

U

#### V

| VGA connector | 28 |
|---------------|----|
| VGA Driver    | 92 |

### W

| wall mounting         | 52 |
|-----------------------|----|
| wall-mounting bracket | 51 |
| Wireless LAN Driver   | 92 |
| Wireless LAN module   | 30 |
| Wireless Module       | 21 |

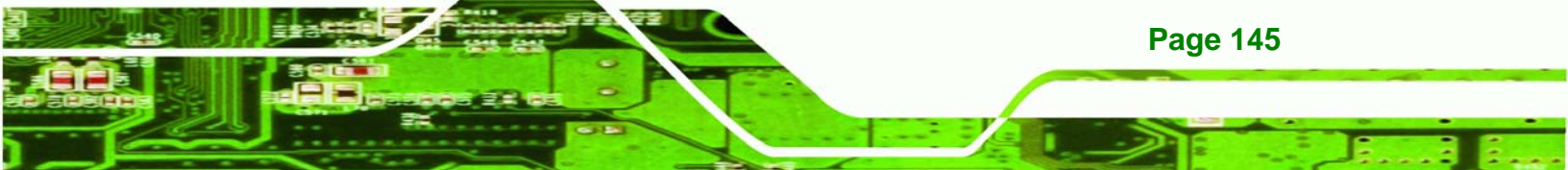